# TIA 环境下通过 FESTO 功能库控制 CMMT-PN

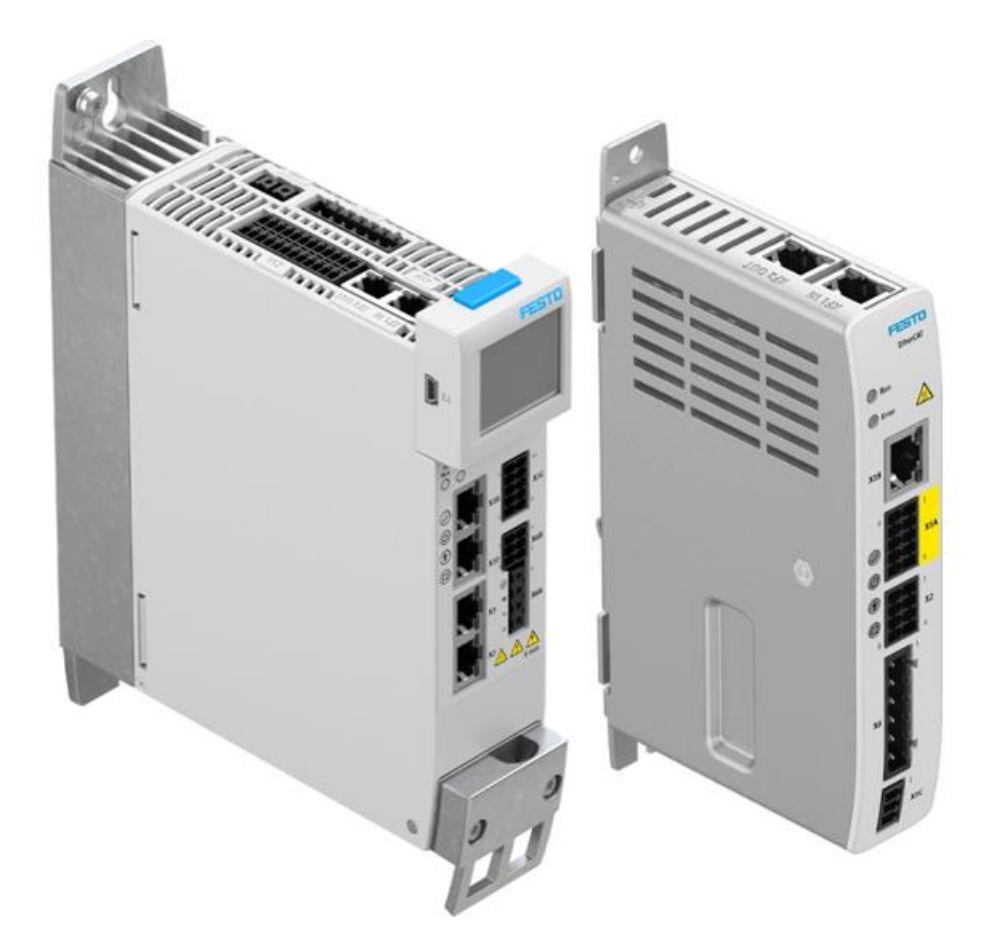

施响军 Festo 技术支持 2021 年 10 月 19 日

#### 关键词:

TIA Portal, SIEMENS, PROFINET, CMMT, Festo\_CMMT\_PN, 功能库/功能块

#### 摘要:

本文介绍西门子 PLC 采用 FESTO 功能库,实现对 Festo CMMT 系列控制器的控制。控制功能库可由 FESTO 官网下载,通讯协议为 Profinet, PLC 编程软件为 TIA Portal。文档内容包括 PLC 与 CMMT 通讯连接,TIA Portal 下引入 FESTO 功能库,PLC 控制 CMMT 进行寻零、点动、定位、故障解析、参数读写、力模式等。

#### 目标群体:

本文仅针对有一定自动化设备调试基础的工程师,需要对 Festo CMMT(伺服或步进)以及 TIA Portal 有一定了解。

# 声明:

本文档为技术工程师根据官方资料和测试结果编写,旨在指导用户快速上手使用 Festo 产品,如果发现描述与官方 正式出版物冲突,请以正式出版物为准。

我们尽量罗列了实验室测试的软、硬件环境,但现场设备型号可能不同,软件/固件版本可能有差异,请务必在理 解文档内容和确保安全的前提下执行测试。

我们会持续更正和更新文档内容, 恕不另行通知。

# 目录

| 2 軟成碎件环境         4           21 新GH 代华区         5           31 通讯报文、动态参数设置         5           31 通讯报文、动态参数设置         5           31 通讯报文、动态参数设置         5           31 通讯报文、动态参数设置         6           41 何度可用 广海如 PIC         8           41 何度可用 广海如 PIC         8           42 下我 GSDM 和功能块文件         8           43 安装 GSDM 和功能块文件         9           44 硬件起去         10           4.4 硬作起去         10           4.4 硬作起去         10           4.5 动能读用用框架         11           4.6 动能读询用框架         11           4.7 可能读得可能读询问框架         12           4.5 功能读得用框架         12           4.5 功能读得用框架         12           4.5 功能读得用框架         12           4.5 功能读得用框架         12           4.5 3 "Festo_PLPOrvesPN"动能块         16           4.5 4 "Festo_Messages CMMT_KX"功能块         19           4.5 6 "Festo_CMMT_FullParam"功能块         12           4.5 7 物能并作我程行。PLotves_PN 动能块         12           4.5 7 物能并作我程行。PLotves_PN 动能大         13           5.2 「Festo_ExtendedProcesData 测示         23           5.1 「Festo_ExtendedProcesData 测示         23           5.2 「Festo_ExtendedProcesData 测示                                            | 1 | 概述    | 2<br>2                                     | 4  |
|----------------------------------------------------------------------------------------------------|---|-------|--------------------------------------------|----|
| 31         14         14次         30         35         31         14         15         33         第         35         35         36         15         33         35         15         35         36         15         35         36         15         35         36         16         16         16         16         16         16         16         16         16         16         16         16         16         16         16         16         16         16         16         16         16         16         16         16         16         16         16         16         16         16         16         16         16         16         16         16         16         16         16         16         16         16         16         16         16         16         16         16         16         16         16         16         16         16         16         16         16         16         16         16         16         16         16         16         16         16         16         16         16         16         16         16         16         16         16         16         1 | 2 | 软/研   | 硬件环境                                       | 4  |
| 3.1 道讯谋文、动态参数设置         5           3.2 年点 广大、限在ア大设置、         5           3.3 萍加 FESTO 910 4 <sup>7</sup> 民役文 疗读与参数                                                                                                    | 3 | FAS   | 相关设置                                       | 5  |
| 3.3 零加 FESTO 910 * 展現文的读写参数                                                                                                    |   | 3.1   | 通讯报文、动态参数设置                                | 5  |
| 3.3       添加 FESTO 910 扩展技文的读写参数       6         4       TIA Portal 中心配置       8         4.1       创建新项目并添加 PLC                                                                                                    |   | 3.2   | 零点开关、限位开关设置                                | 5  |
| 4         1 和Portal 中的配置         8           4.1         创建新项目并添加 PLC                                                                                                    |   | 3.3   | 添加 FESTO 910 扩展报文的读写参数                     | 6  |
| 4.1       D建諾项目并添加 PIC.       8         4.2       下載 GSDML 和功能块文件       8         4.3       女装 GSDML 和功能块文件       9         4.4       硬件组态       10         4.4.1       漆加控制对象 CMMT-PN.       10         4.4.2       漆加通讯报文       11         4.4.3       设置和分配设备名称及 IP       11         4.4.4       漆加通讯报文       11         4.5.1       准备功能快调用框架       12         4.5.1       准备功能快吸用框架       12         4.5.3       "Festo_ExtendedProcessData"功能块       13         4.5.3       "Festo_ExtendedProcessData"功能块       19         4.5.4       "Festo_PUP_Drives_PN"动能块       19         4.5.6       "Festo_PUP_Drives_PN j面能块       12         4.5.7       编译并下载程序       23         5.1       Festo_FUP_Drives_PN 演而       23         5.1       Festo_PUP_Drives_PN 演而       24         5.2.1       使能要对格       24         5.2.2       设置和公式"(1)       25         5.2.4       绝对位置定位 (2)       25         5.2.5       二叔提式"(1)       26         5.2.6       型以器式"(1)       26         5.2.7       当前位置定條 (2)       27         5.2.6                                                                                                    | 4 | TIA F | Portal 中的配置                                | 8  |
| 4.2       下截 GSDML 和功能決文件                                                                                                    |   | 4.1   | 创建新项目并添加 PLC                               | 8  |
| 4.4 硬件組态       9         4.4 硬件組态       10         4.4.1 添加控制对象 CMMT-PN       10         4.4.2 添加通讯报文       11         4.4.3 设置和分配设备名称及 IP       11         4.4.3 或能與调用框架       12         4.5.1 准备功能块调用框架       12         4.5.3 "Festo_ExtendedProcessData"功能块       13         4.5.3 "Festo_ExtendedProcessData"功能块       16         4.5.4 "Festo_MMT_SX"功能块       19         4.5.5 "Festo_FNU_FW_Single" 功能块       19         4.5.7 编译并下载程序       22         5 功能块使用演示       23         5.1 Festo_ExtendedProcessData 演示       23         5.1 Festo_PNU_FW_Single" 功能块       21         4.5.5 "Festo_PNU_FW_Single" 动能块       21         4.5.7 编译并下载程序       22         5.1 Festo_PRecessData 演示       23         5.1 Festo_PREcessData 演示       23         5.2 Festo_PREcessData 演示       23         5.1 Festo_ExtendedProcessData 演示       23         5.2 Festo_PREcessData 演示       23         5.2 Festo_PREcessData 演示       23         5.2 Festo_PREcessData 演示       23         5.2 Festo_PREcessData 演示       23         5.2 Festo_PREcessData jac       24         5.2.7 与动模式 (1)       25         <                                         |   | 4.2   | 下载 GSDML 和功能块文件                            | 8  |
| 4.4.       硬件组态       10         4.4.1       添加控制対象 CMMT-PN       10         4.4.2       添加通訊我文       11         4.4.3       设置和分配设备名核及 IP       11         4.5       功能块调用       12         4.5.1       准备功能块调用框架       12         4.5.2       "Festo_ExtendedProcessData"功能块       13         4.5.3       "Festo_ENesages_CMMT_XX"功能块       16         4.5.4       "Festo_PNU_RW_Single" 功能块       19         4.5.5       "Festo_PNU_RW_Single" 动能块       19         4.5.6       "Festo_CMT_XX"功能块       19         4.5.7       编译并下载程序       22         5       功能块使用滴示       23         5.1       Festo_ExtendedProcessData 演示       23         5.2       Festo_CMT_SEPN 演示       24         5.2.2       使置 CancelTraversing 和IntermediateStop       25         5.2.3       相对运动模式 (1)       25         5.2.4       绝对位置定位 (2)       25         5.2.5       询试模式 (3)       26         5.2.7       当前位模式 (3)       26         5.2.6       驱动模式 (7)       27         5.2.6       驱动模式 (7)       27         5.2.6       驱动模式 (7)       27      5                                                                                                    |   | 4.3   | 安装 GSDML 和功能块文件                            | 9  |
| 4.4.1 添加港制対象(MM-PN       .10         4.4.2 添加通讯报文       .11         4.4.3 设置和分配设备名称及 IP       .11         4.5.1 准备功能決调用框架       .12         4.5.1 准备功能决调用框架       .12         4.5.3 "Festo_PtP_Drives_PN*功能決       .16         4.5.4 "Festo_PtP_Drives_PN*功能決       .16         4.5.5 "Festo_ExtendedProcessData"功能決       .19         4.5.6 "Festo_CMMT_XX*功能決       .19         4.5.7 编译并下载程序       .21         4.5.6 "Festo_CMMT_FullParam"功能決       .21         4.5.7 编译并下载程序       .23         5.1 Festo_ExtendedProcessData 演示       .23         5.2 Festo_PtP_Drives_PN 演示       .24         5.2.1 使能驱动器       .23         5.2 Festo_PtP_Drives_PN 演示       .24         5.2.1 使能驱动器       .24         5.2.2 设置 CancelTraversing 和 IntermediateStop       .25         5.2.3 相对运动模式 (1)       .25         5.2.4 维对位置定位 (2)       .25         5.2.5 调试模式 (3)       .26         5.2.6 集对自使式 (4)       .26         5.2.7 当前位置置 (5)       .27         5.2.8 记录表模式 (6)       .27         5.2.9 点动模式 (7)       .27         5.2.1 点刺使式 医测示       .29         5.3 Festo_Messages_CMMT_EN 演示       .29         5                                             |   | 4.4   | 硬件组态                                       | 10 |
| 4.4.2 添加通讯报文       11         4.4.3 设置和分配设备名称及 IP       11         4.5 功能块调用       12         4.5.1 准备功能块调用框架       12         4.5.2 "Festo_ExtendedProcessData"功能块       13         4.5.3 "Festo_PND_Prives_PN"功能块       16         4.5.4 "Festo_Messages_CMMT_XX"功能块       19         4.5.5 "Festo_PNU_RW_Single"功能块       19         4.5.6 "Festo_CMT_JXX"功能块       19         4.5.7 编译并下载程序       21         4.5.7 编译并下载程序       22         5 功能块使用演示       23         5.1 Festo_ExtendedProcessData 演示       23         5.2 Festo_PtP_Drives_PN 演示       24         5.2.1 使能聚动器       24         5.2.2 设置 CancelTraversing 和 IntermediateStop       25         5.2.3 相对运动模式 (1)       25         5.2.4 绝对应置置专(2)       25         5.2.5 当前位置置专(5)       27         5.2.6 疑求表模式 (6)       27         5.2.7 当前位置置专(5)       27         5.2.1 启动模式 (7)       26         5.2.1 自动增量模式 (8)       28         5.2.1 算机       26         5.2.1 自动增量模式 (8)       28         5.2.1 自动增量換式 (8)       29         5.3 Festo_PNU_RW_Single 演示       30         5.4.1 相关应用参数填缩写       30      <                                                                    |   | 4.4.1 | 1 添加控制对象 CMMT-PN                           | 10 |
| 4.4.3          辺置和分配设备名称及 IP                                                                                                    |   | 4.4.2 | 2 添加通讯报文                                   | 11 |
| 4.5       功能共调用       12         4.5.1       准备功能共调用框架       12         4.5.2       "Festo_ExtendedProcessData" 功能块       13         4.5.3       "Festo_PtP_Drives_PN"功能块       16         4.5.4       "Festo_Messages_CMMT_XX*功能块       19         4.5.5       "Festo_PURW_Single" 功能块       19         4.5.6       "Festo_PURW_Single" 功能块       19         4.5.7       编译并下载程序       22         5       功能块使用演示       23         5.1       Festo_PUP_Drives_PN 演示       24         5.2.1       CettemdedProcessData 演示       23         5.2       Festo_ExtendedProcessData 演示       23         5.1       Festo_ExtendedProcessData 演示       23         5.2       Festo_ExtendedProcessData (示示       23         5.2.1       Get能吸动器       24         5.2.2       设置 CancelTraversing 和 IntermediateStop       25         5.2.3       相对运动模式 (1)       25         5.2.4       绝对位置定位 (2)       25         5.2.5       引动模式 (2)       26         5.2.6       驱动器号 (4)       26         5.2.7       当能位置置 (6)       27         5.2.8       山梨素(1)       27         5.2.9       <                                                                        |   | 4.4.3 | 3 设置和分配设备名称及 IP                            | 11 |
| 4.5.1       准备功能快调用框架       12         4.5.2       "Festo_ExtendedProcessData"功能块       13         4.5.3       "Festo_Pluesplvies_PN"功能块       16         4.5.4       "Festo_Pluesgages_CMMT_XX" julky       19         4.5.5       "Festo_PNU_RW_Single "julky       19         4.5.6       "Festo_CMMT_FullParam" julky       21         4.5.7       编译并下载程序       22         5       julky使用演示       23         5.1       Festo_ExtendedProcessData 演示       23         5.2       Festo_PND_PNes_PN 演示       24         5.2.1       de能驱动器       24         5.2.2       は夏 CancelTraversing 和 IntermediateStop       25         5.2.3       相对应动模式 (1)       25         5.2.4       绝对位置定位 (2)       25         5.2.5       调试载式 (1)       26         5.2.6       驱动器寻求 (4)       26         5.2.7       当前位置置零 (5)       27         5.2.8       记录表根式 (6)       27         5.2.9       点动模式 (7)       27         5.2.1       各模式切换时的响应       29         5.2.1       Aft要式切换时的响应       29         5.2.1       Aft要就成       30         5.2.1       Aft要就成       30                                                                                     |   | 4.5   | 功能块调用                                      | 12 |
| 4.5.2       "Festo_ExtendedProcessData"ynkty                                                                                                    |   | 4.5.1 | 1 准备功能块调用框架                                | 12 |
| 4.5.3       "Festo_PPL_Drives_PN"功能块                                                                                                    |   | 4.5.2 | 2  "Festo_ExtendedProcessData"功能块          | 13 |
| 4.5.4       "Festo_Messages_CMMT_XX"功能块                                                                                                    |   | 4.5.3 | 3  "Festo_PtP_Drives_PN"功能块                | 16 |
| 4.5.5       "Festo_PNU_RW_Single "功能块                                                                                                    |   | 4.5.4 | 4  "Festo_Messages_CMMT_XX"功能块             | 19 |
| 4.5.6       "Festo_CMMT_FullParam"功能块                                                                                                    |   | 4.5.5 | 5  "Festo_PNU_RW_Single "功能块               | 19 |
| 4.5.7       编译并下载程序                                                                                                    |   | 4.5.€ | 6  "Festo_CMMT_FullParam"功能块               | 21 |
| 5       功能块使用演示       23         5.1       Festo_ExtendedProcessData 演示       23         5.2       Festo_PtP_Drives_PN 演示       24         5.2.1       使能驱动器       24         5.2.2       设置 CancelTraversing 和 IntermediateStop       25         5.2.3       相对运动模式 (1)       25         5.2.4       绝对位置定位 (2)       25         5.2.5       调试模式 (3)       26         5.2.6       驱动器寻零 (4)       26         5.2.7       当前位置置零 (5)       27         5.2.8       记录表模式 (6)       27         5.2.9       点动模量模式 (8)       27         5.2.10       点动模量模式 (7)       27         5.2.10       点动模量模式 (7)       29         5.3       Festo_Messages_CMMT_EN 演示       29         5.3       Festo_Messages_CMMT_EN 演示       29         5.4       力规模式控制演示       30         5.4.1       相关应用参数及缩写       30         5.4.2       力模式的理道,       33         5.5.1       读单个参数       37         5.5.2       写单个参数       37         5.5.3       读写位置变量时的小数点位置       38         5.5.4       参数修改的前相电保存       39         5.6       Festo_CMMT_F                                                                                                    |   | 4.5.7 | 7 编译并下载程序                                  | 22 |
| 5.1       Festo_ExtendedProcessData 演示       23         5.2       Festo_PPL_Drives_PN 演示       24         5.2.1       使能驱动器       24         5.2.2       QE CancelTraversing 和 IntermediateStop       25         5.2.3       相对运动模式 (1)       25         5.2.4       绝对位置定位 (2)       25         5.2.5       调试模式 (3)       26         5.2.6       驱动器寻零 (4)       26         5.2.7       当前位置置零 (5)       27         5.2.8       记录表模式 (6)       27         5.2.9       点动模式 (7)       27         5.2.10       点动模式 (7)       27         5.2.10       点动模式 (8)       28         5.2.11       各模式均换时的响应       29         5.3       Festo_Messages_CMMT_EN 演示       29         5.4       力矩模式控制演示       30         5.4.1       相关应用参数及缩写       30         5.4.2       力模式控制演示       30         5.4.3       新增力模式监控       33         5.5       Festo_PNU_RW_Single 演示       35         5.5.1       读单个参数       35         5.5.2       Sp 4 参数修改的掉电依至       39         5.5.1       读单个参数       35         5.5.2       Sp 4 参数                                                                                                    | 5 | 功能    | 步使用演示                                      | 23 |
| 5.2       Festo_PtP_Drives_PN 演示       24         5.2.1       使能驱动器       24         5.2.2       设置 CancelTraversing 和 IntermediateStop       25         5.2.3       相对运动模式 (1)       25         5.2.4       绝对位置定位 (2)       25         5.2.5       调试模式 (3)       26         5.2.6       驱动器寻零 (4)       26         5.2.7       当前位置置零 (5)       27         5.2.8       记录表模式 (6)       27         5.2.9       点动槽式 (7)       27         5.2.10       点动增量模式 (8)       27         5.2.10       点动增量模式 (8)       27         5.2.11       各战式切换时的响应       29         5.3       Festo_CMMT_EN 演示       29         5.4       力矩模式控制演示       30         5.4.1       相关应用参数及缩写       30         5.4.2       力模式原理说明       30         5.4.3       新增力模式监控       33         5.5       Festo_PNU_RW_Single 演示       35         5.5.1       读单个参数       35         5.5.1       读单个参数       36         5.5.2       写单个参数       37         5.5.3       读写位置变量时的小数点位置       38         5.5.4       参数修改的指电保存       39 <td></td> <td>5.1</td> <td>Festo_ExtendedProcessData 演示</td> <td>23</td>                                                                      |   | 5.1   | Festo_ExtendedProcessData 演示               | 23 |
| 5.2.1       使能驱动器                                                                                                    |   | 5.2   | Festo_PtP_Drives_PN 演示                     | 24 |
| 5.2.2       设置 CancelTraversing 和 IntermediateStop       25         5.2.3       相对运动模式 (1)       25         5.2.4       绝对位置定位 (2)       25         5.2.5       调试模式 (3)       26         5.2.6       驱动器寻零 (4)       26         5.2.7       当前位置置零 (5)       27         5.2.8       记录表模式 (6)       27         5.2.9       点动模式 (7)       27         5.2.10       点动增量模式 (8)       28         5.2.11       各模式切换时的响应       29         5.3       Festo_Messages_CMMT_EN 演示       29         5.4       力矩模式 距迴,       30         5.4.1       相关应用参数及缩写       30         5.4.2       力模式 原型说明       30         5.4.3       新增力模式 腔迴,       30         5.4.4       新增力模式 腔迴       33         5.5       Festo_PNU_RW_Single 演示       33         5.5.4       实例操作步骤       33         5.5.1       读单个参数       37         5.5.2       写单个参数       37         5.5.3       读写位置变量时的小数点位置       38         5.5.4       参数修改的掉电保存       39         5.6       Festo_CMMT_FullParam 演示       40         5.7       Festo_HomingAC4 演示                                                                                                    |   | 5.2.1 | 1 使能驱动器                                    | 24 |
| 5.2.3       相对运动模式 (1)       25         5.2.4       绝对位置定位 (2)       25         5.2.5       调试模式 (3)       26         5.2.6       调动模寻零 (4)       26         5.2.7       当前位置置零 (5)       27         5.2.8       记录表模式 (6)       27         5.2.9       点动模式 (7)       27         5.2.9       点动模式 (7)       27         5.2.10       点动增量模式 (8)       28         5.2.11       各模式切换时的响应       29         5.3       Festo_Messages_CMMT_EN 演示       29         5.4       力模式比如       30         5.4.1       相关应用参数及缩写       30         5.4.2       力模式原理说明       30         5.4.3       新增力模式控制       32         5.4.4       新增力模式控制       33         5.5       Festo_PNU_RW_Single 演示       33         5.5.1       读单个参数       36         5.5.2       实单个参数       36         5.5.3       读写位置变量时的小数点位置       38         5.5.4       参数修改的掉电保存       39         5.6       Festo_CMMT_FullParam 演示       40         5.7       Festo_HomingAC4 演示       40                                                                                                    |   | 5.2.2 | 2   设置 CancelTraversing 和 IntermediateStop | 25 |
| 5.2.4       绝对位置定位(2)       25         5.2.5       调试模式(3)       26         5.2.6       驱动器寻零(4)       26         5.2.7       当前位置置零(5)       27         5.2.8       记录表模式(6)       27         5.2.9       点动模式(7)       27         5.2.10       点动增量模式(8)       28         5.2.11       各模式切换时的响应       29         5.3       Festo_Messages_CMMT_EN 演示       29         5.4       力矩模式控制演示       30         5.4.1       相关应用参数及缩写       30         5.4.2       力模式原理说明       30         5.4.3       新增力模式控制       32         5.4.4       新增力模式控制       32         5.4.4       新增力模式监控       33         5.5       Festo_PNU_RW_Single 演示       35         5.5.1       读单个参数       36         5.5.2       写单个参数       36         5.5.3       读写位置变量时的小数点位置       38         5.5.4       参数修改的掉电保存       39         5.6       Festo_CMMT_FullParam 演示       40         5.7       Festo_HomingAC4 演示       40                                                                                                    |   | 5.2.3 | 3 相对运动模式(1)                                | 25 |
| 5.2.5       调试模式 (3)       26         5.2.6       驱动器寻零 (4)       26         5.2.7       当前位置置零 (5)       27         5.2.8       记录表模式 (6)       27         5.2.9       点动模式 (7)       27         5.10       点动增量模式 (8)       28         5.2.11       各模式切换时的响应       29         5.3       Festo_Messages_CMMT_EN 演示       29         5.4       力矩模式序理说明       30         5.4.1       相关应用参数及缩写       30         5.4.2       力模式原理说明       30         5.4.3       新增力模式监控       33         5.4.5       实例操作步骤       33         5.5       Festo_PNU_RW_Single 演示       35         5.5.1       该单个参数       36         5.5.2       写单个参数       36         5.5.3       读写位置变量时的小数点位置       38         5.5.4       参数修改的掉电保存       39         5.6       Festo_CMMT_FullParam 演示       40         5.7       Festo_HomingAC4 演示       40                                                                                                    |   | 5.2.4 | 4 绝对位置定位(2)                                | 25 |
| 5.2.6       驱动器寻零(4)       26         5.2.7       当前位置置零(5)       27         5.2.8       记录表模式(6)       27         5.2.9       点动模式(7)       27         5.2.10       点动增量模式(8)       28         5.2.11       各模式切换时的响应       29         5.3       Festo_Messages_CMMT_EN 演示       29         5.4       力矩模式控制项示       30         5.4.1       相关应用参数及缩写       30         5.4.2       力模式原理说明       30         5.4.3       新增力模式控制       32         5.4.4       新增力模式监控       33         5.4.5       实例操作步骤       33         5.4.5       实例操作步骤       33         5.5.1       读单个参数       36         5.5.2       写单个参数       37         5.5.3       读写位置变量时的小数点位置       38         5.5.4       参数修改的掉电保存       39         5.6       Festo_CMMT_FullParam 演示       40         5.7       Festo_HomingAC4 演示       40                                                                                                    |   | 5.2.5 | 5 调试模式(3)                                  | 26 |
| 5.2.7       当前位置置零(5)       27         5.2.8       记录表模式(6)       27         5.2.9       点动模式(7)       27         5.2.10       点动增量模式(8)       28         5.2.11       各模式切换时的响应       29         5.3       Festo_Messages_CMMT_EN 演示       29         5.4       力矩模式控制演示       30         5.4.1       相关应用参数及缩写       30         5.4.1       相关应用参数及缩写       30         5.4.2       力模式原理说明       30         5.4.3       新增力模式旋型       30         5.4.4       新增力模式监控       33         5.4.5       实例操作步骤       33         5.4.4       新增力模式监控       33         5.5.5       Festo_PNU_RW_Single 演示       35         5.5.1       读单个参数       36         5.5.2       写单个参数       36         5.5.3       读写位置变量时的小数点位置       38         5.5.4       参数修改的掉电保存       39         5.6       Festo_CMMT_FullParam 演示       40         5.7       Festo_HomingAC4 演示       40                                                                                                    |   | 5.2.6 | 6 驱动器寻零(4)                                 | 26 |
| 5.2.8       记录表模式(6)       27         5.2.9       点动模式(7)       27         5.2.10       点动增量模式(8)       28         5.2.11       各模式切换时的响应       29         5.3       Festo_Messages_CMMT_EN 演示       29         5.4       力矩模式控制演示       30         5.4.1       相关应用参数及缩写       30         5.4.2       力模式原理说明       30         5.4.3       新增力模式控制       32         5.4.4       新增力模式监控       33         5.4.5       实例操作步骤       33         5.4.6       实例操作步骤       33         5.5       Festo_PNU_RW_Single 演示       35         5.5.1       读单个参数       36         5.5.2       写单个参数       37         5.5.3       读写位置变量时的小数点位置       38         5.5.4       参数修改的掉电保存       39         5.6       Festo_CMMT_FullParam 演示       40         5.7       Festo_HomingAC4 演示       40                                                                                                    |   | 5.2.7 | 7 当前位置置零(5)                                | 27 |
| 5.2.9       点动模式(7)       27         5.2.10       点动增量模式(8)       28         5.2.11       各模式切换时的响应       29         5.3       Festo_Messages_CMMT_EN 演示       29         5.4       力矩模式控制演示       30         5.4.1       相关应用参数及缩写       30         5.4.2       力模式原理说明       30         5.4.3       新增力模式控制       32         5.4.4       新增力模式控制       32         5.4.5       实例操作步骤       33         5.5       Festo_PNU_RW_Single 演示       35         5.5.1       读单个参数       36         5.5.2       写单个参数       37         5.5.3       读写位置变量时的小数点位置       38         5.5.4       参数修改的掉电保存       39         5.6       Festo_CMMT_FullParam 演示       40         5.7       Festo_HomingAC4 演示       40                                                                                                    |   | 5.2.8 | 8 记录表模式(6)                                 | 27 |
| 5.2.10       点动增量模式(8)       28         5.2.11       各模式切换时的响应       29         5.3       Festo_Messages_CMMT_EN 演示       29         5.4       力矩模式控制演示       30         5.4.1       相关应用参数及缩写       30         5.4.2       力模式原理说明       30         5.4.3       新增力模式控制       32         5.4.4       新增力模式控制       32         5.4.5       实例操作步骤       33         5.5       Festo_PNU_RW_Single 演示       35         5.5.1       读单个参数       36         5.5.2       写单个参数       36         5.5.3       读写位置变量时的小数点位置       38         5.5.4       参数修改的掉电保存       39         5.6       Festo_CMMT_FullParam 演示       40         5.7       Festo_HomingAC4 演示       40                                                                                                    |   | 5.2.9 | 9 点动模式(7)                                  | 27 |
| 5.2.11       各模式切换时的响应       29         5.3       Festo_Messages_CMMT_EN 演示       29         5.4       力矩模式控制演示       30         5.4.1       相关应用参数及缩写       30         5.4.2       力模式原理说明       30         5.4.3       新增力模式监控       30         5.4.4       新增力模式监控       32         5.4.5       实例操作步骤       33         5.5       Festo_PNU_RW_Single 演示       35         5.5.1       读单个参数       36         5.5.2       写单个参数       36         5.5.3       读写位置变量时的小数点位置       38         5.5.4       参数修改的掉电保存       39         5.6       Festo_CMMT_FullParam 演示       40         5.7       Festo_HomingAC4 演示       40                                                                                                    |   | 5.2.1 | 10 点动增量模式(8)                               | 28 |
| 5.3       Festo_Messages_CMMT_EN 演示       29         5.4       力矩模式控制演示       30         5.4.1       相关应用参数及缩写       30         5.4.2       力模式原理说明       30         5.4.3       新增力模式控制       30         5.4.4       新增力模式监控       33         5.4.5       实例操作步骤       33         5.5       Festo_PNU_RW_Single 演示       35         5.5.1       读单个参数       36         5.5.2       写单个参数       36         5.5.3       读写位置变量时的小数点位置       38         5.5.4       参数修改的掉电保存       39         5.6       Festo_CMMT_FullParam 演示       40         5.7       Festo_HomingAC4 演示       40                                                                                                    |   | 5.2.1 | 11 各模式切换时的响应                               | 29 |
| 5.4       力矩模式控制演示       30         5.4.1       相关应用参数及缩写       30         5.4.2       力模式原理说明       30         5.4.3       新增力模式控制       32         5.4.4       新增力模式监控       33         5.4.5       实例操作步骤       33         5.5       Festo_PNU_RW_Single 演示       35         5.5.1       读单个参数       36         5.5.2       写单个参数       37         5.5.3       读写位置变量时的小数点位置       38         5.5.4       参数修改的掉电保存       39         5.6       Festo_CMMT_FullParam 演示       40         5.7       Festo_HomingAC4 演示       40                                                                                                    |   | 5.3   | Festo_Messages_CMMT_EN 演示                  | 29 |
| 5.4.1       相关应用参数及缩写                                                                                                    |   | 5.4   | 力矩模式控制演示                                   | 30 |
| 5.4.2       力模式原理说明                                                                                                    |   | 5.4.1 | 1 相关应用参数及缩写                                | 30 |
| 5.4.3       新增力模式控制                                                                                                    |   | 5.4.2 | 2   力模式原理说明                                | 30 |
| 5.4.4 新增力模式监控                                                                                                    |   | 5.4.3 | 3 新增力模式控制                                  | 32 |
| 5.4.5 实例操作步骤       33         5.5 Festo_PNU_RW_Single 演示       35         5.5.1 读单个参数       36         5.5.2 写单个参数       37         5.5.3 读写位置变量时的小数点位置       38         5.5.4 参数修改的掉电保存       39         5.6 Festo_CMMT_FullParam 演示       40         5.7 Festo_HomingAC4 演示       40                                                                                                    |   | 5.4.4 | 4 新增力模式监控                                  | 33 |
| 5.5       Festo_PNU_RW_Single 演示       35         5.5.1       读单个参数       36         5.5.2       写单个参数       37         5.5.3       读写位置变量时的小数点位置       38         5.5.4       参数修改的掉电保存       39         5.6       Festo_CMMT_FullParam 演示       40         5.7       Festo_HomingAC4 演示       40                                                                                                    |   | 5.4.5 | 5 实例操作步骤                                   | 33 |
| 5.5.1       读单个参数                                                                                                    |   | 5.5   | Festo_PNU_RW_Single 演示                     | 35 |
| 5.5.2       写单个参数                                                                                                    |   | 5.5.1 | 1 读单个参数                                    | 36 |
| 5.5.3 读写位置变量时的小数点位置                                                                                                    |   | 5.5.2 | 2 写单个参数                                    | 37 |
| 5.5.4       参数修改的掉电保存                                                                                                    |   | 5.5.3 | 3 读写位置变量时的小数点位置                            | 38 |
| 5.6 Festo_CMMT_FullParam 演示                                                                                                    |   | 5.5.4 | 4 参数修改的掉电保存                                | 39 |
| 5.7 Festo_HomingAC4 演示                                                                                                    |   | 5.6   | Festo_CMMT_FullParam 演示                    | 40 |
|                                                                                                    |   | 5.7   | Festo_HomingAC4 演示                         | 40 |

# 1 概述

S7-1200/1500 PLC 可以通过 PROFINET 通讯控制 CMMT-PN 系列伺服或步进驱动器; PLC 通过基于 PROFIdrive 报文的 FESTO 功能库可实现电机系统的寻零、点动、定位、力控制等功能。

区别于西门子提供的 DriveLib 功能块, FESTO 提供如下功能块:

- Festo\_ExtendedProcessData: 实现对电机控制器更多参数的实时读写,如实时读扭矩与设定目标控制扭矩;
- Festo\_PtP\_Drives\_PN: 相似于 FB284,但能够更方便实现速度反馈和扭矩模式控制等功能;
- Festo\_Messages\_CMMT\_EN: 对控制器报错代码进行解析,以字符串形式来表达故障信息;
- Festo\_PNU\_RW\_Single: 对控制器内单个参数进行读或写,区别于 FB287,支持 64 位数据类型 LINT;
- Festo\_CMMT\_FullParam: 通过 PLC 向控制器下载配置文件,用于快速维护或复制控制器内参数;
- Festo\_HomingAC4: 在 PROFIdrive AC4 下替代 MC\_HOME 功能块,调用 FAS 中设置的寻零方式进行寻零。

# 2 软/硬件环境

# ● 软件环境

使用本文档前,请先确保 CMMT 和 FAS 相关软硬件版本不低于下表所列信息。

| Type/Name                            | Version Software/Firmware |
|--------------------------------------|---------------------------|
| CMMT-AS 固件                           | V020.0.5.78               |
| CMMT-ST 固件                           | V020.0.4.103              |
| FAS CMMT-AS 插件                       | 2.2.1.4                   |
| FAS CMMT-ST 插件                       | 2.2.1.4                   |
| Festo Automation Suite (以下简称 FAS)    | 2.2.0.660                 |
| CMMT-AS-PN GSDML 设备描述文件              | V2.34                     |
| CMMT-ST-PN GSDML 设备描述文件              | V2.34                     |
| Siemens function blocks (CMMT 控制功能库) | V3.7 (05.10.2021)         |
| TIA Portal 西门子 PLC 编程环境              | V16                       |
| 西门子 PLC 1215C DC/DC/DC               | V 4.2.1                   |
| 西门子 PLC 1511-T-1 PN                  | V2.6                      |

# ● 硬件组成

本文档适用于西门子 1200, 1500 系列 PLC 在 TIA Portal 环境下,通过 ProfiNet 控制 CMMT-PN 控制器(包括 CMMT-AS-PN 与 CMMT-ST-PN),本文档测试框架如下:

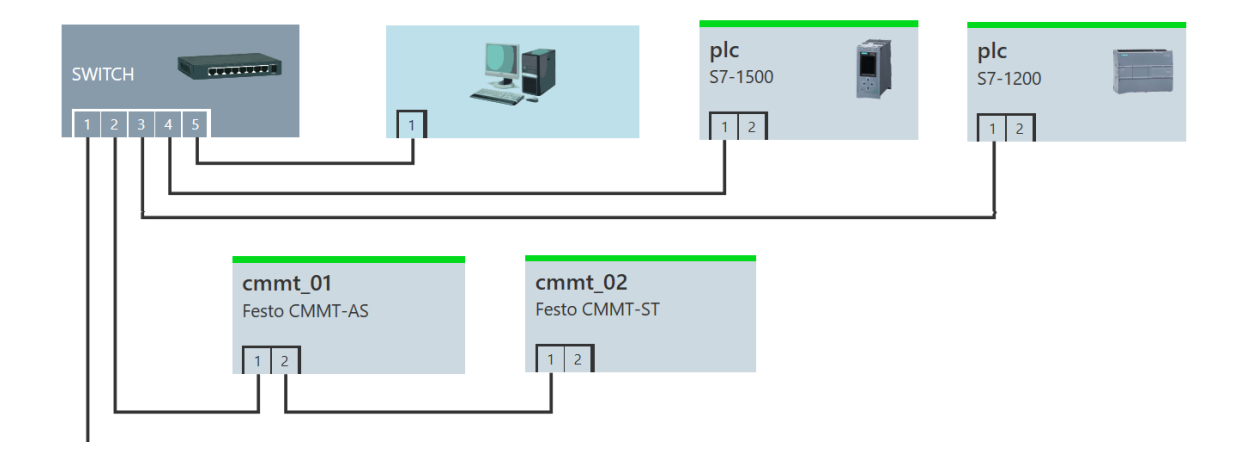

# 3 FAS 相关设置

本章节介绍 FAS 软件上跟 PN 通讯有关的几个关键设置,为后续 PLC 控制做准备。 关于 CMMT 控制器接线、FAS 调试软件使用,另有资源提供,可联系 FESTO 获取(如拨打技术热线 4006565203)。

#### 3.1 通讯报文、动态参数设置

设置通讯报文协议、系数组、动态参数基准值:

- PZD telegram selection: 选择通讯报文(控制器已支持自动识别 PLC 侧报文,但仍建议做设置);
- Position: 设置与 PLC 间的传递位置精度,默认 10^-6m,即 PLC 与控制器交互时,整数值 1 代表 0.001mm;
- Velocity: 设置 PLC 控制定位时的速度控制精度,默认 10^-3m/s,即速度值 1 代表 1mm/s;
- Base value velocity: 控制器给到 PLC 速度反馈时,进行速度换算的基准值,将作为功能块输入填入(见 PTP 部分);
- Base value acceleration/deceleration: PLC 功能块上 OverAcc 和 OverDec 的基准值(<u>见 PTP 部分</u>)。

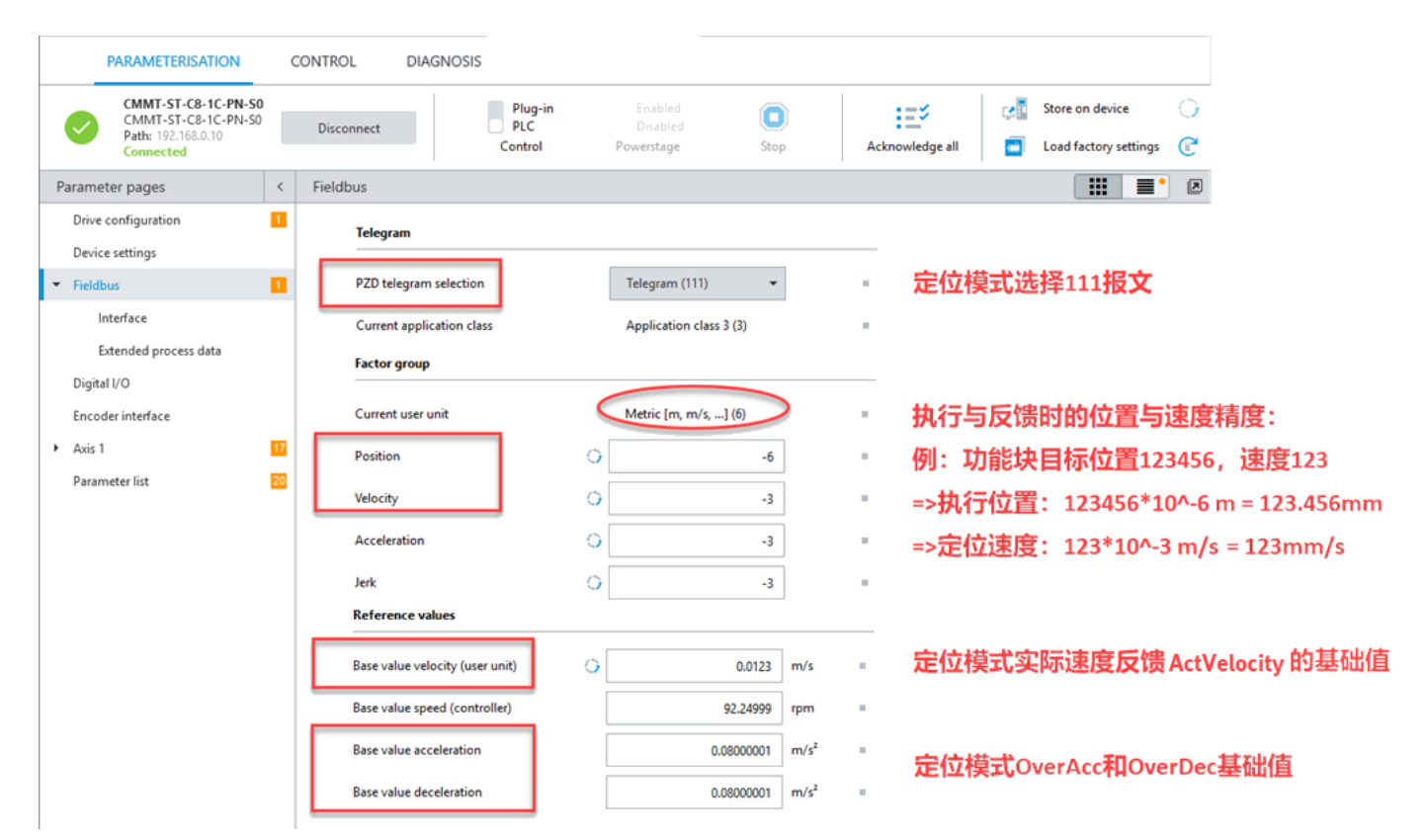

# 3.2 零点开关、限位开关设置

根据控制器是否连接传感器进行限位或寻零,设置对应管脚功能和传感器类型:

| Parameter pages              | <  | Digital I/O                             |                        |  |
|------------------------------|----|-----------------------------------------|------------------------|--|
| Drive configuration          | 1  | General settings                        |                        |  |
| <ul> <li>Fieldbus</li> </ul> | 1  | Activate PNP input and output behaviour | C PNP (1)              |  |
| Interface                    |    | X1A                                     |                        |  |
| Extended process data        |    |                                         | 设置限位开关类型               |  |
| Digital I/O                  |    | XTA.07 (input) Viegative limit sv       | 6 C                    |  |
| Encoder interface            |    | X1A.08 (Input) O Positive limit sw      | vitch: normally cl 🔻 🔳 |  |
| <ul> <li>Axis 1</li> </ul>   | 17 | X1A.09 (output) O function (1)          |                        |  |
| Parameter list               | 20 | X1A.10 (output) O No function (1)       |                        |  |
|                              |    | X1C                                     | 设置参考开关类型               |  |
|                              |    | X1C.02 (Input)                          | ch: normally close     |  |

#### 注意:

- 未建立 PN 通讯前, FAS 控制时, CMMT 控制器会按照用户在 FAS 中的软硬限位设置,结合实际传感器状态做出反应 (触发-错误/警告);
- 当建立过 PN 通讯后, CMMT 控制器会根据报文中 ConfigEPOS 设置,决定是否激活软硬限位,且会覆盖 FAS 中的原 有设置,如果此时发现触发传感器和软限位无报错或警告信息(或限位开关寻零失败),请检查 ConfigEPOS 的设置;
- 现 FESTO PTP 功能块默认是激活软硬限位的,具体详见后面 PTP 定位章节。

# 3.3 添加 FESTO 910 扩展报文的读写参数

FESTO 910 扩展报文是在原有通讯报文(如 111、105 报文)基础上追加的一种循环交互性报文。

- ◆ 该报文提供 32 bytes I/0 过程映射区(最多支持 8 个 32 Bit 数据长度或者 4 个 64 Bit 数据长度的参数)。可以通过 CMMT 配置软件 FAS 对需要映射的参数进行配置。
- ◆ 在使用 AC1, AC3 进行简单控制时, FESTO 910 报文非必须设置项; 但对于 AC4 以上的控制(例如 105 报文),如果 需要用到 FESTO 提供的寻零功能块,则必须进行设置;
- ◆ 用户如果需要对控制器内部某些参数做实时读或写(如监控伺服当前输出扭矩、伺服某些 IO 接口的状态,或需要频 繁设定力模式下的扭矩设定值),如此请考虑采用 910 报文;
- ◆ 如果用户需要将 FESTO CMMT 控制功能块再封装(模板化),此时也请考虑加入 910 报文,以预留好地址空间。

| Telegram<br>number | Description                                   | Supported<br>application<br>classes |
|--------------------|-----------------------------------------------|-------------------------------------|
| Additional Teleg   | ram                                           |                                     |
| 910                | Transmission of additional process data (EPD) | AC1, AC3 and<br>AC4                 |

| PZD | Setpoint value (Rx data)     | Actual value (Tx data)       |
|-----|------------------------------|------------------------------|
| 1   | Max. 8 parameters (32 bytes) | Max. 8 parameters (32 bytes) |
| 2   |                              |                              |
| 3   |                              |                              |
| 4   |                              |                              |
| 15  |                              |                              |
| 16  |                              |                              |

以下是各按钮的介绍:

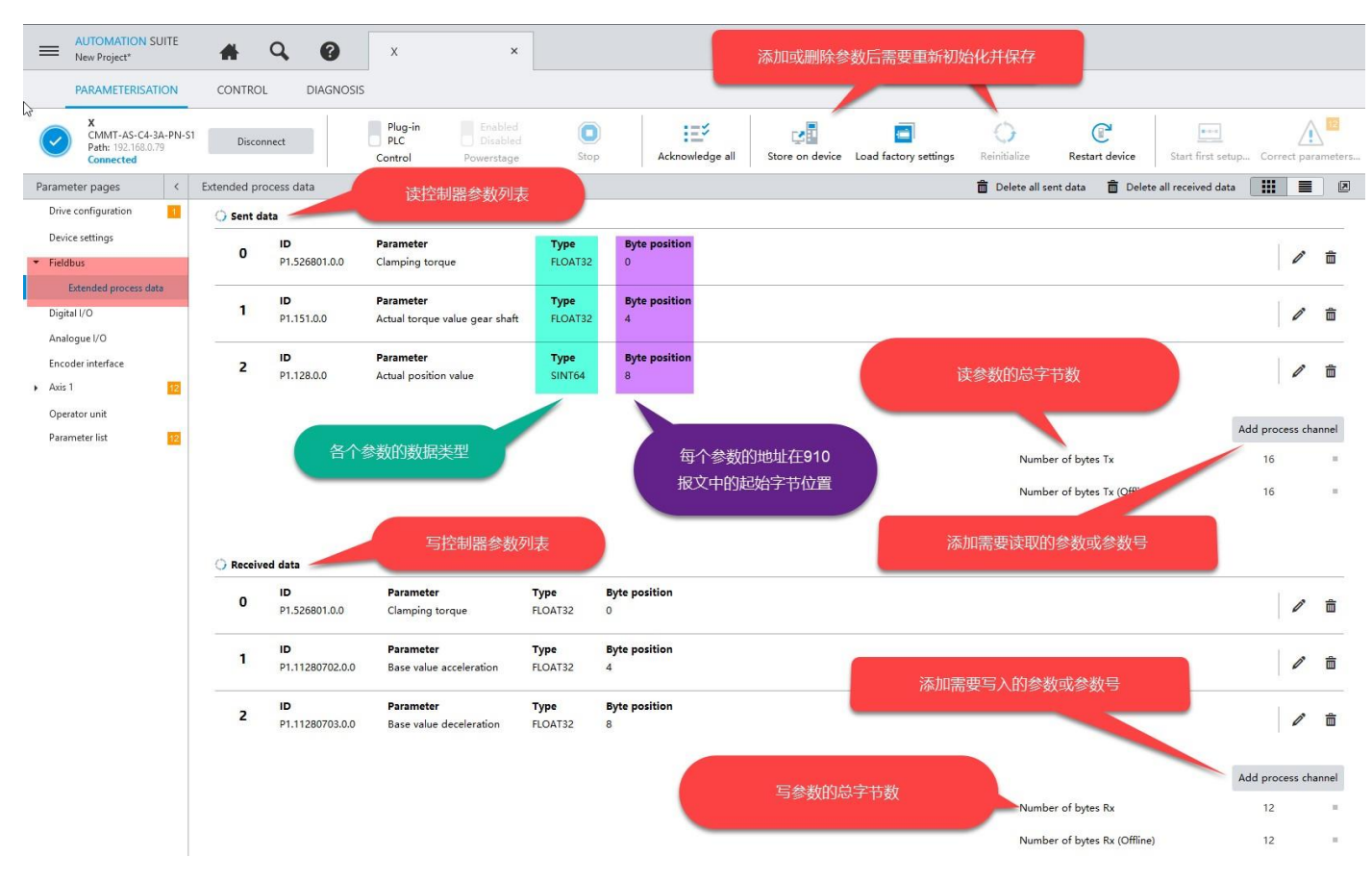

# 以下是本次测试所采用的设置:

#### 🔵 Sent data

| 0<br>1<br>2<br>3 | ID              | Parameter                      | Туре                 | Byte position |          |   |
|------------------|-----------------|--------------------------------|----------------------|---------------|----------|---|
| °.               | P1.11280541.0.0 | ZSW_AC4                        | UINT16               | 0             | /        |   |
| 4                | ID              | Parameter                      | Туре                 | Byte position |          |   |
| 1                | P1.151.0.0      | Actual torque value gear shaft | FLOAT32              | 2             | <i>C</i> |   |
| 2                | ID              | Parameter                      | Туре                 | Byte position |          |   |
| 2                | P0.10152.0.0    | Device interface x1C status    | UINT32               | 6             |          |   |
| <u>,</u>         | ID              | Parameter                      | Туре                 | Byte position | •        | _ |
| 5                | P1.24.0.0       | Status holding brake 1         | Holding brake status | 10            | <i>i</i> |   |

| 0 | <b>ID</b><br>P1.11280540.0.0 | Parameter<br>STW_AC4                    | <b>Type</b><br>UINT16  | Byte position<br>0  | 4 | 11         | â |
|---|------------------------------|-----------------------------------------|------------------------|---------------------|---|------------|---|
| 1 | <b>ID</b><br>P1.526801.0.0   | Parameter<br>Clamping torque            | <b>Type</b><br>FLOAT32 | Byte position<br>2  | 4 | <b>1</b> * | Ô |
| 2 | <b>ID</b><br>P1.1514.0.0     | Parameter<br>Fast jog 1 velocity        | <b>Type</b><br>FLOAT32 | Byte position<br>6  | 4 | <b>1</b> 1 | â |
| 3 | <b>ID</b><br>P1.214540.0.0   | <b>Parameter</b><br>Fast jog 2 velocity | <b>Type</b><br>FLOAT32 | Byte position<br>10 | 4 | 1          | Ê |

#### <mark>注意:</mark>

发送数据给 PLC 的 ZSW\_AC4 ,和接收 PLC 数据的 STW\_AC4, 是用在 AC4 的控制上的(如 105 报文)。如果用户一定不 会用到 AC4 的控制,或者不会采用 FESTO 的 AC4 寻零功能块,那么这两个交互数据可删/可不删;如果这两个数据对象 需要被采用,它们则必须被放在 0 号起始位置。(这里考虑用户可能再封装,所以设置保留这两个交互参数)

# 4 TIA Portal 中的配置

西门子 PLC 1200/1500 的编程软件 TIA Portal 请向西门子公司获取;本章节主要讲解 TIA 上关于 CMMT 的基础配置。

4.1 创建新项目并添加 PLC

| 启动           |          |                                         |                | 创建新项目                                                                                                    |                        |                                |
|--------------|----------|-----------------------------------------|----------------|----------------------------------------------------------------------------------------------------|------------------------|--------------------------------|
| 设备与网络        | <b>*</b> | ● 打开现有项目                                |                | 项目名称: 🖸<br>路径: Z:                                                                                                    | MMT_FESTO_LIB_Prj      | g Program for All PLCs\S1500_q |
| PLC<br>编程    | ۲        | <ul> <li>创建新项目</li> <li>移植项目</li> </ul> | ~              | 版本: V<br>作者: Ad<br>注報:                                                                                                    | 16<br>dministrator     | <b>•</b>                       |
| 运动控制 &<br>技术 | -        | ● 关闭项目                                  |                | -T++ .                                                                                                    |                        | <ul><li>▼</li></ul>            |
| 可视化          | 1        |                                         | 2              |                                                                                                    |                        | 创建                             |
| 启动           |          |                                         | 添加新设备 _        |                                                                                                    |                        |                                |
| 设备与网络        |          | 显示所有设备                                  | 设备名称:<br>PLC_1 |                                                                                                    |                        |                                |
| PLC<br>编程    | <b>*</b> |                                         |                | <ul> <li>▶ ☐ CPU 1518-4 PN/DP MF</li> <li>▶ ☐ CPU 1511F-1 PN</li> </ul>                                                                  | FP 🔨 设备:               | -                              |
| 运动控制 &<br>技术 | *        |                                         | 控制器            | <ul> <li>↓ ☐ CPU 1513F-1 PN</li> <li>↓ ☐ CPU 1515F-2 PN</li> <li>↓ ☐ CPU 1516F-3 PN/DP</li> </ul>                                        |                        | 8                              |
| 可视化          |          |                                         |                | <ul> <li>▶ □ CPU 1517F-3 PN/DP</li> <li>▶ □ CPU 1518F-4 PN/DP</li> <li>▶ □ CPU 1518F-4 PN/DP</li> <li>▶ □ CPU 1518F-4 PN/DP C</li> </ul> | DDK                    | CPU 1511T-1 PN                 |
| 在线与诊断        | 1        |                                         | HMI            | CPU 1518F-4 PN/DP N     CPU 15117-1 PN     GES7 511-11K01-6     CPU 1515T-2 PN                                                           | AFP 订页号:<br>版本:<br>说明: | V2.6                           |

# 4.2 下载 GSDML 和功能块文件

GSDML 文件和功能块文件可从 FESTO 官网搜索控制器型号或订货号,而后从支持/下载页面,在 Software 选项中找到。如下为网站截图,另提供链接如下(如链接变动,请再联系 FESTO):

- 伺服 CMMT-AS: <u>伺服驱动器 CMMT-AS-C4-3A-PN-S1 | Festo CN</u>
- 步进 CMMT-ST: 伺服驱动器 CMMT-ST-C8-1C-PN-S0 | Festo CN

|                           |                                                                                                    | <b>≛</b> 登录 肓购物车                            | PE ZH FESTO                        |
|---------------------------|----------------------------------------------------------------------------------------------------|---------------------------------------------|------------------------------------|
| タ 捜索 デ 品 、 主 题 或 下 載 资 株  | 4 1                                                                                                    |                                             |                                    |
| 主页 > 产品 > 工厂自动化 > 电机和伺服驱动 | 器 > 控制器 > 电机控制器,用于伺服电机 > CMMT-AS > CMMT-AS-C4-3A-PN-S1                                                        |                                             |                                    |
| 4                         | <b>-*</b> 伺服驱动器 ★                                                                                             |                                             |                                    |
|                           | CMMT-AS-C4-3A-PN-S1<br>5340815<br>GTIN: 4052568298685                                                         | <ul> <li>打开 CAD 数据</li> <li>备件目录</li> </ul> | 注册/登录Festo正式用户,获取<br>更优惠价格 — 1 + 件 |
| H                         | E CMMT-AS_CN.PDF                                                                                              | 产品文档<br>小 下载数据表                             | ▶ 计算交货日期                           |
| 辛 配置您的产品                  | 附件 技术参数 支持/下载 2                                                                                               |                                             | ₩ 2600年906年90年<br>+ 加入比较           |
| 产品信息                      | 19 ▼ 文件类型 标题                                                                                                  |                                             | 版本                                 |
| 技术文档                      | 4 功能块 Siemens function blocks                                                                                 | 4                                           | 3.7<br>2021/10/5 V                 |
| Certificates              | Library includes following function                                                                           | blocks:                                     |                                    |
| 专业知识<br>Training          | <ul> <li>设备描述文件 PROFINET GSDML</li> <li>36 Supported systems:<br/>servo drive CMMT-AS-C12-11A-P3-F</li> </ul> | PN-S1 (8133353)                             | V020.0.5<br>2021/7/14              |

#### 注意:当前功能库文件对于 CMMT-PN 的控制器是通用的;但 GSDML 文件,伺服和步进请做区分。

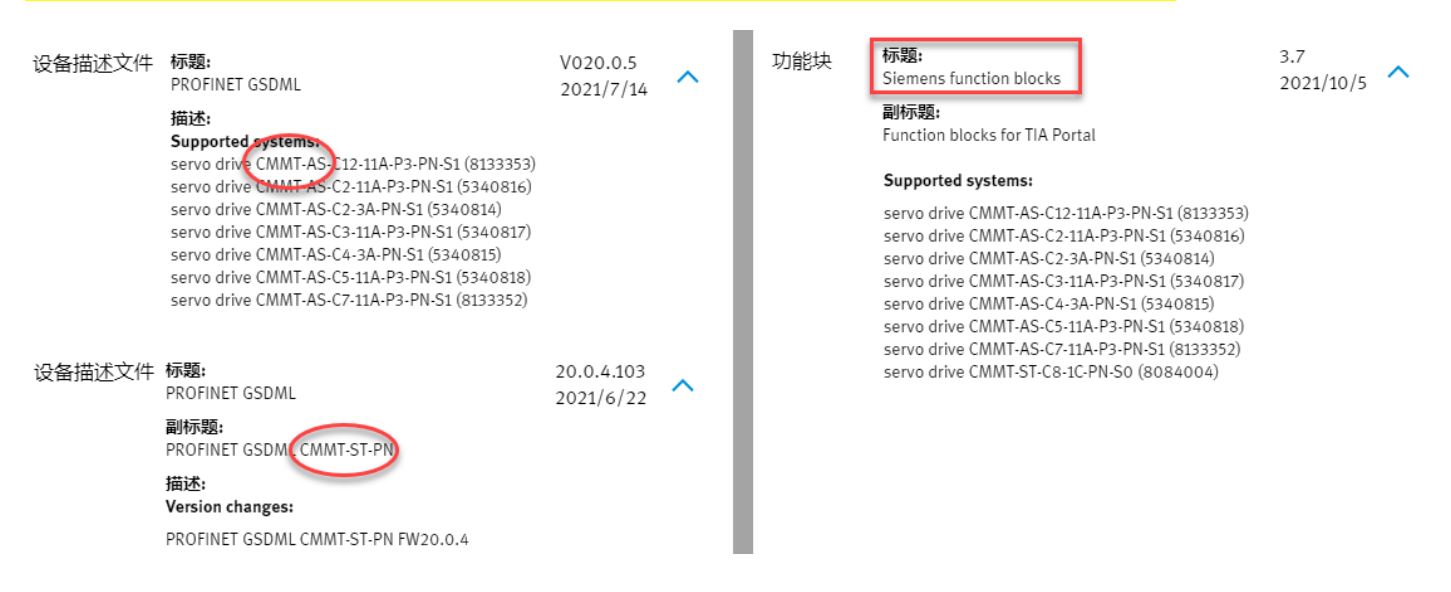

#### 4.3 安装 GSDML 和功能块文件

■ 安装 GSDML 文件: (下载的 GSDML 文件需解压),下图为分别安装伺服 CMMT-AS 和步进 CMMT-ST 的 GSDML。

| VA Siemens - Z:\00_E-DRIVE\00 Testing Progr                                                                                                    | am for All PLC                                                        | s\S1200_CM                        | MT_FESTO_L          | IB\CMMT_FE                                 | STO_LIE | NCMMT_FESTO_ | LIB                |                  |              |           |      |    |
|----------------------------------------------------------------------------------------------------|-----------------------------------------------------------------------|-----------------------------------|---------------------|--------------------------------------------|---------|--------------|--------------------|------------------|--------------|-----------|------|----|
| 项目(P) 编辑(E) 视图(V) 插入(I) 在线(O)                                                                                                    | 选项(N) 工具(                                                             | (T) 窗口(W)                         | 帮助(H)               |                                            |         |              |                    |                  |              |           |      |    |
| 📑 📑 🖬 保存项目 🔳 🖌 🗎 🖻 🗙 🕨                                                                                                    | 🍟 设置(S)                                                               |                                   |                     | <b>线 🔊</b> 转音                              | 至离线     | 🌆 🖪 🖪 🗡      | - 于 🛄 🗠 Ф. Ф.      | 目中搜索>            | - Ma         |           |      |    |
| 项目树 🗉 📢                                                                                                    | 支持包(P)                                                                |                                   |                     |                                            |         |              |                    |                  |              |           |      |    |
| 设备       谜       谜       谜       ご       ご | 管理通用站<br>启动 Automa<br>显示参考文2<br>(1) 全局库(G)<br>PLC_1<br>CPU 1511T-1 PM | 翻述文件(GSD<br>ation License<br>体(W) | ) (D)<br>Manager(A) |                                            | 4       | 11 🕕 Q ±     |                    |                  |              |           |      |    |
| 管理通用站描述文件                                                                                                    |                                                                       |                                   |                     |                                            | ×       | 管理通用站        | 前述文件               |                  |              |           |      | ×  |
| 已安装的 GSD 项目中的 GSD                                                                                                    |                                                                       |                                   |                     |                                            |         | 已安装的         | GSD 项目中            | 的 GSD            |              |           |      |    |
| 源路径: X:\00 软件相关\GSDML-V2.34-Fe                                                                                                    | sto-CMMT-AS-20                                                        | 200204                            |                     |                                            |         | 源路径:         | X:\00 软件相关         | ElgsDML-V2.34-Fe | esto-CMMT-ST | -20200204 |      |    |
| 导入路径的内容                                                                                                    |                                                                       |                                   |                     |                                            |         | 导入路径的        | 内容                 |                  |              |           |      |    |
| ☑ 文件                                                                                                    | 版本                                                                    | 语言                                | 状态                  |                                            |         | ☑ 文件         |                    |                  | 版本           | 语言        | 状态   |    |
| GSDML-V2.34-Festo-CMMT-AS-20200204.xml                                                                                                    | V2.34                                                                 | 英语,德语                             | 尚未安装                |                                            |         | GSDML-V      | 2.34-Festo-CMMT-ST | -20200204.xml    | V2.34        | 英语, 德语    | 尚未安装 |    |
| <                                                                                                    |                                                                       |                                   |                     |                                            | >       | <            |                    |                  | 11           | _         |      |    |
|                                                                                                    |                                                                       | 删除                                | 安装                  | ten In In In In In In In In In In In In In | 肖       |              |                    |                  |              | 删除        | 安装   | 取消 |

■ 安装功能库文件: (需对下载的功能库文件解压,文件夹中另包含样例程序、指导文档等文件)

注意:当前功能库文件最低支持 TIAV15.1, 对于更低版本的 TIA 支持,请考虑自行转换。

| Festo_CMMT_PN > SupportPortal > ~           | , | Ü |         | 0    | Sea | rch SupportPo | rtal        |             |             |
|---------------------------------------------|---|---|---------|------|-----|---------------|-------------|-------------|-------------|
| ^ Name ^                                    |   |   | Sta     | atus |     | Date modif    | ied         | Туре        |             |
| A Documentation                             |   |   | $\odot$ |      |     | 10/6/2021 3   | 3:29 PM     | File folder |             |
| 🖈 📙 Example                                 |   |   | C       |      |     | 10/6/2021 3   | 3:29 PM     | File folder |             |
| FAS                                         |   |   | $\odot$ |      |     | 9/1/2021 10   | ):09 PM     | File folder |             |
| Library                                     |   |   | 0       |      |     | 10/6/2021 3   | 3:32 PM     | File folder |             |
| 📙 « Festo_CMMT_PN > SupportPortal > Library |   |   |         | ~    | Ū   | ,∕⊃ Sear      | ch Library  |             |             |
| ▲ Name ^                                    |   |   |         |      | ~   | Status        | Date modifi | ied         | Туре        |
| 对 TIA V15_1                                 |   |   |         |      |     | $\odot$       | 10/6/2021 3 | :32 PM      | File folder |
| 💉 📙 TIA V16                                 |   |   |         |      |     | $\odot$       | 10/6/2021 3 | :32 PM      | File folder |
| 🖌 📙 TIA V17                                 |   |   |         |      |     | $\oslash$     | 10/6/2021 3 | :32 PM      | File folder |

如下是功能库安装步骤及安装后的展开情况:

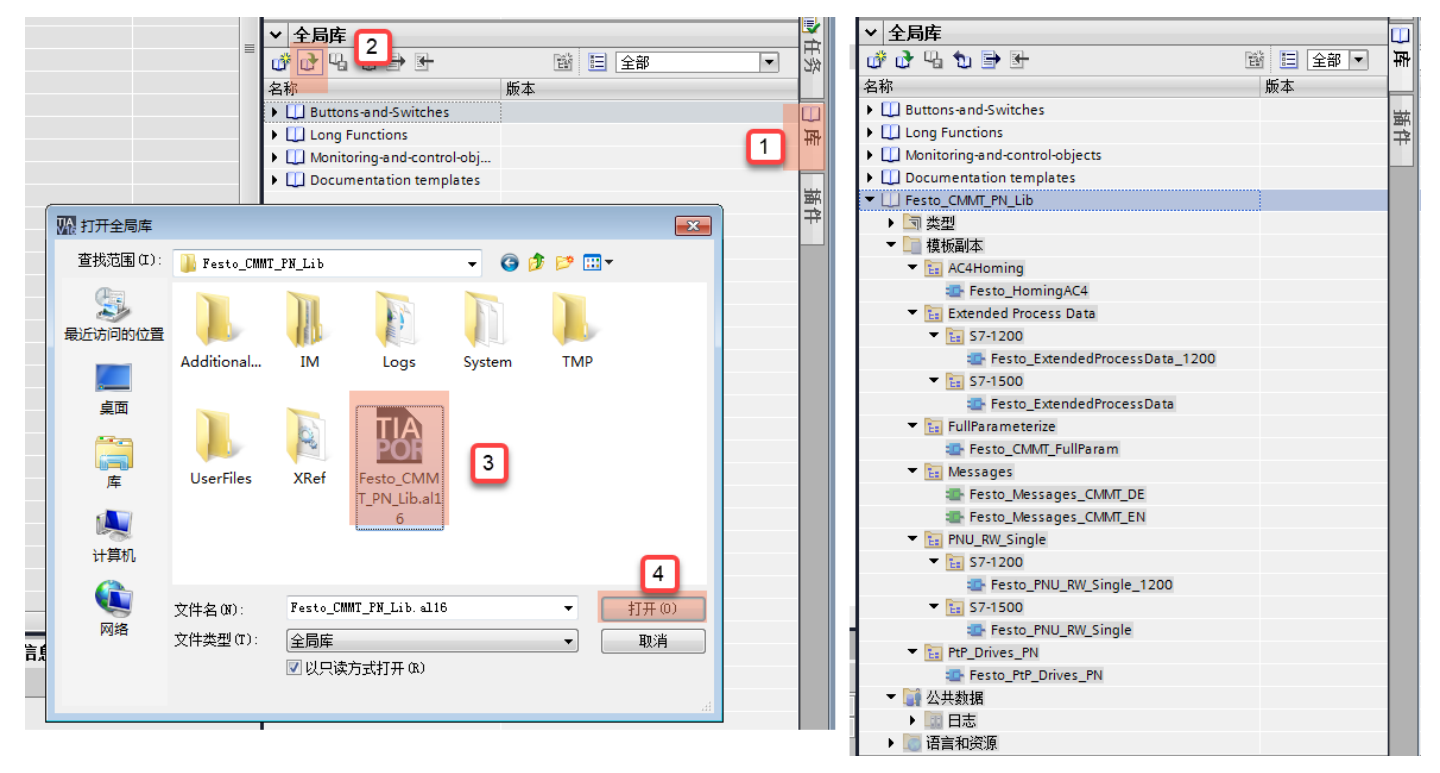

# 4.4 硬件组态

# 4.4.1 添加控制对象 CMMT-PN

如下图展开硬件目录,并结合实际情况,将 CMMT-PN 加入到 PN 通讯网络中。

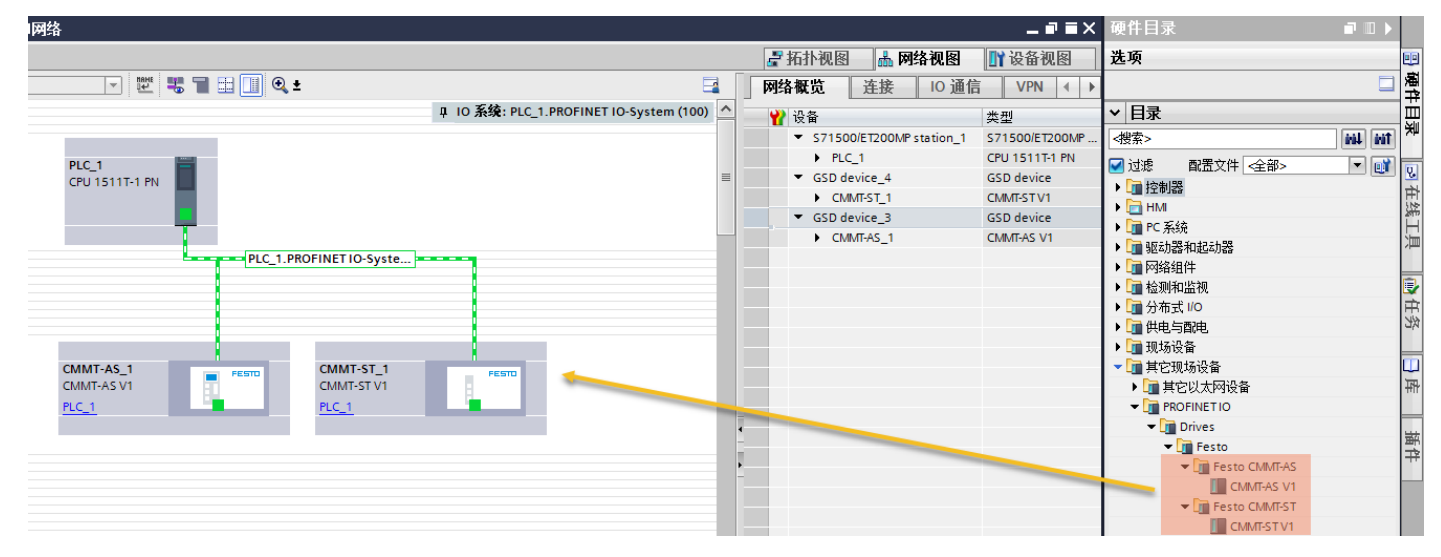

#### 4.4.2 添加通讯报文

请根据实际控制要求,选择所需通讯报文,例如:简单PTP控制,选择111报文; AC4插补控制,选择105报文。

CMMT-AS 与 CMMT-ST 的设置方法相同:下图,首先删除原来的 1 号报文和空子模块,再加入 111 报文和 910 报文。 注意:910 报文是否添加,需结合 FAS 中是否启用了扩展报文(本次组态之前,作者已在 FAS 中<u>启用了 910 报文</u>)。

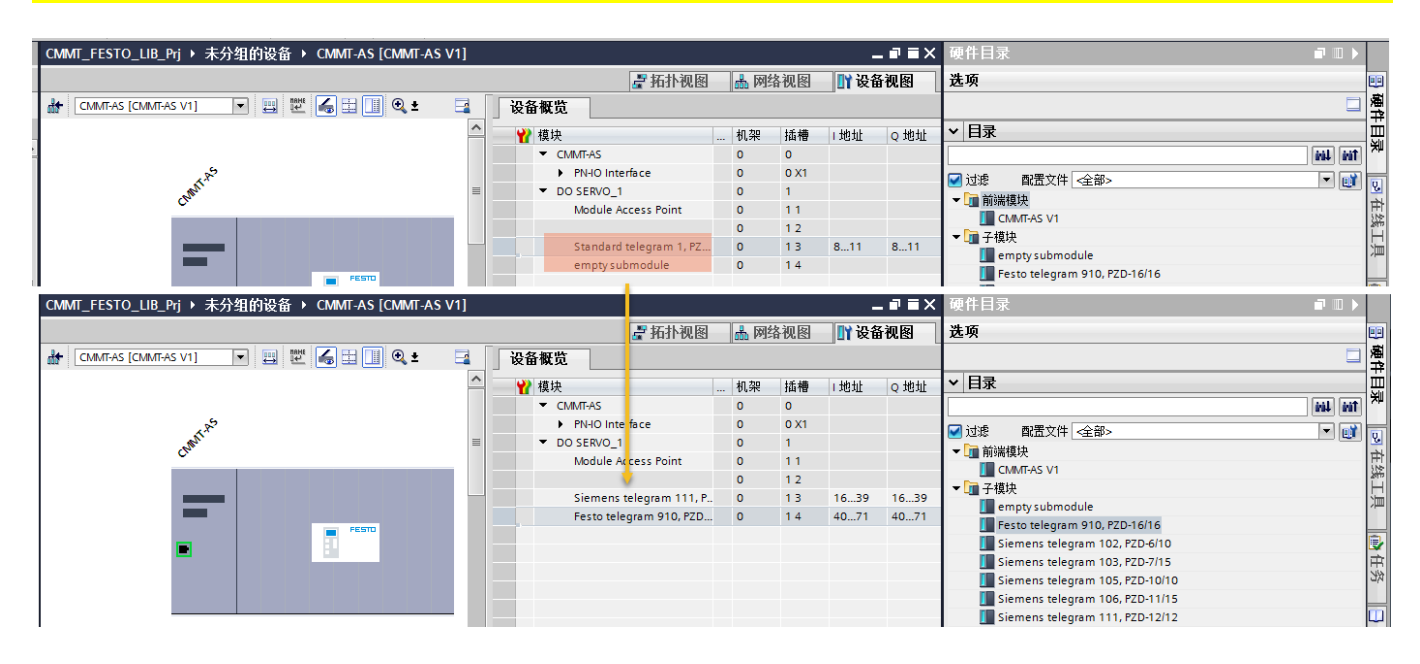

#### 4.4.3 设置和分配设备名称及 IP

下图为设置 CMMT-AS 的 PN 通讯 IP 和设备名称: (CMMT-ST 与 CMMT-AS 的设置方法相同)

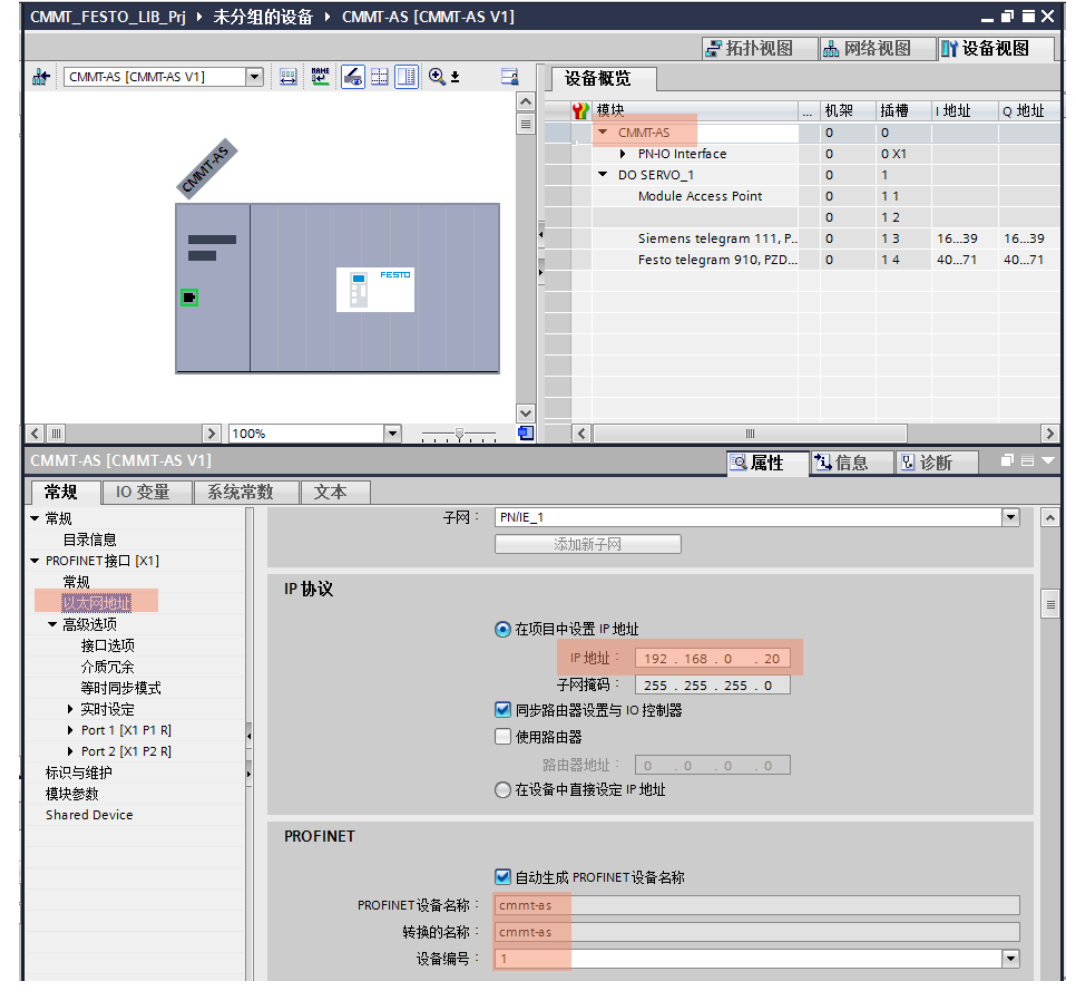

下图为分配 CMMT-AS 的 PN 通讯 IP 和设备名称: (CMMT-ST 与 CMMT-AS 的设置方法相同)

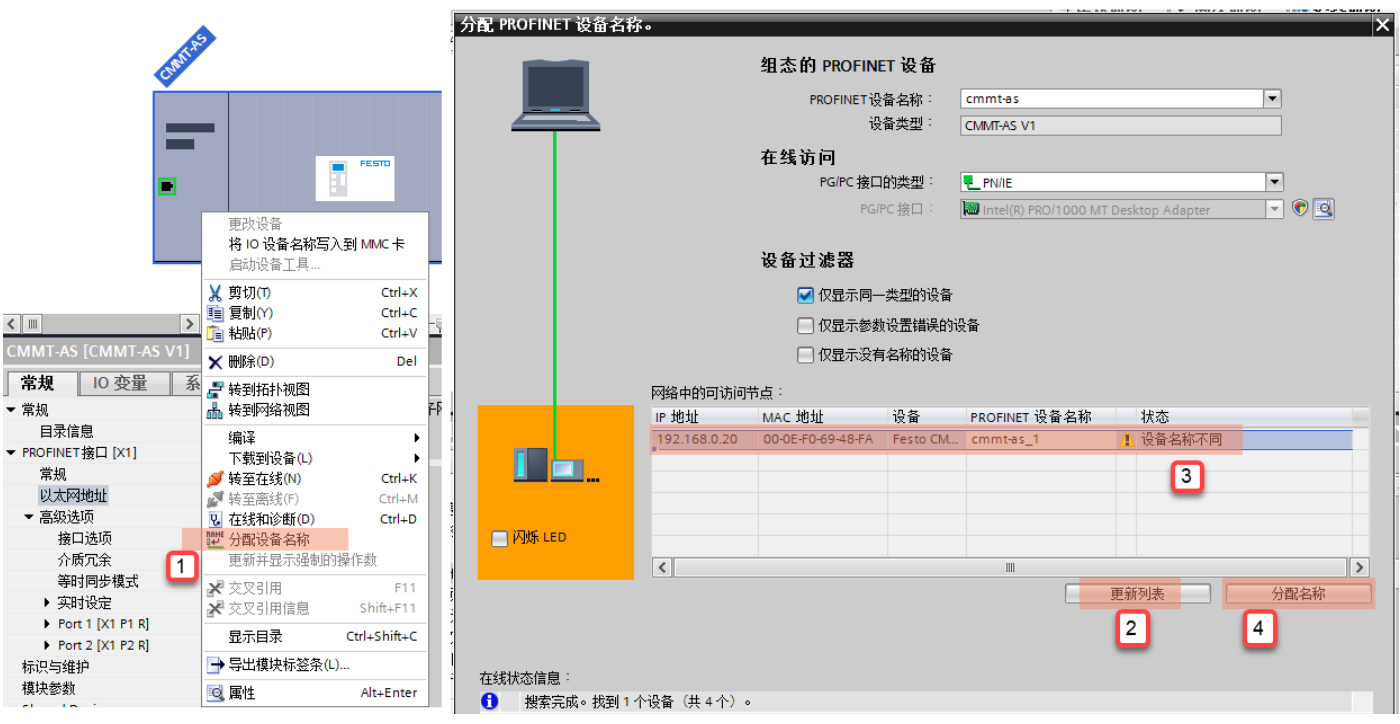

#### 4.5 功能块调用

#### 4.5.1 准备功能块调用框架

为便于管理,程序块中新建组,命名如 "CMMT\_FESTO\_LIB",而后将 FESTO 功能库里的所需 FB, FC 拖入该新建组中。

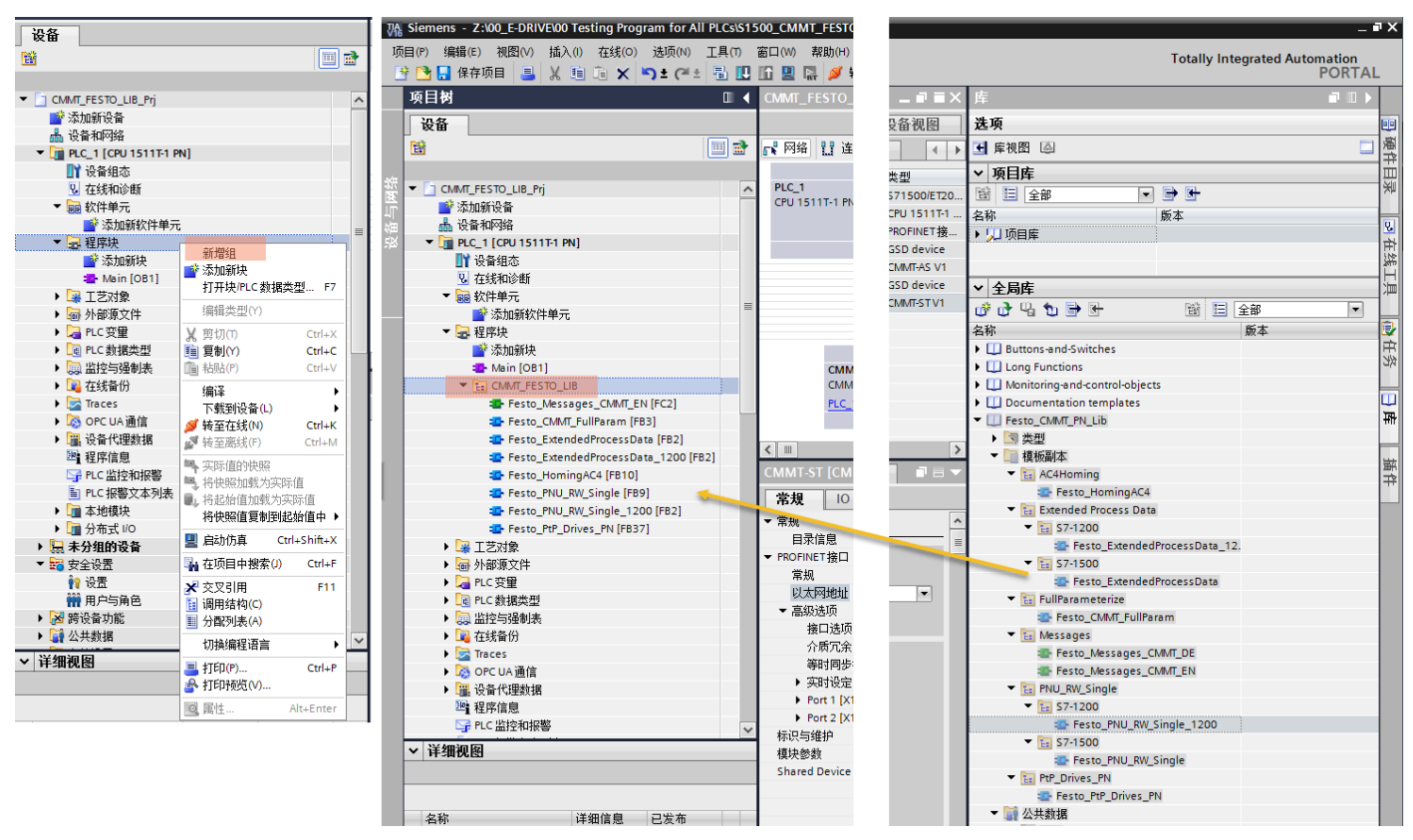

新建 FB,用于调用 FESTO 功能块,功能块命名如 "CMMT\_PTP\_ALL\_FB\_1500",而后在这功能块里调用各功能块,中间过程按需新建背景 DB。

|                                      |   |   | CMMT_PTP_ALL_FB_1500 |     |                           |      |     |  |  |
|--------------------------------------|---|---|----------------------|-----|---------------------------|------|-----|--|--|
| ▼ 🛃 程序块                              | ^ | 1 |                      | 名   | 3称                        | 数据类型 | 默认值 |  |  |
| 📑 添加新块                               |   | 1 |                      | •   | r Input                   |      |     |  |  |
| 🌇 Main [OB1]                         | 1 | 2 |                      | •   | <新増>                      |      |     |  |  |
| ▼ E CMMT_FESTO_LIB                   |   | 3 |                      | •   | Output                    |      |     |  |  |
| 🔹 Festo_Messages_CMMT_EN [FC2]       |   | 4 |                      | •   | <新増>                      |      |     |  |  |
| 🔹 CMMT_PTP_ALL_FB_1500 [FB1]         |   | 5 |                      | •   | <ul> <li>InOut</li> </ul> |      |     |  |  |
| Festo_CMMT_FullParam [FB3]           |   | 6 |                      |     | <新増>                      |      |     |  |  |
| 💶 Festo_ExtendedProcessData [FB2]    |   | 7 | -                    | •   | Static                    |      |     |  |  |
| Festo_ExtendedProcessData_1200 [FB2] |   |   | <                    |     |                           |      |     |  |  |
| 🚘 Festo_HomingAC4 [FB10]             | _ | · |                      |     |                           |      |     |  |  |
| Festo_PNU_RW_Single [FB9]            | = |   |                      | -1/ |                           |      |     |  |  |
| 🔄 Festo_PNU_RW_Single_1200 [FB2]     |   |   | Г                    |     |                           |      |     |  |  |
| Festo_PtP_Drives_PN [FB37]           |   |   |                      |     |                           |      |     |  |  |

# 各功能块的调用顺序推荐如下图:

|                                      | <b>B</b> | юŝ  | Ы     | ( 🖻 🖹 🖣 🖹                  | E 🚍              | 💬 署 ± 🖓 ±      | 별± | 🖃 😰 🥙 | ¢⊕ 🖑 | <b>G</b> 1 | ≱ ⊊ '≘ `  | ⊑ ⊊ | CI 🖓 🛸  |
|--------------------------------------|----------|-----|-------|----------------------------|------------------|----------------|----|-------|------|------------|-----------|-----|---------|
|                                      |          |     | CM    | MT_PTP_ALL_FB_             | 1500             |                |    |       |      |            |           |     |         |
| 🛃 程序块                                | ^        |     |       | 名称                         |                  | 数据类型           |    | 默认值   | 保持   |            | 从 нмі/орс | 从 H | 在 HMI   |
| 💣 添加新块                               |          | 1   | -     | <ul> <li>Input</li> </ul>  |                  |                |    |       |      |            |           |     |         |
| 🖀 Main [OB1]                         |          | 2   |       | ■ <新増>                     |                  |                |    |       |      |            |           |     |         |
| CMMT_FESTO_LIB                       |          | З   |       | <ul> <li>Output</li> </ul> |                  |                |    |       |      |            |           |     |         |
| Festo_Messages_CMMT_EN [FC2]         |          | 4   | -00   | strErrorMessa              | age              | String         |    |       | 非保持  | -          | <b></b>   |     | <b></b> |
| CMMT_PTP_ALL_FB_1500 [FB1]           |          | 5   | -     | strWarningMe               | essage           | String         |    |       | 非保持  |            | <b></b>   |     | <b></b> |
| Festo_CMMT_FullParam [FB3]           |          |     |       |                            |                  |                |    |       |      |            |           | • • | -       |
| Festo_ExtendedProcessData [FB2]      |          | -11 | -   - |                            | • -*             |                |    |       |      |            |           |     |         |
| Festo_ExtendedProcessData_1200 [FB2] |          |     | ±±±≵  | 王明 · Facto CMM             |                  | v for 1500 PLC |    |       |      |            |           |     |         |
| Festo_HomingAC4 [FB10]               | ≡        |     | -71   | NAME . TESTO_CIVIIVI       | <u>_</u> 11, 011 | IVIOI 13001EC  |    |       |      |            |           |     |         |
| Festo_PNU_RW_Single [FB9]            |          | •   | 1     | 呈序段 1: "Festo              | _Extended        | dProcessData"  |    |       |      |            |           |     |         |
| Festo_PNU_RW_Single_1200 [FB2]       |          | •   | ŧ     | 呈序段 2: "Festo              | PtP_Drive        | es_PN"         |    |       |      |            |           |     |         |
| Festo_PtP_Drives_PN [FB37]           |          |     | 1     | 四方印 2 . 15                 |                  | -              |    |       |      |            |           |     |         |
| CMMT_PTP_ALL_FB_DB [DB2]             |          | •   | 4     | 主序校 D: Festo               | _Message         | S_CMMI_EN      |    |       |      |            |           |     |         |
| Festo_CMMT_FullParam_DB [DB6]        |          | •   | ŧ     | 呈序段 4: "Festo              | _PNU_RW_         | _Single"       |    |       |      |            |           |     |         |
| Festo_ExtendedProcessData_DB [DB1]   |          | •   | 1     | 呈序段 5: "Festo              | CMMT Fu          | llParam"       |    |       |      |            |           |     |         |
| Festo_PNU_RW_Single_DB [DB4]         |          |     | 1     |                            |                  |                |    |       |      |            |           |     |         |
| Festo_PtP_Drives_PN_DB [DB3]         |          |     | 1     | 全序段 6:                     |                  |                |    |       |      |            |           |     |         |

注意:FESTO 功能块对西门子 1200,1500PLC 做了区分,因为西门子 1200PLC 不支持 64 位以及 LINT,ULINT 8 个字节长 度变量类型,所以有如下功能相同,功能块不同的变体,请根据实际情况选用: Festo\_ExtendedProcessData || Festo\_ExtendedProcessData\_1200 Festo\_PNU\_RW\_Single || Festo\_PNU\_RW\_Single\_1200

#### 4.5.2 "Festo\_ExtendedProcessData"功能块

该功能块最多可读取、写入各 8 个控制器参数(总长度≤32 字节)。 PLC 功能块上,数据从电机控制器中读取,并在 In\_EPD\_ObjectX 上做为 PLC 输入;类似地,要写给电机控制器的数据被 放置在 Out\_EPD\_ObjectX 中,作为电机控制器的输入。

输入输出管脚定义:

| Signal name       | Variable type | Data type | Description                                          |
|-------------------|---------------|-----------|------------------------------------------------------|
| EPD_HardwareID    | VAR_INPUT     | HW_IO     | Hardware address of Festo telegram 910               |
| EPD_Config_Input  | VAR_INPUT     | UDINT     | Configuration of the input data (0 = inactive)       |
| EPD_Config_Output | VAR_INPUT     | UDINT     | Configuration of the output data (0 = inactive)      |
| AC4HomingInUse    | VAR_INPUT     | BOOL      | 1 = AC4Homing FB will also be used in the program    |
| Out_EPD_Object[n] | VAR_INPUT     | LREAL     | Output data [07] for writing to the motor controller |
| Error             | VAR_OUTPUT    | BOOL      | 1 = error occurred, 0 = no error                     |
| ErrorID           | VAR_OUTPUT    | WORD      | Error number of the error                            |
| ErrorString       | VAR_OUTPUT    | String    | Error designation of the error                       |
| IN_EPD_Object[n]  | VAR_OUTPUT    | LREAL     | Input data [07] to be read by the motor controller   |

■ EPD\_HardwareID 输入 910 报文的硬件标识符,如下图:

| MT_FESTO_LIB_Prj ▶ 未分组的设备 ▶ CMMT-AS [CMMT-AS V1]           |         |                         |         |        |                          | _ •      | ≡×      |     |                        |                     |                      |
|------------------------------------------------------------|---------|-------------------------|---------|--------|--------------------------|----------|---------|-----|------------------------|---------------------|----------------------|
|                                                            |         | ┟ 🛃 拓打                  | 卜视图     | 📩 网络   | 视图                       | ₩ 设备视    | 8       |     | ture the second of the | T DTD: Only fee 15  |                      |
| CMMT-AS [CMMT-AS V1] 🔍 🕎 🕎 🌠 🔚 🛄 🍭 🛨                       | - 设备概览  |                         |         |        |                          |          |         | ľ   | THE PESTO_CININ        | II_FIF, Only lor 15 | -                    |
|                                                            | A 1#15  |                         | La tha  | 12.1#  | . Dis Li                 | - Dis Li | AK. 771 | •   | 程序段 1: "Festo          | _ExtendedProces     | sData"               |
|                                                            |         |                         |         | 抽槽     | INU                      | QNUM     | 尖型 .    | . = | 注释                     |                     |                      |
|                                                            | CMMI-AS |                         | 0       | 0      |                          |          | CM      |     | 1                      |                     |                      |
| 5.22                                                       | ► PN-IO | Interface               | 0       | 0 X1   |                          |          | CM      |     |                        | %                   | )B1                  |
| Class                                                      | DO SERV | 0_1                     | 0       | 1      |                          |          | DO      |     |                        | "Fe                 | sto_                 |
|                                                            | Modu    | le Access Point         | 0       | 11     |                          |          | Mo      |     |                        | Extende             | dProcess             |
|                                                            | ÷       |                         | 0       | 12     |                          |          |         |     |                        | Data                | _DB-                 |
|                                                            | Siem    | ens telegram 111, PZD-1 | 0       | 13     | 1639                     | 1639     | Sie     |     |                        | %F                  | 82                   |
|                                                            | - Festo | telegram 910, PZD-16/16 | 0       | 14     | 4071                     | 4071     | Fes.    |     |                        | "Festo_Extend       | edProcessData"       |
| PESIU                                                      |         |                         |         |        |                          |          |         |     |                        | EN                  | ENO                  |
|                                                            |         |                         |         |        |                          |          |         |     |                        |                     | Error false          |
|                                                            |         |                         |         |        |                          |          |         |     | 266                    |                     | ErrorID - 16#0       |
|                                                            |         |                         |         |        |                          |          |         |     | SERVO 1~Eesto          |                     | ErrorString          |
|                                                            | ×       |                         |         |        |                          |          |         |     | telegram_910_          | EPD                 | In_EPD_Object0 - 0.0 |
|                                                            | 2 <     |                         |         |        |                          |          | >       |     | _PZD-16_16"            | HardwareID          | In_EPD_Object1 - 0.0 |
| to telegram 910, PZD-16/16 [Festo telegram 910, PZD-16/16] |         | O.                      | 重性 🚺    | 信息 🤅   | <ol> <li>R 诊制</li> </ol> | í T      |         |     |                        | EPD_Config_         | In_EPD_Object2 - 0.0 |
|                                                            |         |                         | -ait 1- | THING: |                          |          |         |     | 966 -                  | Input               | In_EPD_Object3 - 0.0 |
| R规 IO 役重 <b>糸猊帛数</b> 又本                                    |         |                         |         |        |                          |          |         |     | 999                    | Output              | In EPD Object4 - 0.0 |
| 示硬件系统常数 ▼                                                  |         |                         |         |        |                          |          |         |     |                        | AC4HominginU        | In EPD Object5 0.0   |
| 名称 类型                                                      | 硬件标识符   | 使用者 注释                  |         |        |                          |          |         |     | true —                 | se                  | In EPD Object6 0.0   |
| CMMT-AS~DO_SERVO_1~Festo_telegram_910PZD Hw_SubModule      | 266     | PLC_1                   |         |        |                          |          |         |     | 0.0 —                  | Out_EPD_<br>Object0 | In_EPD_Object7 - 0.0 |

■ EPD\_Config\_Input, EPD\_Config\_Output 为 910 报文读写参数的数据类型组合,每个位的值各表示一个变量的数据类型,从左到右 依次为第一个变量、第二个变量...,下面表格罗列了不同数字和各种变量类型的对应关系:

| Number(代表数字) | Data type (变量类型) | Bytes (所占字节数) |
|--------------|------------------|---------------|
| 0            | Not permissible  | -             |
| 1            | SINT             | 1             |
| 2            | USINT            | 1             |
| 3            | INT              | 2             |
| 4            | UINT             | 2             |
| 5            | DINT             | 4             |
| 6            | UDINT            | 4             |
| 7            | LINT             | 8             |
| 8            | ULINT            | 8             |
| 9            | REAL             | 4             |

#### 下面示例

| 🔵 Sent da | ata                 |                                         |                 |                   |                     | 🗘 Ser | nt data | 1                      |                                     |                           |             |                           |
|-----------|---------------------|-----------------------------------------|-----------------|-------------------|---------------------|-------|---------|------------------------|-------------------------------------|---------------------------|-------------|---------------------------|
| 0         | ID<br>P1.24.0.0     | Parameter<br>Status holding brake 1     | Type            | e status          | Byte position<br>0  | 0     | )       | ID<br>P1.11280541.0.0  | Parameter<br>ZSW_AC4                | <b>Type</b><br>UINT16     |             | <b>Byte position</b><br>0 |
| 1         | ID<br>P1.10231.0.0  | Parameter<br>Device status              | Type            | <b>STATUS</b>     | Byte position<br>4  | 1     | 1       | <b>ID</b><br>P1.24.0.0 | Parameter<br>Status holding brake 1 | <b>Type</b><br>Holding b  | rake status | Byte position<br>2        |
| 2         | ID<br>P0.11301.0.0  | Parameter<br>Digital input X1A.13       | Type            | DINT <sup>®</sup> | Byte position<br>8  | 2     | 2       | ID<br>P1.10231.0.0     | Parameter<br>Device status          | <b>Type</b><br>Enable log | ic status   | Byte position<br>6        |
| 3         | ID<br>P1.1209.0.0   | Parameter<br>Supply voltage             | Type<br>FLOAT32 |                   | Byte position<br>12 | 3     | 3       | ID<br>P0.11301.0.0     | Parameter<br>Digital input X1A.13   | <b>Type</b><br>Input fund | tion        | Byte position             |
| U Receiv  | ed data             |                                         |                 |                   |                     |       |         |                        |                                     |                           |             |                           |
| 0         | ID                  | Parameter                               |                 | Туре              | Byte position       | ⊖ Rec | ceived  | data                   |                                     |                           |             |                           |
| -         | P1.1193.0.0         | Application mass                        |                 | FLOAT32           | 0                   |       |         | ID                     | Parameter                           |                           | Туре        | Byte position             |
|           | ID                  | Parameter                               |                 | Туре              | Byte position       | 0     | )       | P1.11280540.0.0        | STW_AC4                             |                           | UINT16      | 0                         |
| 1         | P1.224.0.0          | Velocity controller ampli               | ification gain  | FLOAT32           | 4                   |       |         |                        |                                     |                           |             |                           |
|           |                     |                                         | -               |                   |                     |       |         | ID                     | Parameter                           |                           | Туре        | Byte position             |
| 2         | ID<br>P1.214540.0.0 | <b>Parameter</b><br>Fast jog 2 velocity |                 | Type<br>FLOAT32   | Byte position<br>8  | l '   |         | P1.1193.0.0            | Application mass                    |                           | FLOAT32     | 2                         |
|           |                     |                                         |                 |                   |                     |       |         | ID                     | Parameter                           |                           | Туре        | Byte position             |
|           |                     |                                         |                 |                   |                     | 2     | 2       | P1.224.0.0             | Velocity controller amp             | ification gain            | FLOAT32     | 6                         |
|           |                     |                                         |                 |                   |                     | 3     |         | ID                     | Parameter                           |                           | Туре        | Byte position             |
|           |                     |                                         |                 |                   |                     | ۲ I   |         | P1.214540.0.0          | Fast jog 2 velocity                 |                           | FLOAT32     | 10                        |

0

#### 上图左侧情形: EPD\_Config\_Input = 6669 (UDINT, UDINT, UDINT and REAL) EPD\_Config\_Output = 999 (REAL, REAL and REAL)

上图右侧情形: (预留 AC4Homing 功能块接口---通道 0 设置为 ZSW\_AC4, STW\_AC4---通道 0 变量类型不计) EPD\_Config\_Input = 666 (UDINT, UDINT, UDINT) -> Channel 0 (UINT16) is not entered EPD\_Config\_Output = 999 (REAL, REAL and REAL) -> Channel 0 (UINT16) is not entered

#### 注意:如果如上图 910 报文中的变量类型不能直接看到,请从参数列表中搜索获得,或从 CMMT 操作手册中查找。

|                                                                       | <b>#</b> Q                           | CMMT_EMMB              | ×                        | L - □ ×<br>FESTO         |                                                                                                    |
|-----------------------------------------------------------------------|--------------------------------------|------------------------|--------------------------|--------------------------|----------------------------------------------------------------------------------------------------|
| PARAMETERISATION                                                      | CONTROL D                            | DIAGNOSIS              |                          |                          |                                                                                                    |
| CMMT_EMMB<br>CMMT-AS-C4-3A-PN-51<br>Path: 192.168.0.5<br>Disconnected | Connect                              |                        | e 🖬 🖬 🔿                  |                          |                                                                                                    |
| Parameter pages <                                                     | Parameter list                       |                        | C 🗉 🕼 🍸                  | × status holding brake 1 |                                                                                                    |
| Interface                                                             | ID 🕈                                 | Name 🌱                 | Value                    | Y Unit Y                 |                                                                                                    |
| Extended process data                                                 | <ul> <li>/Axis1/Holding b</li> </ul> | brake group[0] (8) 🦪   |                          |                          | <ol> <li>Status holding brake 1</li> </ol>                                                                                             |
| Digital I/O<br>Analogue I/O<br>Encoder interface                      | P1.24.0.0                            | Status holding brake 1 | Holding brake closed (0) | 3                        | P1.24.0.0 (BMStatus) 4<br>PROFINET: PNU 11006.0 (UDINT)<br>Specifies the status of the corresponding                                   |
| Axis 1     Motor     Gearbox     Axis                                 |                                      |                        |                          |                          | holding brake.<br>This parameter is read only. The displayed<br>value is only up to date if the plug-in is<br>connected to the device. |
| Jog mode<br>Operator unit 1<br>Parameter list 19                      |                                      |                        |                          |                          |                                                                                                    |

当前作者所采用的交互变量为: (预留 AC4Homing 功能块接口---通道 0 变量类型不计)

#### 💮 Sent data

| 0         | ID              | Parameter            |            | Туре                 | Byte position | ß                     | -    |
|-----------|-----------------|----------------------|------------|----------------------|---------------|-----------------------|------|
| •         | P1.11280541.0.0 | ZSW_AC4              |            | UINT16               | 0             | 0                     |      |
| 4         | ID              | Parameter            |            | Туре                 | Byte position |                       | -    |
|           | P1.151.0.0      | Actual torque value  | gear shaft | FLOAT32              | 2             | <i>D</i> <sup>*</sup> |      |
| 2         | ID              | Parameter            |            | Туре                 | Byte position |                       |      |
| 2         | P0.10152.0.0    | Device interface x1C | status     | UINT32               | 6             |                       | Ш    |
| -         | ID              | Parameter            |            | Туре                 | Byte position |                       | _    |
| 3         | P1.24.0.0       | Status holding brake | 1          | Holding brake status | 10            | <u>o</u>              |      |
| ) Receive | ed data         |                      |            |                      |               |                       |      |
| 0         | ID              | Parameter            | Туре       | Byte position        |               |                       | -    |
| U         | P1.11280540.0.0 | STW_AC4              | UINT16     | 0                    |               |                       |      |
|           | ID              | Parameter            | Туре       | Byte position        |               |                       |      |
| •         | P1.526801.0.0   | Clamping torque      | FLOAT32    | 2                    |               |                       | Ш    |
| 2         | ID              | Parameter            | Туре       | Byte position        |               |                       |      |
| 2         | P1.1514.0.0     | Fast jog 1 velocity  | FLOAT32    | 6                    |               |                       |      |
| 2         | ID              | Parameter            | Туре       | Byte position        |               |                       | -    |
| 3         | P1.214540.0.0   | Fast jog 2 velocity  | FLOAT32    | 10                   |               | Ø                     | IIII |

EPD\_Config\_Input = 966 (FLOAT32, UINT32, UDINT) -> Channel 0 (UINT16) is not entered EPD\_Config\_Output = 999 (FLOAT32, FLOAT32and FLOAT32) -> Channel 0 (UINT16) is not entered

注意: 如上图 P0. 10152. 0. 0 显示 Type 为 UINT32, 请不要认为其是 UINT, 它属于 UDINT。为此建议都通过下图方法在参数 列表中进行复核。

| Parameter list                           |                                |   |       | <b>Y</b> × P0.101 | 52 |      |   |    | >  | Watch window                      |
|------------------------------------------|--------------------------------|---|-------|-------------------|----|------|---|----|----|-----------------------------------|
| ID 🕈                                     | Name                           | Ŷ | Value | C                 | ۲  | Unit | 9 | 5  |    |                                   |
| <ul> <li>/System/Device inter</li> </ul> | face group[0] (2) $ {\cal C} $ |   |       |                   |    |      |   | _  | UL | Device interface x1C status       |
| P0.10152.0.0                             | Device interface x1C status    |   |       |                   | 2  |      |   | =< | P  | 0.10152.0.0 (UINT32)              |
|                                          |                                |   |       |                   |    |      |   |    | SI | tatus of the device interface x1C |

- AC4HomingInUse: 根据有无采用 ZSW\_AC4、STW\_AC4,如上图作者这种预留方式,则为 TRUE,否则为 FALSE.
- Out\_EPD\_Object[n]: PLC 发给电机控制器的参数值,如 Out\_EPD\_Object[0] 对应作者所设的 Clamping Torque.
- In\_EPD\_Object[n]: PLC 接收电机控制器的参数值,如 In\_EPD\_Object[0] 对应作者所设的 Actual torque value gear shaft.
- Error 相关信息内容如下:

| ErrorString                                      | ErrorID          | Meaning                                              |
|--------------------------------------------------|------------------|------------------------------------------------------|
| DPRD_DAT                                         | Siemens-specific | Error code can be found in TIA Help under DPRD_DAT   |
| DPWR_DAT                                         | Siemens-specific | Error code can be found in TIA Help under DPWR_DAT   |
| SETIO_PART                                       | Siemens-specific | Error code can be found in TIA Help under SETIO_PART |
| "EPD_Config_Input" too long                      | 10               | The Config_Input is longer than 8 characters         |
| "EPD_Config_Output" too long                     | 11               | The Config_Output is longer than 8 characters.       |
| number "0" in "EPD_Config_Input" is not allowed  | 20               | Number 0 is not permitted in Config_Input            |
| number "0" in "EPD_Config_Output" is not allowed | 21               | Number 0 is not permitted in Config_Output           |
| unknown datatype in "EPD_Config_Input"           | 40               | Data type in Config_Input is unknown                 |
| unknown datatype in "EPD_Config_Output"          | 41               | Data type in Config_Out put is unknown               |

注意: 由于 S7-1200 PLC 不支持 64 位变量处理(即变量类型 7 和 8),所以当使用 1200 系列 PLC 时,请换用 Festo\_ExtendedProcessData\_1200 功能块。

# 4.5.3 "Festo\_PtP\_Drives\_PN"功能块

该功能块内部通过 111 报文控制 CMMT 系列电机控制器。

■ 输入输出定义:

| Signal name      | Variable type | Data type | Description                                       |
|------------------|---------------|-----------|---------------------------------------------------|
| ModePos          | VAR_INPUT     | INT       | Function block operating mode selection           |
|                  |               |           | 1= MDI relative positioning                       |
|                  |               |           | 2= MDI absolute positioning                       |
|                  |               |           | 3= setup mode                                     |
|                  |               |           | 4= homing, method configured in FAS               |
|                  |               |           | 5= set zero point, current position               |
|                  |               |           | 6= record selection mode                          |
|                  |               |           | 7= jog                                            |
|                  |               |           | 8= incremental jog                                |
| EnableAxis       | VAR_INPUT     | BOOL      | 1 = switch drive on (STW1.0)                      |
| CancelTraversing | VAR_INPUT     | BOOL      | Cancel positioning task, 1 = inactive, 0 = active |
| IntermediateStop | VAR_INPUT     | BOOL      | Intermediate stop, $1 = inactive$ , $0 = active$  |

| Positive           | VAR INPLIT | BOOL  | $1 = direction of rotation \cdot positive$                                   |
|--------------------|------------|-------|------------------------------------------------------------------------------|
| Negative           | VAR INPUT  | BOOL  | 1 = direction of rotation: positive                                          |
| log1               | VAR INPUT  | BOOL  | $1 = \log \ln \rho$ in positive direction                                    |
| 1092               | VAR INPUT  | BOOL  | $1 = \log \ln \log direction$                                                |
| AckError           | VAR INDUT  | BOOL  | $1 - \operatorname{acknowledge error}$                                       |
| Evecute Mede       |            | DOOL  | 1 - acknowledge entri                                                        |
| Executemode        | VAR_INPUT  | BOOL  | 1 = execute motion command, depending on ModePos                             |
| ReleaseBrake       | VAR_INPUT  | BOOL  | 1= release break                                                             |
| TravelToFixStop    | VAR_INPUT  | BOOL  | 1 = travel to fixed stop active, for details see Application Node            |
| Position           | VAR_INPUT  | DINT  | MDI target position or record selection                                      |
| Velocity           | VAR_INPUT  | DINT  | MDI target velocity                                                          |
| OverV              | VAR_INPUT  | INT   | Velocity override (0 199%)                                                   |
| OverAcc            | VAR_INPUT  | INT   | Acceleration override (0 100%)                                               |
| OverDec            | VAR_INPUT  | INT   | Deceleration override (0 100%)                                               |
| ConfigEPos         | VAR_INPUT  | DWORD | Configuration input (see section 6.5.3 for assignment)                       |
| BaseSpeedValue     | VAR_INPUT  | REAL  | Base speed in FAS, P1.11280701.0.0                                           |
| HardwareID         | VAR_INPUT  | HW_IO | Hardware address of Festo telegram 111 (see section 4.3.1)                   |
| AxisEnabled        | VAR_OUTPUT | BOOL  | 1 = drive is energised                                                       |
| AxisPosOk          | VAR_OUTPUT | BOOL  | 1 = target position reached                                                  |
| AxisSpFixed        | VAR_OUTPUT | BOOL  | 1 = drive stopped                                                            |
| AxisAckSetpoint    | VAR_OUTPUT | BOOL  | 1 = positioning record activated                                             |
| ClampTorqueReached | VAR_OUTPUT | BOOL  | 1= Clamping torque is reached                                                |
| AxisRef            | VAR_OUTPUT | BOOL  | 1 = reference point set                                                      |
| AxisWarn           | VAR_OUTPUT | BOOL  | 1 = drive has a warning                                                      |
| AxisError          | VAR_OUTPUT | BOOL  | 1 = drive has an error message                                               |
| Lockout            | VAR_OUTPUT | BOOL  | 1 = switch-on inhibit active                                                 |
| ActVelocity        | VAR_OUTPUT | DINT  | Current velocity                                                             |
| ActPosition        | VAR_OUTPUT | DINT  | Current position in user units                                               |
| ActMode            | VAR_OUTPUT | INT   | Currently active operating mode of the function block                        |
| EposZSW1           | VAR_OUTPUT | INT   | Status of POS_ZSW1 in the drive                                              |
| EposZSW2           | VAR_OUTPUT | INT   | Status of POS_ZSW2 in the drive                                              |
| ActWarn            | VAR_OUTPUT | INT   | Current warning number in the drive                                          |
| ActFault           | VAR_OUTPUT | INT   | Current error number in the drive (see section 6.6)                          |
| Error              | VAR_OUTPUT | BOOL  | 1 = error pending at function block                                          |
| Status             | VAR_OUTPUT | INT   | Function block status read-out (see section 6.5.1)                           |
| DiaglD             | VAR_OUTPUT | WORD  | Diagnostics number of DPRD/WR_DAT, read out when status = 16#8600 or 16#8601 |

■ HardwareID, BaseSpeedValue 的输入内容如下:

| Parameter pages                 | <                 | Fieldbus                          |                                                                   |                               |                    |                      |              |              |                                                      | 1                    | %D                                                       | 183                                          |
|---------------------------------|-------------------|-----------------------------------|-------------------------------------------------------------------|-------------------------------|--------------------|----------------------|--------------|--------------|------------------------------------------------------|----------------------|----------------------------------------------------------|----------------------------------------------|
| Drive configuration             | 1                 |                                   |                                                                   |                               |                    |                      |              |              |                                                      |                      | "Festo<br>Drives_                                        | >_PtP_<br>_PN_DB"                            |
| Device settings                 |                   | Reference values                  |                                                                   |                               |                    |                      |              |              |                                                      |                      | %FI<br>"Festo_PtP_                                       | 337<br>_Drives_PN"                           |
| ✓ Fieldbus                      | 1                 | Base value velocity               | 0                                                                 |                               |                    | 0.40                 | m/s          |              | Ι.                                                   |                      | 0 — ModePos                                              | ENO AxisEnabled                              |
| Interface                       |                   | Base value velocity (contr        | oller)                                                            |                               |                    | 3000.00              | rpm          |              | '\                                                   |                      | CancelTraversin<br>1 — g<br>IntermediateSt               | AxisSpFixed -0<br>AxisAckSetpoint -0         |
| Digital I/O                     |                   | Base value acceleration           |                                                                   |                               |                    | 1.00                 | m/s²         |              |                                                      |                      | 1 — op<br>0 — Positive<br>0 — Negative                   | ClampTorqueRe<br>ached →false<br>AxisRef →0  |
| Analogue I/O                    |                   | Base value deceleration           |                                                                   |                               |                    | 1.00                 | m/s²         |              |                                                      |                      | 0 — Jog1<br>0 — Jog2                                     | AxisWarn — 0<br>AxisError — 0<br>Lockout — 0 |
| Encoder interface               |                   |                                   |                                                                   |                               |                    |                      |              |              |                                                      | N                    | ○ — AckError<br>○ — ExecuteMode<br>○ — ReleaseBrake      | ActVelocity - 0.0<br>ActPosition - 0         |
| CMMT_FESTO_LIB_Prj              | ▶ 未:              | 分组的设备 → CMMT-AS [CMMT-AS V1]      |                                                                   | 6                             | - 拓扑视              | 8                    | 网络视图         |              | _ ┛ ■×<br>备视图                                        |                      | 0 — TravelToFixStop<br>0 — Position<br>0 — Velocity      | EPosZSW1 - 0<br>EPosZSW2 - 0<br>ActWarn - 0  |
| CMMT-AS [CMMT-AS                | V1]               | ▁                                 | 设备概览                                                              | 1                             | In the             | 14.18                |              | 14.11        | ally and                                             |                      | 100 — OverV<br>100 — OverAcc                             | ActFault - 0                                 |
|                                 | Mantas            |                                   | ♥ 模块<br>▼ CMMT-AS<br>▶ PN-IO Interf<br>▼ DO SERVO_1<br>Medula Arc | ace                           | 利以架<br>0<br>0<br>0 | 抽槽<br>0<br>0 X1<br>1 | 山地址          | Q地址          | 类型<br>CMMT-AS V1<br>CMMT-AS<br>DO SERVO<br>Medulo As | 16#00                | 100 OverDec<br>0_000F ConfigEPos<br>400.0 e<br>265       | Status — 0<br>DiagID — 0                     |
|                                 |                   |                                   | NOULE ALC                                                         | ess rome                      | 0                  | 12                   |              |              | woodle Ac                                            | CUMT-                | AS~DO_<br>SERVO_                                         |                                              |
|                                 |                   |                                   | Siemens te<br>Festo teleg                                         | legram 111, P<br>ram 910, PZD | 0                  | 13                   | 1639<br>4071 | 1639<br>4071 | Siemens tel<br>Festo teleg                           | 1~Si<br>telegra<br>_ | emens_<br>m_111_<br>?ZD-1,,,," <mark>—</mark> Hardwareld |                                              |
|                                 |                   | <b>v</b>                          |                                                                   |                               |                    |                      |              |              |                                                      |                      |                                                          |                                              |
|                                 |                   |                                   | <                                                                 | I                             |                    |                      |              | 1 A Mr       | >                                                    |                      |                                                          |                                              |
| Stemens telegram 11<br>常规 IO 变量 | , P 2 0<br>]   系约 |                                   |                                                                   |                               |                    | 1411日.               | 显 🗓 🖞        | 心的           |                                                      |                      |                                                          |                                              |
| 显示硬件系统常数<br>名称                  | _                 | ▼ <br>类型                          | 硬件标识符 使                                                           | 用者                            | 注释                 |                      |              |              |                                                      |                      |                                                          |                                              |
| CMMT-AS~DO_SER                  | vo_1~s            | iemens_telegram_111P Hw_SubModule | 265 PL                                                            | .C_1                          |                    |                      |              |              |                                                      |                      |                                                          |                                              |

# 注意: 这里填入的速度值以 mm/s 为单位,这样才和前面系数组中设置的速度单位 10^-3 m/s 相对应。

- ConfigEPos bit Description Bit 0 Drive run out, OFF2 STW1.1 Bit 1 Quick stop, OFF3 STW1.2 Bit 2 Software limit switch activation, FAS=P1.112414140.0.0 Bit 3 Hardware limit switch activation, FAS=P1.112414150.0.0 Bit 4 Touch probe edge (1: falling edge, 0: rising edge) Bit 5 Touch probe source (1: secondary encoder, 0: primary encoder) Bit 6 External record change via fieldbus, STW1.13 Bit 7 Reserved Bit 8 Continuous Setpoint Transfer MDI, POS\_STW1.12 Bit 9 Reserved Bit 10 Reserved Bit 11 Reserved Bit 12 Reserved Bit 13 Reserved Bit 14 Reserved Holding break, 0 = set, 1 = releaseBit 15 Bit 16 Reserved
- ConfigEPos 的定义如下:

| Bit 17        | Reserved                                  |
|---------------|-------------------------------------------|
| Bit 18        | Tracking mode, POS_STW2.0                 |
| Bits 19 to 29 | Reserved                                  |
| Bit 30        | 1 = activate travel to fixed stop, STW2.8 |
| Bit 31        | Reserved                                  |

■ Status 的定义如下:

| Status  | Meaning                                          | Remedy                                                                                     |
|---------|--------------------------------------------------|--------------------------------------------------------------------------------------------|
| 16#7002 | No error                                         | -                                                                                          |
| 16#8401 | Error pending in drive                           | Check the "ActFault" output -> diagnostics in FAS                                          |
| 16#8402 | Switch-on inhibit in the drive is active         | Check STO, SBC and X1A.3 safety functions.                                                 |
| 16#8600 | Error reading telegram 111                       | Check communication between the drive and the PLC.<br>Check the hardwareID and the block.  |
| 16#8601 | Error writing telegram 111                       | Check communication between the drive and the PLC.<br>Check the "hardwareID" at the block. |
| 16#8202 | Incorrect ModePos selected at the block          | Set a "ModePos" value (1 8).                                                               |
| 16#8203 | Invalid input to the override input at the block | Check the "Override" inputs.                                                               |
| 16#8204 | Incorrect record number                          | Check the "Position" input (0 127)                                                         |

# 4.5.4 "Festo\_Messages\_CMMT\_XX"功能块

该功能块用作解析 CMMT 控制器上的错误和警告代码,以字符串形式输出,可选用德文 DE 或英文 EN。

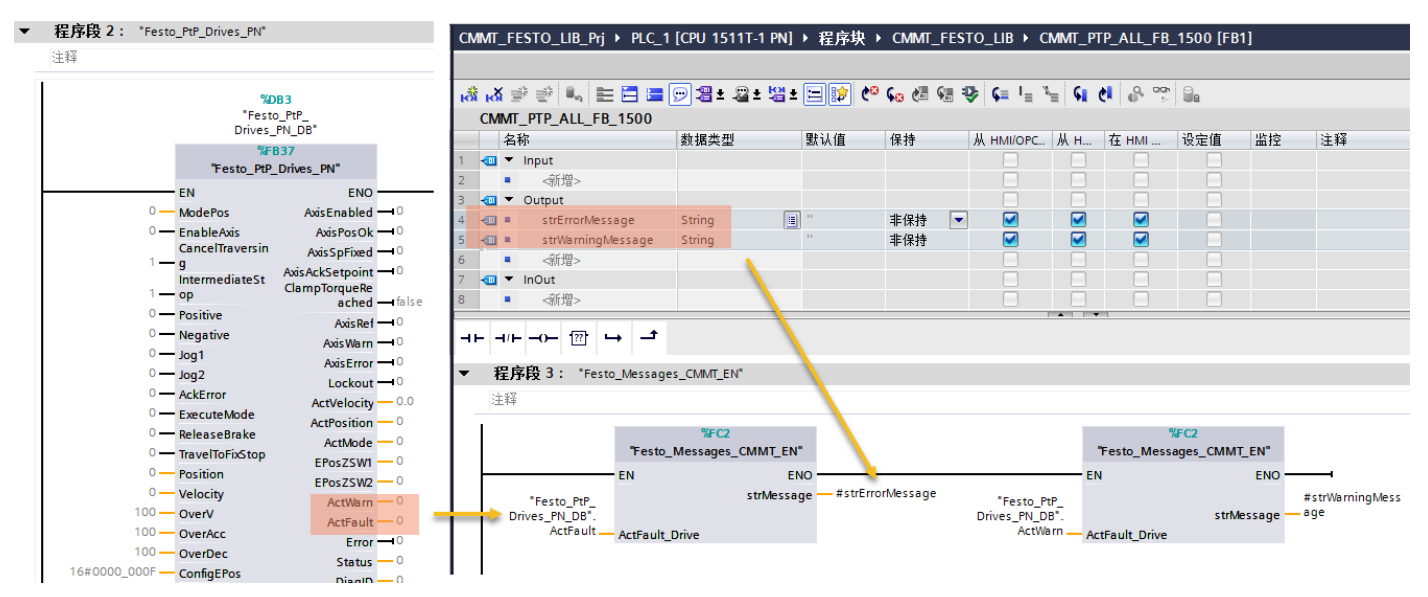

# 4.5.5 "Festo\_PNU\_RW\_Single "功能块

此功能块用于读取或设置电机控制器内的单个参数:

#### LIB\_Prj ▶ 未分组的设备 ▶ CMMT-AS [CMMT-AS V1] \_ **= =** X 🛃 拓扑视图 🔚 网络视图 📑 设备视图 🔄 设备概览 WMT-AS V1] 💌 🖽 🕎 🖌 🖽 🛄 🔍 ± **^** 模块 .... 机架 插槽 I地址 Q地址 类型 CIMIT-AS ▼ CMMT-AS 0 0 CMMT-AS V1 %DB4 0 PN-IO Interface 0 X1 CMMT-AS "Festo\_PNU\_ RW\_Single\_DB" DO SERVO\_1 0 DO SERVO %FB9 Module Access Point 0 11 Module Ac... "Festo\_PNU\_RW\_Single" 4 0 12 EN Siemens telegram 111, P.. 0 13 16...39 16...39 Siemens tel. . 0 <del>—</del> Enable FEST Festo telegram 910, PZD... 0 1 4 40...71 40...71 Festo teleg... 0 — ReadWrite 0 — ParameterNo ValueReadREAL - 0.0 ValueReadLINT — 0 ValueReadBOO L — false 0 — Subindex 0.0 - ValueWriteREAL 0 ValueWriteLINT ValueWriteBOO false L Error -0 ErrorId -0 ~ 1 > 100% > -< 16#01 — Axis No Module Access Point 264 "CMMT-AS~DO\_ SERVO\_ 1~Module\_ Access\_Point" \_\_ 常規 10 变量 系统常数 文本 显示硬件系统常数 硬件标识符 名称 类型 使用者 注释 hardwareld CMMT-AS~DO\_SERVO\_1~Module\_Access\_Point Hw\_SubModule 264 PLC\_1

# ■ 各管脚含义:

| Signal name    | Variable type | Data type | Description                                                                                                  |
|----------------|---------------|-----------|----------------------------------------------------------------------------------------------------|
| Enable         | VAR_INPUT     | BOOL      | 1 = starts the request                                                                                       |
| ReadWrite      | VAR_INPUT     | BOOL      | 1 = write, $0 = $ read                                                                                       |
| ParameterNo    | VAR_INPUT     | INT       | Parameter number (PNU)                                                                                       |
| Subindex       | VAR_INPUT     | INT       | Subindex number                                                                                              |
| ValueWriteREAL | VAR_INPUT     | REAL      | Value to write (REAL)                                                                                        |
| ValueWriteLINT | VAR_INPUT     | LINT      | Value to write (LINT)                                                                                        |
| ValueWriteBOOL | VAR_INPUT     | BOOL      | Value to write (BOOL)                                                                                        |
| AxisNo         | VAR_INPUT     | BYTE      | Axis number (default = 1)                                                                                    |
| HardwareID     | VAR_INPUT     | HW_IO     | Hardware address of the Module Access Points (see<br>Figure 4-5: System constant of the Module Access Point) |
| Busy           | VAR_OUTPUT    | BOOL      | 1 = function block in progress                                                                               |
| Done           | VAR_OUTPUT    | BOOL      | 1 = function block is done                                                                                   |
| ValueReadREAL  | VAR_OUTPUT    | REAL      | Read value in REAL format                                                                                    |
| ValueReadLINT  | VAR_OUTPUT    | LINT      | Read value in LINT format                                                                                    |
| ValueReadBOOL  | VAR_OUTPUT    | BOOL      | Read value in BOOL format                                                                                    |
| Error          | VAR_OUTPUT    | BOOL      | 1 = error occured                                                                                            |
| ErrorID        | VAR_OUTPUT    | DWORD     | Error number see 6.6.1                                                                                       |

# ■ ErrorID 含义:

| ErrorID     | Meaning                                 | Remedy                     |
|-------------|-----------------------------------------|----------------------------|
| 16#00001010 | HardwareID = 0                          | Check MAP_HardwareID input |
| 16#00001000 | Unknown data type                       | Check PNU and Subindex     |
| 16#00001001 | reserved data type                      | Check PNU and Subindex     |
| 16#00001002 | Undefined response ID                   | Contact the Festo support  |
| 16#00001003 | Negative response from motor controller | PNU und Subindex prüfen    |
| 16#4XXXXXXX | Profidrive ErrorCode                    | Contact the Festo support  |

ENO

Busy -0

Done -1

#### 4.5.6 "Festo\_CMMT\_FullParam"功能块

PLC 通过该功能块向电机控制器 CMMT 一次性写入配置参数(通过 X18 或 X19 网络接口)。参数写入成功后,控制器重 启使生效。类似于通过 FAS 软件对 CMMT 做完整配置,这里却将配置文件的备份通过 PLC 一次性写入控制器。 注意:该功能块的使用只有 1500 系列 PLC 才支持,1200 PLC 请勿采用。

如下图:参数集以 DB 形式从 FAS 中导出,然后作为外部源文件导入 TIA,最后再通过功能块 Festo\_CMMT\_FullParam 写入电机控制器。

FAS 导出 DB 过程:

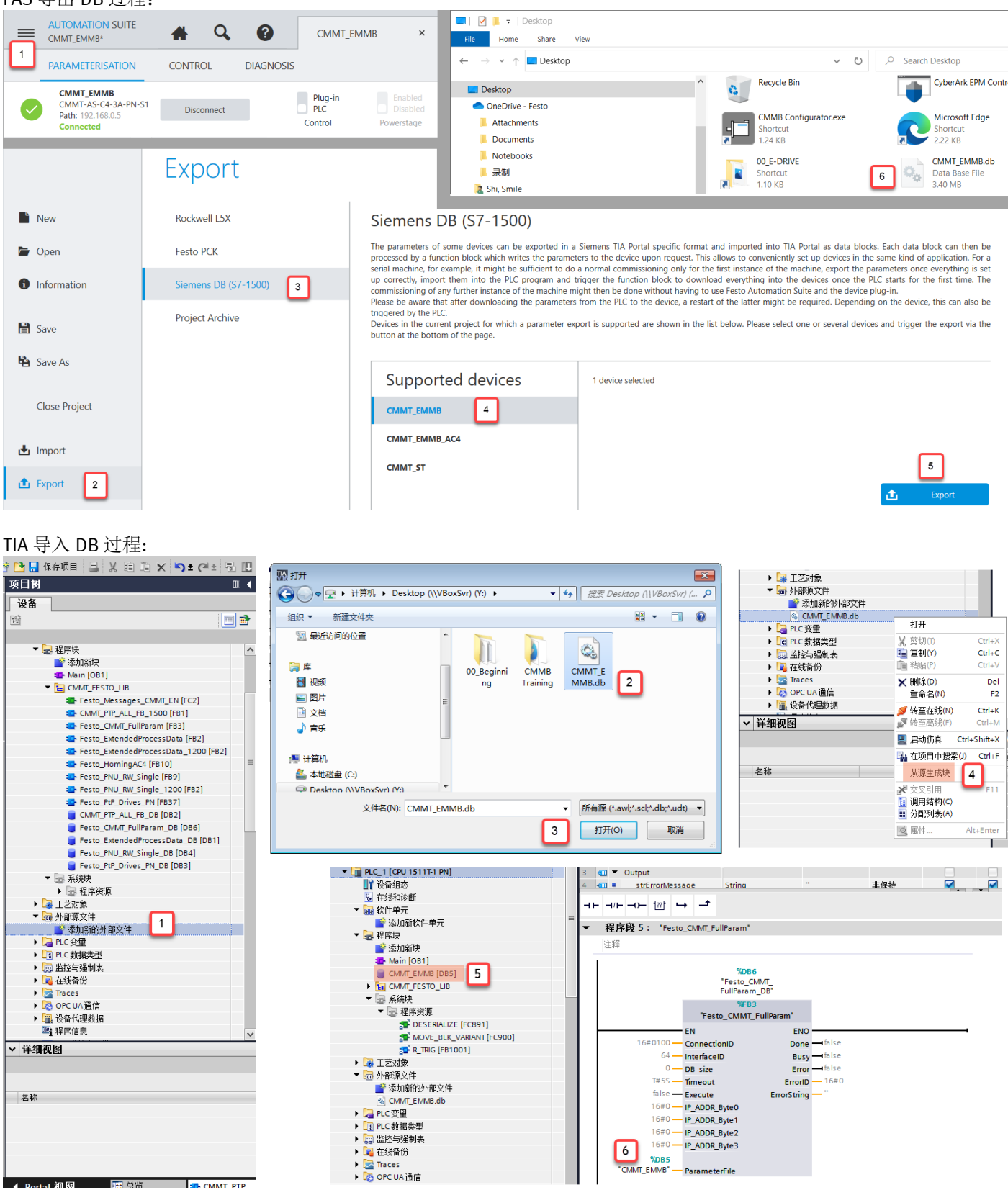

#### 填入待写入电机控制器的通讯 IP:

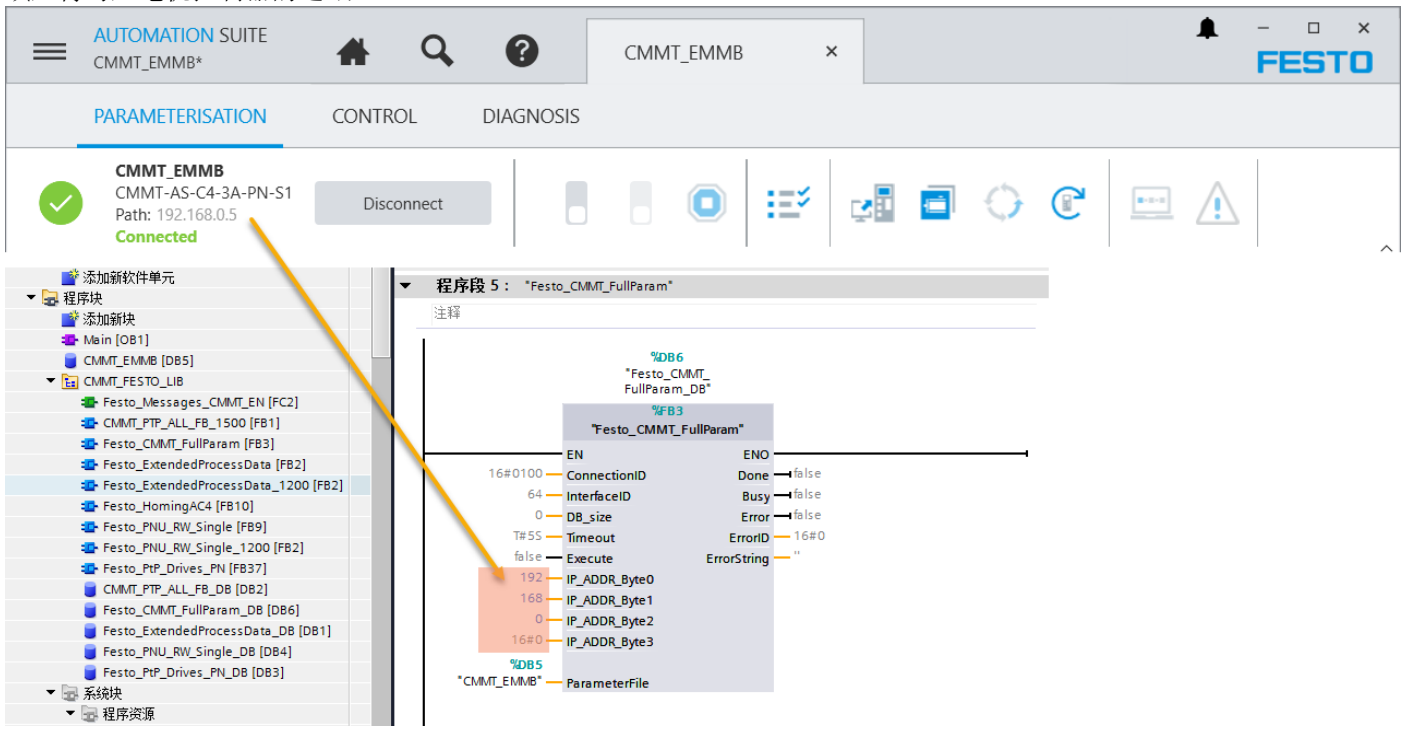

#### 4.5.7 编译并下载程序

在 Main OB 上调用 "CMMT\_PTP\_ALL\_FB\_1500" 功能块, 然后编译下载程序。

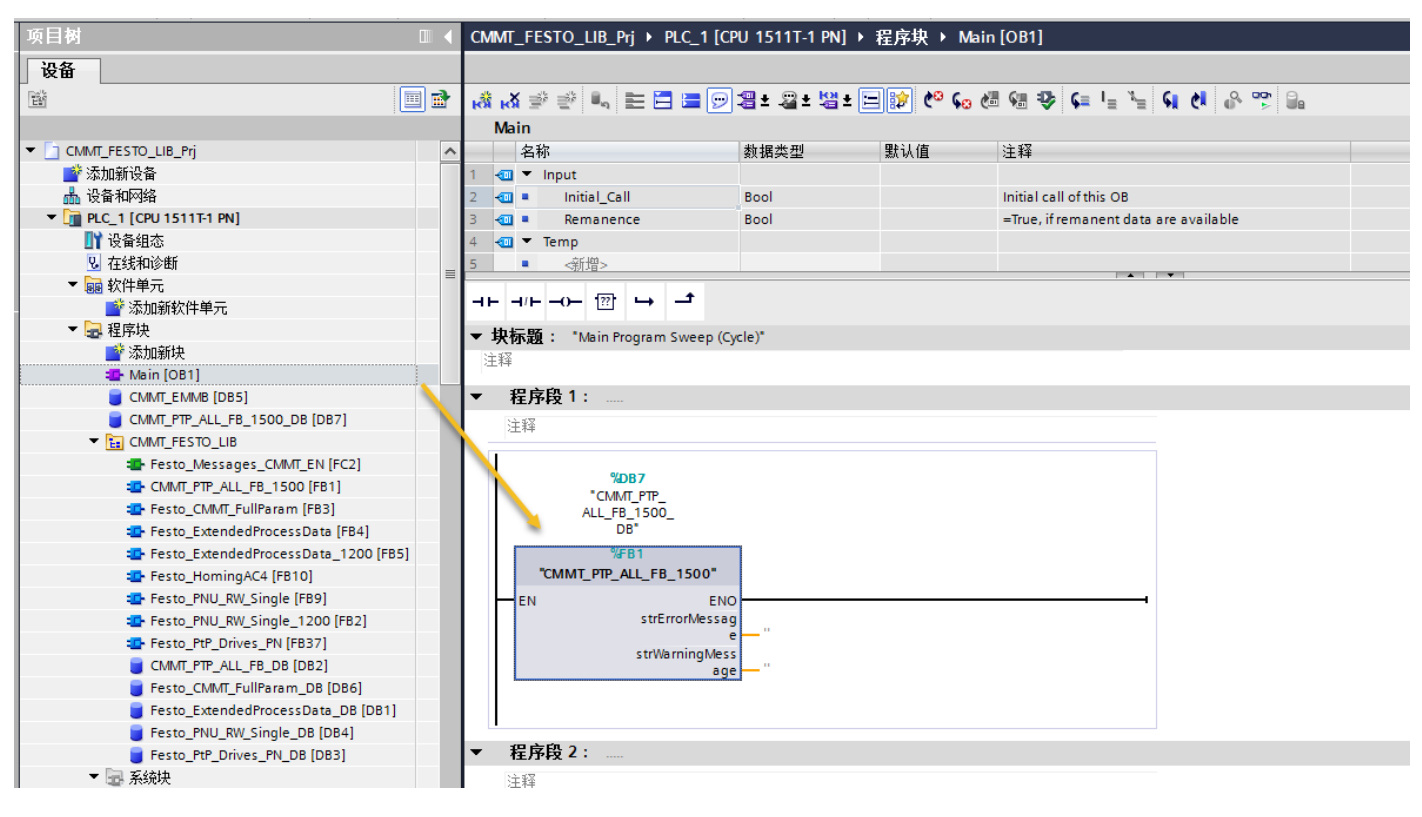

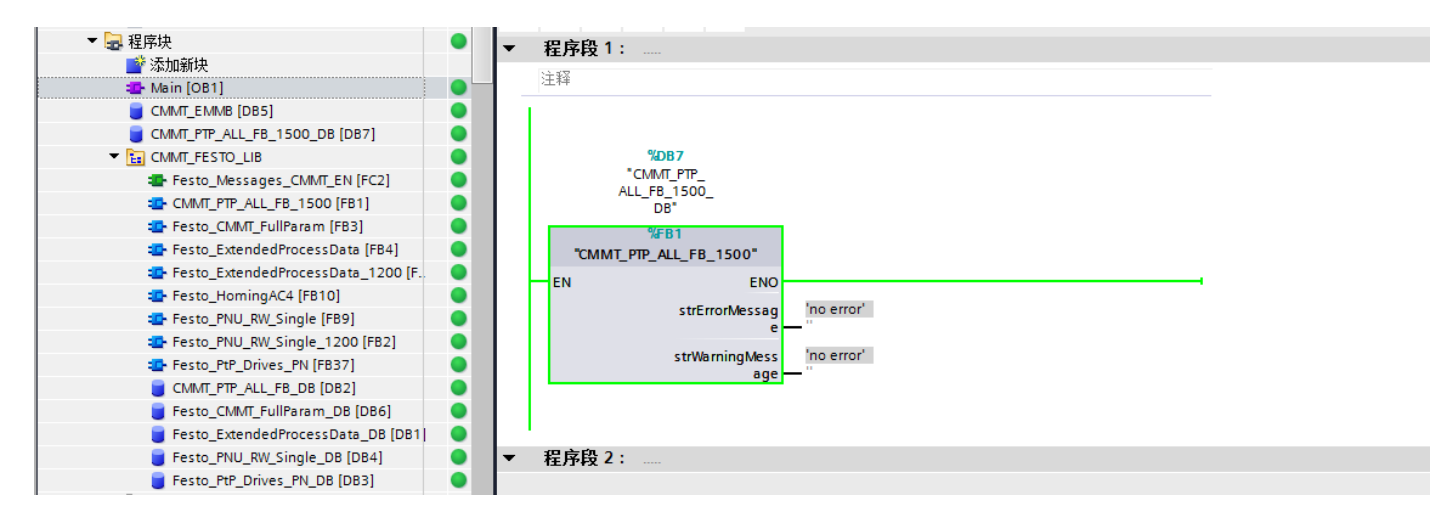

# 5 功能块使用演示

#### 5.1 Festo\_ExtendedProcessData 演示

下面演示在监控与强制表中,通过背景 DB 查看扩展报文的状态,如下图:1为 PLC 读入、2为 PLC 输出。

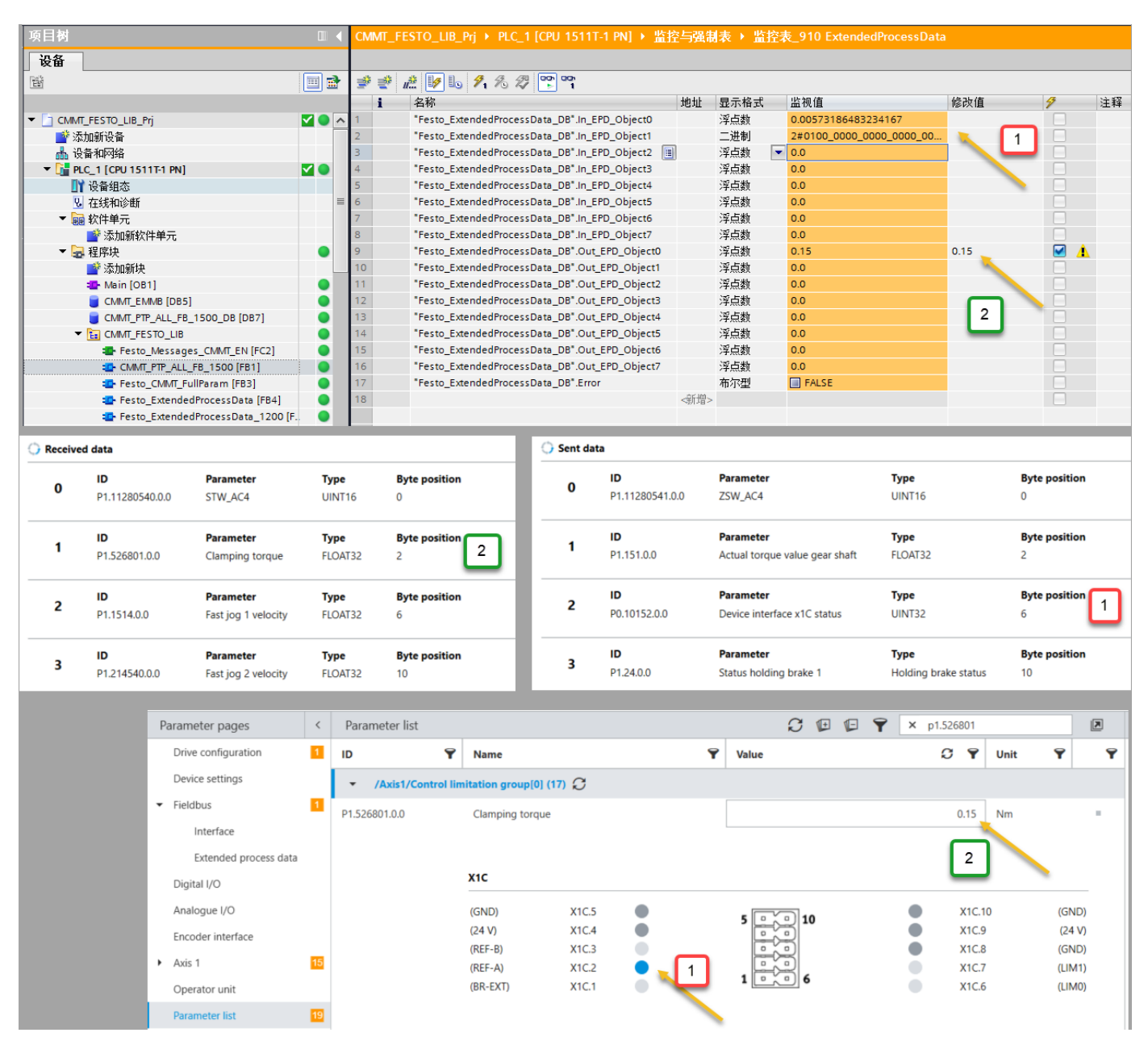

#### 5.2 Festo\_PtP\_Drives\_PN 演示

为伺服使能做准备,首先需要设置系统的初始工作模式:不能为 0,否则输出会有 Error (只是功能块 Error);设置非 0 工作模式后,该错误会消失。

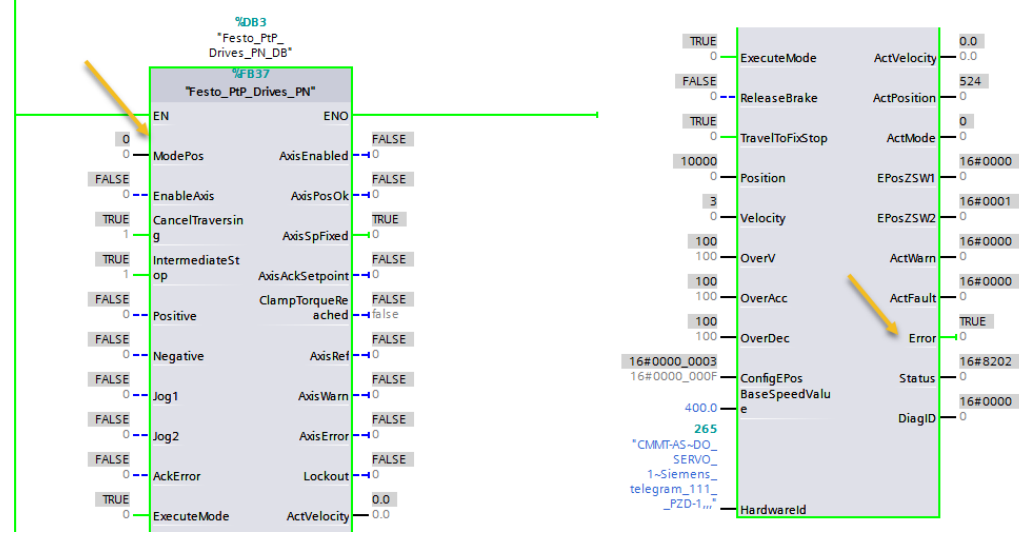

# 5.2.1 使能驱动器

ModPos=1 或 2 或其他非 0 模式(如果为 0 会导致功能块报错,代码 16#8202) ConfigEPos=16#0000003 或 ConfigEPos=16#000000F <u>(激活软限位及硬限位功能)</u> CancelTraversing=True IntermediateStop=True EnableAxis=True (需要上升沿激活并保持高电平) 成功使能驱动器时 AxisEnabled=True

| 名称                                        | 地址 | 显示格式   | 监视值          | 名称                                        | 地址 | 显示格式     | 监视值          |
|-------------------------------------------|----|--------|--------------|-------------------------------------------|----|----------|--------------|
| "Festo_PtP_Drives_PN_DB".ModePos          |    | 带符号十进制 | • 1          | "Festo_PtP_Drives_PN_DB".ModePos          |    | 带符号十进制 👝 | 1            |
| "Festo_PtP_Drives_PN_DB".EnableAxis       |    | 布尔型    | FALSE        | "Festo_PtP_Drives_PN_DB".EnableAxis       |    | 布尔型 💌    | TRUE         |
| *Festo_PtP_Drives_PN_DB*.CancelTraversing |    | 布尔型    | TRUE         | "Festo_PtP_Drives_PN_DB".CancelTraversing |    | 布尔型      | TRUE         |
| "Festo_PtP_Drives_PN_DB".IntermediateStop |    | 布尔型    | TRUE         | "Festo_PtP_Drives_PN_DB".IntermediateStop |    | 布尔型      | TRUE         |
| "Festo_PtP_Drives_PN_DB".Positive         |    | 布尔型    | FALSE        | "Festo_PtP_Drives_PN_DB".Positive         |    | 布尔型      | FALSE        |
| "Festo_PtP_Drives_PN_DB".Negative         |    | 布尔型    | FALSE        | "Festo_PtP_Drives_PN_DB".Negative         |    | 布尔型      | FALSE        |
| "Festo_PtP_Drives_PN_DB".Jog1             |    | 布尔型    | FALSE        | "Festo_PtP_Drives_PN_DB".Jog1             |    | 布尔型      | FALSE        |
| "Festo_PtP_Drives_PN_DB".Jog2             |    | 布尔型    | FALSE        | "Festo_PtP_Drives_PN_DB".Jog2             |    | 布尔型      | FALSE        |
| "Festo_PtP_Drives_PN_DB".AckError         |    | 布尔型    | FALSE        | "Festo_PtP_Drives_PN_DB".AckError         |    | 布尔型      | FALSE        |
| "Festo_PtP_Drives_PN_DB".ExecuteMode      |    | 布尔型    | FALSE        | "Festo_PtP_Drives_PN_DB".ExecuteMode      |    | 布尔型      | FALSE        |
| "Festo_PtP_Drives_PN_DB".ReleaseBrake     |    | 布尔型    | FALSE        | "Festo_PtP_Drives_PN_DB".ReleaseBrake     |    | 布尔型      | FALSE        |
| "Festo_PtP_Drives_PN_DB".TravelToFixStop  |    | 布尔型    | FALSE        | "Festo_PtP_Drives_PN_DB".TravelToFixStop  |    | 布尔型      | FALSE        |
| "Festo_PtP_Drives_PN_DB".Position         |    | 带符号十进制 | 10000        | "Festo_PtP_Drives_PN_DB".Position         |    | 带符号十进制   | 10000        |
| "Festo_PtP_Drives_PN_DB".Velocity         |    | 带符号十进制 | 3            | "Festo_PtP_Drives_PN_DB".Velocity         |    | 带符号十进制   | 3            |
| "Festo_PtP_Drives_PN_DB".OverV            |    | 带符号十进制 | 100          | "Festo_PtP_Drives_PN_DB".OverV            |    | 带符号十进制   | 100          |
| "Festo_PtP_Drives_PN_DB".OverAcc          |    | 带符号十进制 | 100          | "Festo_PtP_Drives_PN_DB".OverAcc          |    | 带符号十进制   | 100          |
| "Festo_PtP_Drives_PN_DB".OverDec          |    | 带符号十进制 | 100          | "Festo_PtP_Drives_PN_DB".OverDec          |    | 带符号十进制   | 100          |
| "Festo_PtP_Drives_PN_DB".ConfigEPos       |    | 十六进制   | 16#0000_0003 | "Festo_PtP_Drives_PN_DB".ConfigEPos       |    | 十六进制     | 16#0000_0003 |
| "Festo_PtP_Drives_PN_DB".BaseSpeedValue   |    | 浮点数    | 400.0        | "Festo_PtP_Drives_PN_DB".BaseSpeedValue   |    | 浮点数      | 400.0        |
| "Festo_PtP_Drives_PN_DB".HardwareId       |    | 无符号十进制 | 265          | "Festo_PtP_Drives_PN_DB".HardwareId       |    | 无符号十进制   | 265          |
| "Festo_PtP_Drives_PN_DB".AxisEnabled      |    | 布尔型    | FALSE        | "Festo_PtP_Drives_PN_DB".AxisEnabled      |    | 布尔型      | TRUE         |
| "Festo_PtP_Drives_PN_DB".AxisPosOk        |    | 布尔型    | FALSE        | "Festo_PtP_Drives_PN_DB".AxisPosOk        |    | 布尔型      | TRUE         |
| "Festo_PtP_Drives_PN_DB".AxisSpFixed      |    | 布尔型    | TRUE         | "Festo_PtP_Drives_PN_DB".AxisSpFixed      |    | 布尔型      | TRUE         |
| "Festo_PtP_Drives_PN_DB".AxisAckSetpoint  |    | 布尔型    | FALSE        | "Festo_PtP_Drives_PN_DB".AxisAckSetpoint  |    | 布尔型      | FALSE        |
| *Festo_PtP_Drives_PN_DB*.ClampTorqueReach | ed | 布尔型    | FALSE        | "Festo_PtP_Drives_PN_DB".ClampTorqueReach | ed | 布尔型      | FALSE        |
| "Festo_PtP_Drives_PN_DB".AxisRef          |    | 布尔型    | FALSE        | "Festo_PtP_Drives_PN_DB".AxisRef          |    | 布尔型      | FALSE        |
| "Festo_PtP_Drives_PN_DB".AxisWarn         |    | 布尔型    | FALSE        | "Festo_PtP_Drives_PN_DB".AxisWarn         |    | 布尔型      | FALSE        |
| "Festo_PtP_Drives_PN_DB".AxisError        |    | 布尔型    | FALSE        | "Festo_PtP_Drives_PN_DB".AxisError        |    | 布尔型      | FALSE        |
| "Festo_PtP_Drives_PN_DB".Lockout          |    | 布尔型    | FALSE        | "Festo_PtP_Drives_PN_DB".Lockout          |    | 布尔型      | FALSE        |
| "Festo_PtP_Drives_PN_DB".ActVelocity      |    | 浮点数    | 0.0          | "Festo_PtP_Drives_PN_DB".ActVelocity      |    | 浮点数      | 0.0          |
| "Festo_PtP_Drives_PN_DB".ActPosition      |    | 带符号十进制 | 524          | "Festo_PtP_Drives_PN_DB".ActPosition      |    | 带符号十进制   | 524          |
| "Festo_PtP_Drives_PN_DB".ActMode          |    | 带符号十进制 | 0            | "Festo_PtP_Drives_PN_DB".ActMode          |    | 带符号十进制   | 0            |
| "Festo_PtP_Drives_PN_DB".EPosZSW1         |    | 十六进制   | 16#0000      | "Festo_PtP_Drives_PN_DB".EPosZSW1         |    | 十六进制     | 16#8000      |
| "Festo_PtP_Drives_PN_DB".EPosZSW2         |    | 十六进制   | 16#0001      | "Festo_PtP_Drives_PN_DB".EPosZSW2         |    | 十六进制     | 16#0004      |
| "Festo_PtP_Drives_PN_DB".ActWarn          |    | 十六进制   | 16#0000      | "Festo_PtP_Drives_PN_DB".ActWarn          |    | 十六进制     | 16#0000      |
| "Festo_PtP_Drives_PN_DB".ActFault         |    | 十六进制   | 16#0000      | "Festo_PtP_Drives_PN_DB".ActFault         |    | 十六进制     | 16#0000      |
| "Festo_PtP_Drives_PN_DB".Error            |    | 布尔型    | FALSE        | "Festo_PtP_Drives_PN_DB".Error            |    | 布尔型      | FALSE        |
| "Festo_PtP_Drives_PN_DB".Status           |    | 十六进制   | 16#7002      | "Festo_PtP_Drives_PN_DB".Status           |    | 十六进制     | 16#7002      |
| "Fecto PtP Driver PN DR" DiagID           |    | 十六年到   | 16#0000      | "Fecto PtP Driver PN DR" DiagID           |    | 十分进制     | 16#0000      |

#### 5.2.2 设置 CancelTraversing 和 IntermediateStop

- CancelTraversing, IntermediateStop 对于绝对位置定位模式、相对位置定位模式、记录表模式有效,在正常控制时必须将其设置为 True
- 运动过程中设置 CancelTransing=False,轴按最大减速度停止,终止当前任务,轴停止后,AxisPosOK 变为 True,可进行运行模式的切换。
- 运动过程中设置 IntermediateStop=False,轴按当前任务中的减速度进行停止,AxisPosOK 保持 False 状态,暂停当前 任务,再次设置 IntermediateStop=True 时,轴会继续执行当前的任务,不需要再次触发 ExecuteMode。轴静止后可 进行运行模式的切换。

## 5.2.3 相对运动模式(1)

ModPos=1 设置相对定位模式, OverAcc、OverDec 设置定位时加减速度倍率,OverV 设置定位时速度倍率, Position、Velocity 设置目标位置和目标速度, ExecuteMode 上升沿激活定位操作,运动过程中 AxisPosOK 为 False,运动完成时 AxisPosOK 为 True。

#### 注意:

相对定位中,运动方向由 Position 中设置值的正负来确定(例如: -1000 反向运动) ExecuteMode 可以通过 AxisAckSetpoint 复位,以此达成握手。

下图:设置-10mm(FAS中位置精度为10^-6m)相对位移量,2mm/s定位速度,通过ExecuteMode上升沿触发走位。

| 名称                                        | 地址 5 | 显示格式   | 监视值          |   |                                             |                                                      |
|-------------------------------------------|------|--------|--------------|---|---------------------------------------------|------------------------------------------------------|
| "Festo_PtP_Drives_PN_DB".ModePos          | Ħ    | 带符号十进制 | 1            |   |                                             |                                                      |
| "Festo_PtP_Drives_PN_DB".EnableAxis       | 有    | 布尔型    | TRUE         | • | Festo_PtP_Drives_PN_DB".AxisEnabled         | Festo_PtP_Drives_PN_DB <sup>*</sup> .AxisEnabled 布尔型 |
| "Festo_PtP_Drives_PN_DB".CancelTraversing | 有    | 布尔型    | TRUE         |   | "Festo_PtP_Drives_PN_DB".AxisPosOk          | "Festo_PtP_Drives_PN_DB".AxisPosOk 布尔型               |
| "Festo_PtP_Drives_PN_DB".IntermediateStop | 有    | 布尔型    | TRUE         |   | "Festo_PtP_Drives_PN_DB".AxisSpFixed        | "Festo_PtP_Drives_PN_DB".AxisSpFixed 布尔型             |
| "Festo_PtP_Drives_PN_DB".Positive         | 有    | 布尔型    | FALSE        |   | "Festo_PtP_Drives_PN_DB".AxisAckSetpoint    | "Festo_PtP_Drives_PN_DB".AxisAckSetpoint 布尔型         |
| "Festo_PtP_Drives_PN_DB".Negative         | 有    | 布尔型    | FALSE        |   | "Festo_PtP_Drives_PN_DB".ClampTorqueReached | "Festo_PtP_Drives_PN_DB".ClampTorqueReached 布尔型      |
| "Festo_PtP_Drives_PN_DB".Jog1             | 有    | 布尔型    | FALSE        |   | "Festo_PtP_Drives_PN_DB".AxisRef            | "Festo_PtP_Drives_PN_DB".AxisRef 布尔型                 |
| "Festo_PtP_Drives_PN_DB".Jog2             | 有    | 布尔型    | FALSE        |   | "Festo_PtP_Drives_PN_DB".AxisWarn           | "Festo_PtP_Drives_PN_DB".AxisWarn 布尔型                |
| "Festo_PtP_Drives_PN_DB".AckError         | 有    | 布尔型    | FALSE        |   | "Festo_PtP_Drives_PN_DB".AxisError          | "Festo_PtP_Drives_PN_DB".AxisError 布尔型               |
| "Festo_PtP_Drives_PN_DB".ExecuteMode      | 11 有 | 布尔型    | TRUE         |   | "Festo_PtP_Drives_PN_DB".Lockout            | "Festo_PtP_Drives_PN_DB".Lockout 布尔型                 |
| "Festo_PtP_Drives_PN_DB".ReleaseBrake     | 有    | 布尔型    | FALSE        |   | "Festo_PtP_Drives_PN_DB".ActVelocity        | "Festo_PtP_Drives_PN_DB".ActVelocity 浮点数             |
| "Festo_PtP_Drives_PN_DB".TravelToFixStop  | 有    | 布尔型    | FALSE        |   | "Festo_PtP_Drives_PN_DB".ActPosition        | "Festo_PtP_Drives_PN_DB".ActPosition 带符号十进制          |
| "Festo_PtP_Drives_PN_DB".Position         | Ŧ    | 带符号十进制 | -10000       |   | "Festo_PtP_Drives_PN_DB".ActMode            | "Festo_PtP_Drives_PN_DB".ActMode 带符号十进制              |
| "Festo_PtP_Drives_PN_DB".Velocity         | Ħ    | 带符号十进制 | 2            |   | "Festo_PtP_Drives_PN_DB".EPosZSW1           | "Festo_PtP_Drives_PN_DB".EPosZSW1 十六进制               |
| "Festo_PtP_Drives_PN_DB".OverV            | Ŧ    | 带符号十进制 | 100          |   | "Festo_PtP_Drives_PN_DB".EPosZSW2           | "Festo_PtP_Drives_PN_DB".EPosZSW2 十六进制               |
| "Festo_PtP_Drives_PN_DB".OverAcc          | Ŧ    | 带符号十进制 | 100          |   | "Festo_PtP_Drives_PN_DB".ActWarn            | "Festo_PtP_Drives_PN_DB".ActWarn 十六进制                |
| "Festo_PtP_Drives_PN_DB".OverDec          | Ŧ    | 带符号十进制 | 100          |   | "Festo_PtP_Drives_PN_DB".ActFault           | "Festo_PtP_Drives_PN_DB".ActFault 十六进制               |
| "Festo_PtP_Drives_PN_DB".ConfigEPos       | +    | 十六进制   | 16#0000_0003 |   | "Festo_PtP_Drives_PN_DB".Error              | "Festo_PtP_Drives_PN_DB".Error 布尔型                   |
| "Festo_PtP_Drives_PN_DB".BaseSpeedValue   | 2    | 孚点数    | 400.0        |   | "Festo_PtP_Drives_PN_DB".Status             | "Festo_PtP_Drives_PN_DB".Status 十六进制                 |
| "Festo_PtP_Drives_PN_DB".HardwareId       | Ŧ    | 无符号十进制 | 265          |   | "Fecto PtP Driver PN DR" DiaglD             | "Facto PtP Driver PN DR" DiaolD — 上会进制               |

# 5.2.4 绝对位置定位(2)

ModPos=2 设置绝对定位模式 OverAcc、OverDec 设置定位时加减速度倍率,OverV 设置定位时速度倍率, Position、Velocity 设置目标位置和定位速度, ExecuteMode 上升沿激活定位操作,运动过程中 AxisPosOK 为 False,运动完成时 AxisPosOK 为 True,

#### 注意:

- 1. 对于绝对位置定位和相对位置定位模式,当前正在运行的任务可以通过 ExecuteMode 上升沿被新任务替换,也就是 说会按照新的 Position、Velocity、OverAcc、OveDec 去执行新任务,并且任务切换时速度不会跳变为 0,而是在当 前速度基础上,按照新的加减速度运动。 OverV 在定位过程中,可以实时生效。
- 2. 定位模式下, ExecuteMode 上升沿启动定位任务之后,可采用 AxisAckSetpoint 复位 ExecuteMode。

下图:设置目标位置 50mm(FAS 中位置精度为 10^-6 m), 2mm/s 的定位速度,通过 ExecuteMode 上升沿触发定位。

| 名称                                        | 地址 | 显示格式   | 监视值          |                                            |   |
|-------------------------------------------|----|--------|--------------|--------------------------------------------|---|
| "Festo_PtP_Drives_PN_DB".ModePos          |    | 带符号十进制 | 2            |                                            |   |
| "Festo_PtP_Drives_PN_DB".EnableAxis       |    | 布尔型    | TRUE         | "Festo_PtP_Drives_PN_DB".AxisEnabled       |   |
| "Festo_PtP_Drives_PN_DB".CancelTraversing |    | 布尔型    | TRUE         | "Festo_PtP_Drives_PN_DB".AxisPosOk         |   |
| "Festo_PtP_Drives_PN_DB".IntermediateStop |    | 布尔型    | TRUE         | "Festo_PtP_Drives_PN_DB".AxisSpFixed       |   |
| "Festo_PtP_Drives_PN_DB".Positive         |    | 布尔型    | FALSE        | "Festo_PtP_Drives_PN_DB".AxisAckSetpoint   |   |
| "Festo_PtP_Drives_PN_DB".Negative         |    | 布尔型    | FALSE        | "Festo_PtP_Drives_PN_DB".ClampTorqueReache | d |
| "Festo_PtP_Drives_PN_DB".Jog1             |    | 布尔型    | FALSE        | "Festo_PtP_Drives_PN_DB".AxisRef           |   |
| "Festo_PtP_Drives_PN_DB".Jog2             |    | 布尔型    | FALSE        | "Festo_PtP_Drives_PN_DB".AxisWarn          |   |
| "Festo_PtP_Drives_PN_DB".AckError         |    | 布尔型    | FALSE        | "Festo_PtP_Drives_PN_DB".AxisError         |   |
| "Festo_PtP_Drives_PN_DB".ExecuteMode      |    | 布尔型    | TRUE         | "Festo_PtP_Drives_PN_DB".Lockout           |   |
| "Festo_PtP_Drives_PN_DB".ReleaseBrake     |    | 布尔型    | FALSE        | "Festo_PtP_Drives_PN_DB".ActVelocity       |   |
| "Festo_PtP_Drives_PN_DB".TravelToFixStop  |    | 布尔型    | FALSE        | "Festo_PtP_Drives_PN_DB".ActPosition       |   |
| "Festo_PtP_Drives_PN_DB".Position         |    | 带符号十进制 | 50000        | "Festo_PtP_Drives_PN_DB".ActMode           |   |
| "Festo_PtP_Drives_PN_DB".Velocity         |    | 带符号十进制 | 2            | "Festo_PtP_Drives_PN_DB".EPosZSW1          |   |
| "Festo_PtP_Drives_PN_DB".OverV            |    | 带符号十进制 | 100          | "Festo_PtP_Drives_PN_DB".EPosZSW2          |   |
| "Festo_PtP_Drives_PN_DB".OverAcc          |    | 带符号十进制 | 100          | "Festo_PtP_Drives_PN_DB".ActWarn           |   |
| "Festo_PtP_Drives_PN_DB".OverDec          |    | 带符号十进制 | 100          | "Festo_PtP_Drives_PN_DB".ActFault          |   |
| "Festo_PtP_Drives_PN_DB".ConfigEPos       |    | 十六进制   | 16#0000_0003 | "Festo_PtP_Drives_PN_DB".Error             |   |
| "Festo_PtP_Drives_PN_DB".BaseSpeedValue   |    | 浮点数    | 400.0        | "Festo_PtP_Drives_PN_DB".Status            |   |
| "Festo_PtP_Drives_PN_DB".HardwareId       |    | 无符号十进制 | 265          | "Fecto PtP Driver PN DR" DiagID            |   |

#### 5.2.5 调试模式(3)

ModePos=3 调试模式——驱动器以恒定的速度运动,无需指定目标位置。必须满足以下条件才能启动调试模式:

ModePos=3 设置调试模式, 轴已使能,无需寻零, 选择调试模式下的运动方向, "Positive" or "Negative", OverAcc、OverDec设置定位时加减速度倍率,OverV设置定位时速度倍率, Velocity设置定位速度, ExecuteMode上升沿激活定位操作, ExecuteMode可以通过 AxisAckSetpoint 复位,以此达成握手。

#### <mark>注意:</mark>

- 调试模式启动后,通过复位 Positive 、 Negative 信号,不能停止设备运动,需要采用 CancelTraversing 才能停止。
- 不能在此模式下做连续运动(例如传送带、风扇等),原因:尽管原始 FB284 控制中,模式 3 是连续运行模式,但 在 CMMT 伺服控制器内部,其在轨迹规划过程中,会自动设定一个 64 位的最大目标位移值,最终连续运转后,会 停在这个所设位置值。

#### 5.2.6 驱动器寻零(4)

ModePos=4 设置寻零模式(寻零方式为 FAS 中所设置); OverAcc、OverDec 设置寻零时加减速度倍率,OverV 设置寻零时速度倍率; ExecuteMode 上升沿激活寻零。

寻零过程中 AxisRef 为 False,寻零成功后 AxisRef 为 True,可通过 AxisRef 复位 ExecuteMode。

注意 1: 寻零过程, ExecuteMode 需保持高电平到寻零成功; 寻零过程中将 ExecuteMode 置 0,则寻零过程被中断; 注意 2: 绝对值多圈编码器马达,可通过激活 P1.100548.0.0 地址,如此寻零成功后就会自动保存零点偏移; 注意 3: 寻零方式、寻零动态参数、传感器接线需在 CMMT 驱动器上进行设置(该处相关资料请另寻 FESTO)。

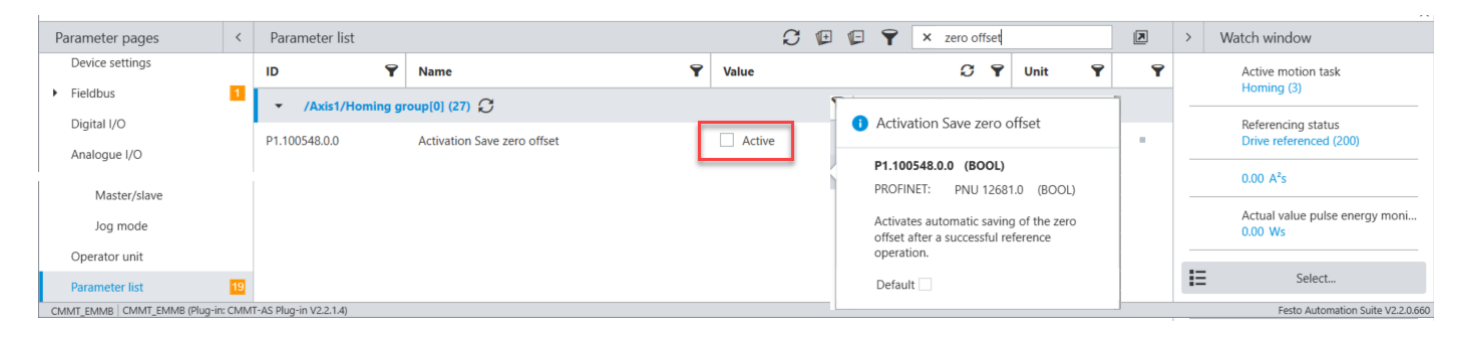

#### 5.2.7 当前位置置零(5)

设置工作模式 ModePos 为 5(当前位置置零模式),继而通过 ExecuteMode 上升沿激活,当前位置 ActPosition 会变为 0, FAS 中显示的位置也变为 0。

#### <mark>注意</mark>:

- FAS 中的 Axis zero point offset 参数在 ModPos=5 的模式下也是生效的,如果需要触发 ExecuteMode 的时候立刻将位置置零,需把此参数值改为 0。
- 当前位置置零后,软限位也有效,如需走软限位之外的区域,需将 ConfigEPos 中 En\_Software\_Limit 关掉。
- 驱动器重新上电,会使之前的当前位置置零效果消失。

#### 5.2.8 记录表模式(6)

轨迹号定位任务需要提前在 Festo Automation Suite 中设置好; 设置工作模式 ModePos 为 6(记录表模式), Position 设置目标记录号,继而通过 ExecuteMode 上升沿激活。

除 OverV 外,如 OverAcc,OverDec,Velocity 等动态参数均不会影响轨迹号的运动特性。 ExecuteMode 可以通过 AxisAckSetpoint 复位,以此达成握手。

下图作者设置了两条轨迹号1和2,分别完成1.11mm和52mm两个位置的定位。

| Parameter pages              | <     | Record table |   |          |              |                          |                 |           | â                     | Delete all |     |         |         |
|------------------------------|-------|--------------|---|----------|--------------|--------------------------|-----------------|-----------|-----------------------|------------|-----|---------|---------|
| Device settings              |       |              |   |          |              |                          |                 |           |                       |            |     |         |         |
| <ul> <li>Fieldbus</li> </ul> | 1     | -            |   |          |              |                          |                 |           |                       | 7 T        |     |         |         |
| Digital I/O                  |       |              | 1 | Untitled | Record type  | Туре                     | Target position | Velocity  | Accelerati            | •          | S   | 0       | Ô       |
| Analogue I/O                 |       |              |   |          | Position (5) | Positioning absolute (0) | 1.11 mm         | 0.005 m/s | 1.00 m/s*             | 1          |     |         |         |
| Encoder interface            |       |              | 2 | Untitled | Record type  | Туре                     | Target position | Velocity  | Accelerati            |            | S   | 1       | 合       |
| cheoder interface            | 1.000 |              | - |          | Position (5) | Positioning absolute (0) | 52.00 mm        | 0.003 m/s | 1.00 m/s <sup>2</sup> |            | 0   |         | -       |
| ✓ Axis 1                     | 15    |              |   |          |              |                          |                 |           |                       |            |     |         | -       |
| Motor                        |       |              |   |          |              |                          |                 |           |                       |            | Add | new rec | ord set |
| Gearbox                      |       |              |   |          |              |                          |                 |           |                       |            |     |         |         |
| Axis                         | 13    |              |   |          |              |                          |                 |           |                       |            |     |         |         |
| Record table                 |       |              |   |          |              |                          |                 |           |                       |            |     |         |         |

#### 5.2.9 点动模式(7)

设置工作模式 ModePos 为 7(点动模式),继而触发 Jog1 进行正方向点动,或 Jog2 进行负方向点动。

点动模式下的速度由 FAS 中如下两个参数决定(Velocity(slow), Velocity); Jog 1 或 Jog2 被激活时,轴运动,一旦释放,轴则停止。

#### 如果:

- ▶ 轴没有寻零, Jog 运动, 只受硬限位限制;
- ▶ 轴已经寻零,点动同时受限于软限位、硬限位。
- ▶ 轴在软限位范围外,轴只能往限位区间方向运动;
- ▶ 轴往软限位外运动, Jog 指令会被忽略。
- ▶ 轴在硬限位范围外,轴只能往硬限位区间方向运动;
- ▶ 轴往硬限位外运动, Jog 指令会被忽略。

| CMMT-ST-C8-1C-PN-SC<br>CMMT-ST-C8-1C-PN-SC<br>Path: 192.168.0.10<br>Disconnected | Connect Plug-in<br>PLC<br>Control | Enabled Disabled Disabled Stop | Acknowledge all | on device<br>factory sett |
|----------------------------------------------------------------------------------|-----------------------------------|--------------------------------|-----------------|---------------------------|
| Parameter pages <                                                                | Jog mode                          |                                |                 |                           |
| <ul> <li>Fieldbus</li> <li>Digital I/O</li> </ul>                                | Movement parameters               |                                |                 |                           |
| Encoder interface                                                                | Slow motion time                  | 2.00 s                         | (t)↓            |                           |
| Motor                                                                            | Velocity (slow)                   | 0.0016 m/s                     |                 |                           |
| Gearbox                                                                          | Acceleration (slow)               | 0.08000001 m/s <sup>2</sup>    | / \             |                           |
| Vibration compensation                                                           | Jerk (slow)                       | 12.00 m/s <sup>3</sup>         |                 | ≯<br>t                    |
| Feed forward control                                                             | Velocity                          | 0.0032 m/s                     |                 |                           |
| <ul> <li>Cam controller</li> </ul>                                               | Acceleration                      | 0.08000001 m/s <sup>2</sup>    |                 |                           |
| <ul> <li>Touch probe</li> </ul>                                                  |                                   | 0.0000001                      |                 |                           |
| Jog mode                                                                         | Jerk                              | 8.000001 m/s <sup>3</sup>      |                 |                           |

# 注意: 点动快慢速的实现,需要激活下图该 PNU P1.100010.0.0, 否则只会按 Velocity(Slow)运行。

| CMMT_EMMB<br>CMMT-AS-C4-3A-PN<br>Path: 192.168.0.5<br>Connected | N-S1 | Disconnect                           | Plug-in<br>PLC<br>Control      | Enabled<br>Disabled<br>Powerstage | C<br>Stop |   | , | Ackno | <b>E</b><br>owledg | e all |   | 28<br>1 | Sto  | ore on devic<br>ad factory s | e<br>ettings | ି<br>ଙ | Rei |
|-----------------------------------------------------------------|------|--------------------------------------|--------------------------------|-----------------------------------|-----------|---|---|-------|--------------------|-------|---|---------|------|------------------------------|--------------|--------|-----|
| Parameter pages                                                 | <    | Parameter list                       |                                |                                   |           | C | Ŀ |       |                    | ?     | × | jog     |      |                              |              | X      |     |
| Device settings                                                 |      | ID 🕈                                 | Name                           | ٣                                 | Value     |   |   |       |                    |       |   | C       | Ŷ    | Unit                         | ٩            |        | Ŷ   |
| <ul> <li>Fieldbus</li> </ul>                                    | 1    | P1.214549.0.0                        | Currently used fast jog 1 jerk |                                   |           |   |   |       |                    |       |   | 100     | 0.00 | m/s"                         |              |        |     |
| Cam controller                                                  | I.   | <ul> <li>/Axis1/PROFIdriv</li> </ul> | e STW1 group[0] (24) 🏾 📿       |                                   |           |   |   |       |                    |       |   |         |      |                              |              |        |     |
| Master/slave                                                    | I.   | P1.1147080.0.0                       | STW1.8 Jogging 1               |                                   | Active    | 9 |   |       |                    |       |   |         |      |                              |              |        |     |
| Jog mode                                                        | I.   | P1.1147090.0.0                       | STW1.9 Jogging 2               |                                   | Active    | e |   |       |                    |       |   |         |      |                              |              |        |     |
| Operator unit                                                   | I.   | <ul> <li>/Axis1/PROFIdriv</li> </ul> | e state machine group[0] (13)  | 0                                 |           |   |   |       |                    |       |   |         |      |                              |              |        |     |
| Parameter list                                                  | 19   | P1.100010.0.0                        | Activation jog 2 phases        |                                   | Active    | e |   |       |                    |       |   |         |      |                              |              |        |     |

# 5.2.10 点动增量模式(8)

设置工作模式 ModePos 为 8(点动增量模式),继而触发 Jog1 进行"正方向"点动,或 Jog2 进行"负方向"点动。 点动增量模式下的点动位移增量由 FAS 中如下两个参数决定(注意:此时点动方向则由位置前的正负号决定):

| Parameter pages <                      | Parameter list |                                        | 😥 🕼 🌱 🗙 jog |                  |      |
|----------------------------------------|----------------|----------------------------------------|-------------|------------------|------|
| Drive configuration                    | ID 🕈           | Name 🌱                                 | Value 2     | Unit 🌱           | Ÿ    |
| Device settings                        | P1.214530.0.0  | Relative position jog 1                | 0.36        | mm               |      |
| ▼ Fieldbus                             | P1.214535.0.0  | Slow jog 2 velocity                    | 0.0024      | m/s              |      |
| Interface                              | P1.214536.0.0  | Slow jog 2 acceleration                | 0.12        | m/s²             |      |
| Extended process data                  | P1.214537.0.0  | Slow jog 2 jerk                        | 12.00       | m/s³             |      |
| Digital I/O                            | P1.214538.0.0  | Relative position jog 2.               | -0.36       | mm               |      |
| Analogue I/O                           | P1.214539.0.0  | Jog duration 2 movement                | 2.00        | s                |      |
| <ul> <li>Axis 1</li> <li>12</li> </ul> | P1.214540.0.0  | Fast jog 2 velocity                    | 0.0048      | m/s              |      |
| Motor                                  | P1.214541.0.0  | Fast jog 2 acceleration                | 0.12        | m/s <sup>2</sup> |      |
| Gearboy                                | D1 21/5/200    | Farting 2 ierk                         | 12.00       | m/e <sup>3</sup> |      |
| Master/slave                           | P1.214551.0.0  | Currently used slow jog 2 acceleration | 0.12        | m/s²             |      |
| Jog mode                               | P1.214552.0.0  | Currently used slow jog 2 jerk         | 12.00       | m/s³             | - 11 |
| Operator unit                          | P1.214553.0.0  | Currently used jog 2 movement duration | 2.00        | s                |      |
| Parameter list 16                      | P1.214554.0.0  | Currently used fast jog 2 velocity     | -0.0048     | m/s              | -    |
|                                        | P1.214555.0.0  | Currently used fast jog 2 acceleration | 0.12        | m/s²             |      |
|                                        |                |                                        |             |                  |      |

# 如果:

- ▶ 轴没有寻零, Jog运动, 只受硬限位限制;
- ▶ 轴已经寻零,点动同时受限于软限位、硬限位。
- ▶ 轴在软限位范围外,轴只能往限位区间方向运动;
- ▶ 轴往软限位外运动, Jog 指令会被忽略。
- ▶ 轴在硬限位范围外,轴只能往硬限位区间方向运动;
- ▶ 轴往硬限位外运动, Jog 指令会被忽略。

#### 5.2.11 各模式切换时的响应

| Т      | o Mode 1     | Mode 2       | Mode 3       | Mode 4       | Mode 5 | Mode 6       | Mode 7       | Mode 8       |
|--------|--------------|--------------|--------------|--------------|--------|--------------|--------------|--------------|
| From   |              |              |              |              |        |              |              |              |
| Mode 1 | $\checkmark$ | $\checkmark$ | $\checkmark$ | - 1)         | - 1)   | - 1)         | - 1)         | - 1)         |
| Mode 2 | $\checkmark$ | $\checkmark$ | $\checkmark$ | - 1)         | - 1)   | - 1)         | - 1)         | - 1)         |
| Mode 3 | $\checkmark$ | $\checkmark$ | ~            | - 1)         | - 1)   | - 1)         | - 1)         | - 1)         |
| Mode 4 | - 1)         | - 1)         | - 1)         | $\checkmark$ | - 1)   | - 1)         | - 1)         | - 1)         |
| Mode 5 | - 2)         | - 2)         | - 2)         | - 2)         | - 2)   | - 2)         | - 2)         | - 2)         |
| Mode 6 | $\checkmark$ | ~            | √ 3)         | - 4)         | - 4)   | $\checkmark$ | - 4)         | - 4)         |
| Mode 7 | - 1)         | - 1)         | - 1)         | - 1)         | - 1)   | - 1)         | $\checkmark$ | - 1)         |
| Mode 8 | - 1)         | - 1)         | - 1)         | - 1)         | - 1)   | - 1)         | - 1)         | $\checkmark$ |

Key:

 $\checkmark$ : Reversal is possible during motion. Active positioning operation is interrupted.

- : Reversal is not possible during motion.
- 1) The drive stops immediately.
- 2) No motion
- 3) Possible as of device firmware 19.x
- 4) Task is cancelled

# 5.3 Festo\_Messages\_CMMT\_EN 演示

Festo\_PtP\_Drives\_PN 的输出管脚里,包含有 AxisWarn 和 AxisError 输出,提示有无报警和报错,另有管脚 ActWarn 和 ActFault 提示警告和错误的代码;这里可以通过 "Festo\_Messages\_CMMT\_EN"进行代码解析。操作如下图:

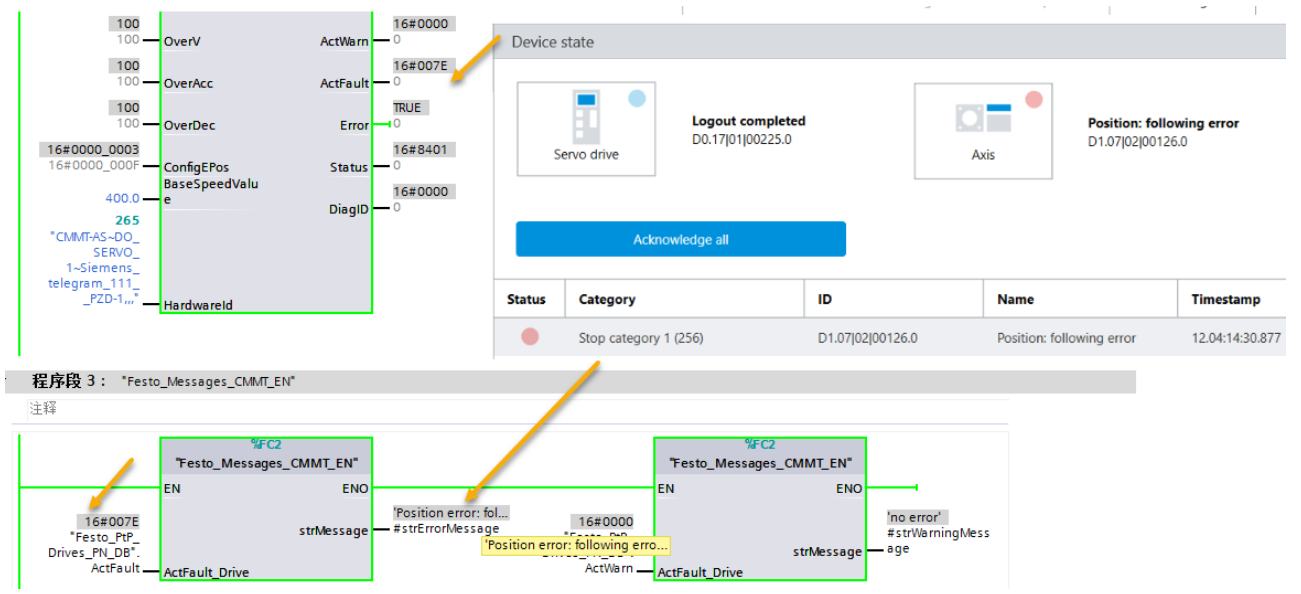

# 5.4 力矩模式控制演示

#### 5.4.1 相关应用参数及缩写

| Name                                   | Parameter number (可在 FAS 的 Parameter list 中捜索) |
|----------------------------------------|------------------------------------------------|
| Clamping torque [Nm]                   | 526801                                         |
| Clamping torque offset [Nm]            | 11280407                                       |
| Fixed stop detection monitoring window | 4694                                           |
| Fixed stop detection damping time      | 4693                                           |
| Fixed stop negative stroke limit       | 11280409                                       |
| Fixed stop positive stroke limit       | 11280408                                       |
| Lower limit value torque               | 852                                            |
| Upper limit value torque               | 853                                            |
| Target position                        | 11280604                                       |
| Profile speed                          | 11280605                                       |
| Monitoring window target torque        | 4611                                           |
| Damping time target reached            | 468                                            |

| Abbr./Terms | Relevance                      |
|-------------|--------------------------------|
| STW         | Control word                   |
| ZSW         | Status word                    |
| EPos        | Basic positioner               |
| ModePos     | Operating Mode                 |
| PZD         | Process data                   |
| SLTP/SLTN   | Stroke limit Positive/Negative |
| ConfigEPos  | Configuration basic positioner |
| EPosZSW     | Basic positioner status word   |
| FSPR        | Fixed stop reached             |

#### 5.4.2 力模式原理说明

西门子将"力矩模式"命名为"运行到固定停止点",该模式本质是一个可以设定输出扭矩的定位任务。

如下图: "运行到固定停止点"功能,伺服首先按设定速度从当前位置接近一个固定停止点(例如工件上),接触后伺服开始进一步建立扭矩直至所需的夹紧扭矩,此过程不会触发常规定位的跟随误差等故障。

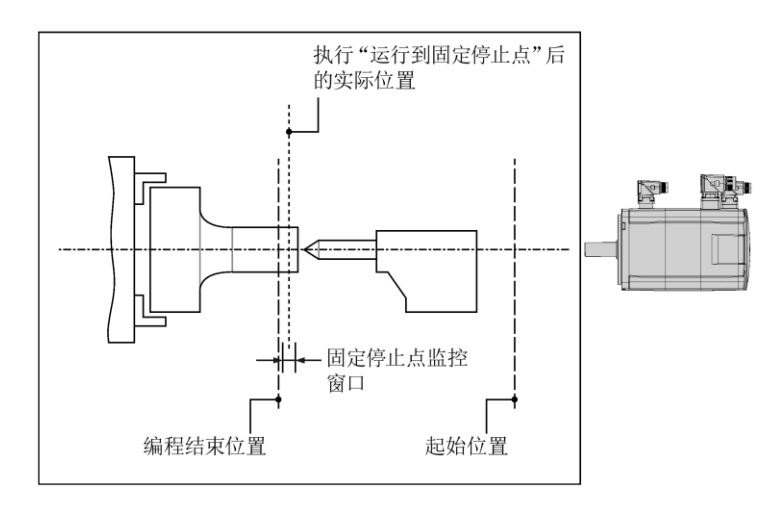

#### 以下为具体控制原理与控制过程:

- 选择运行模式——相对运动模式(1)或绝对运动模式(2);
- 设定位置、速度、加速度、减速度、夹紧扭矩、夹紧扭矩偏移;
- 通过 "STW2.8 Traverse to fixed end stop" 切换至带夹紧扭矩的定位任务(此时闭环限制管理器将限制夹紧扭矩);
- 在任务期间,以下状态位被激活后,following error 报错功能将被屏蔽:
  - ZSW2.8 运行到固定停止点激活
  - POS\_ZSW2.14 移至固定停止点激活
- 任务期间,使用 Limit value following error 和 Fixed stop detection damping time 来检测固定停止点。
- 当检测到固定停止点时, "POS\_ZSW2.12 达到固定停止点"会被置位并基于当前位置激活行程限位监视器。
- 当输出扭矩达到预设的夹紧扭矩时, "POS\_ZSW2.13达到固定点夹紧扭矩"会被置位(见例1)。

- 在新的行程指令开始之前,夹紧扭矩保持不变。

例 1: 运行到固定停止点,并维持停止状态。

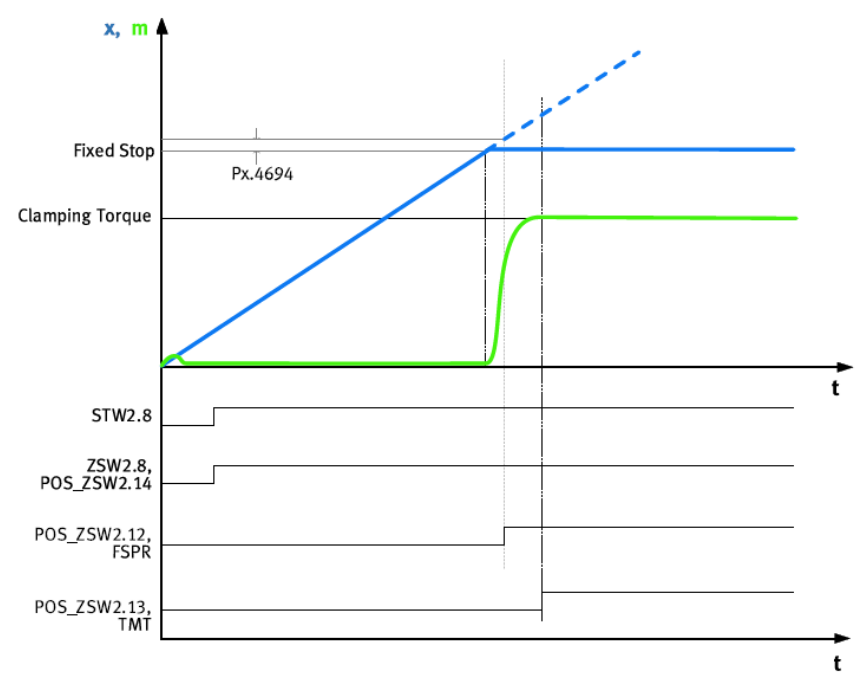

| Name            | Description                                                                   | Parameters |
|-----------------|-------------------------------------------------------------------------------|------------|
| Fixed Stop      | Fixed Stop                                                                    | -          |
| Clamping torque | Clamping torque                                                               | 526801     |
| FSPR            | Motion monitoring function "fixed stop reached" (1 = status reached)          | Px.460     |
| TMT             | Motion monitoring function "target torque range monitor" (1 = status reached) | Px.460     |

例 2: 未检测到固定停止点。

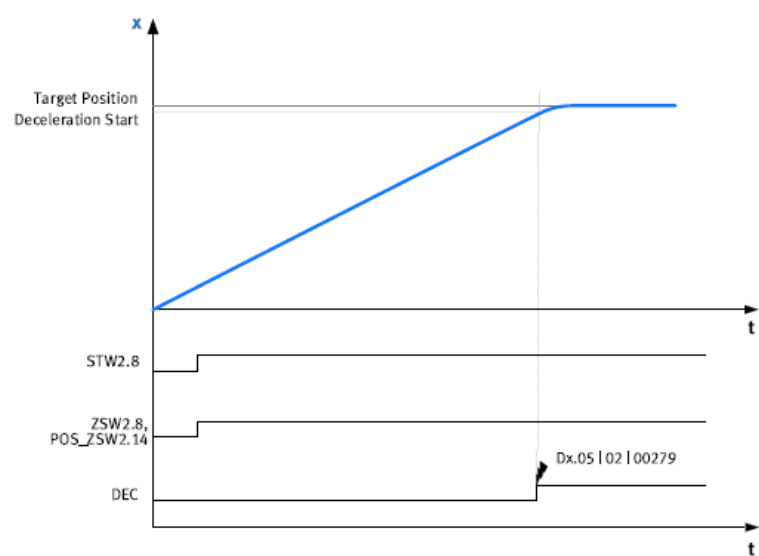

| Name               | Description                                                         | Parameters |
|--------------------|---------------------------------------------------------------------|------------|
| Target position    | Target position                                                     | -          |
| Deceleration start | Start of deceleration                                               | -          |
| DEC                | Motion monitoring function "drive decelerated" (1 = status reached) | Px.460     |
| Dx.05 02  000279   | Diagnostic message Fixed stop not detected                          | -          |

例 3: 到达固定停止点,并进行反馈,但随后保压情况有变。

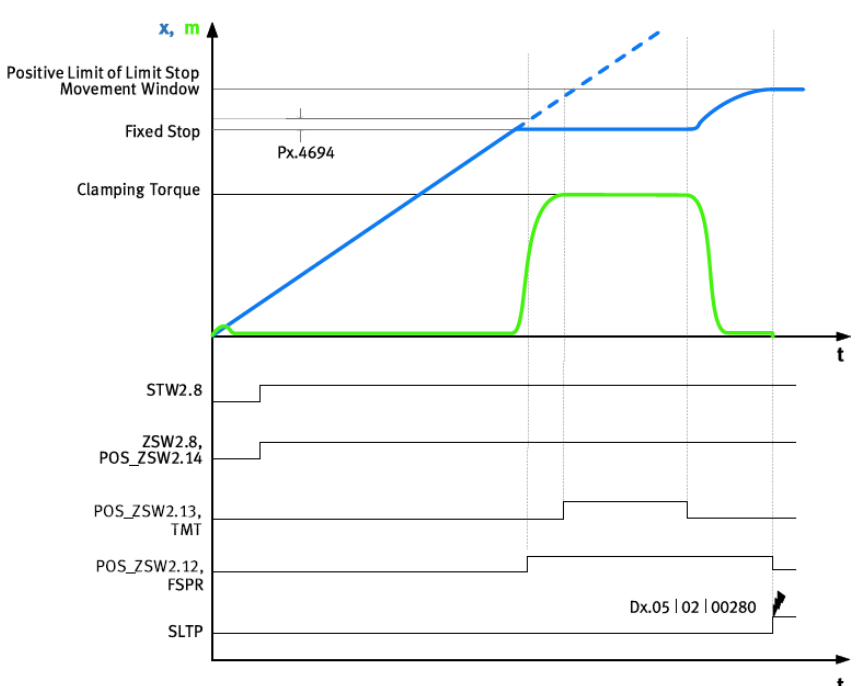

| Name                         | Description                                                            | Parameters |
|------------------------------|------------------------------------------------------------------------|------------|
| Positive Limit of Limit Stop | Stroke limit for detection of a fixed stop                             | 11280408   |
| Movement Window              |                                                                        | 11280409   |
| Clamping torque              | Clamping torque                                                        | 526801     |
| Fixed Stop                   | Fixed Stop                                                             | -          |
| ТМТ                          | Motion monitoring function "target torque range monitor"               | Px.460     |
|                              | (1 = status reached)                                                   |            |
| FSPR                         | Motion monitoring function "fixed stop reached" (1 = status reached)   | Px.460     |
| SLTP                         | Motion monitoring function "stroke limit reached" (1 = status reached) | Px.460     |
| Dx.05l02l280                 | Diagnostic message Monitoring window of fixed stop left                | -          |

# 5.4.3 新增力模式控制

ConfigEPos 中的 Bit30 可用于激活 Travel to fixed stop 功能;如此将 ConfigEPos 设置成 16#4XXX\_XXXX 如不需要软硬限位时,将 ConfigEPos 设置成 16#4000\_0003; 如需要软硬限位时,将 ConfigEPos 设置成 16#4000\_000F;

另外,也可以通过 Festo\_PtP\_Drives\_PN 中的 TravelToFixStop 管脚来激活力模式,与上面 ConfigEPos 的设置效果相同。

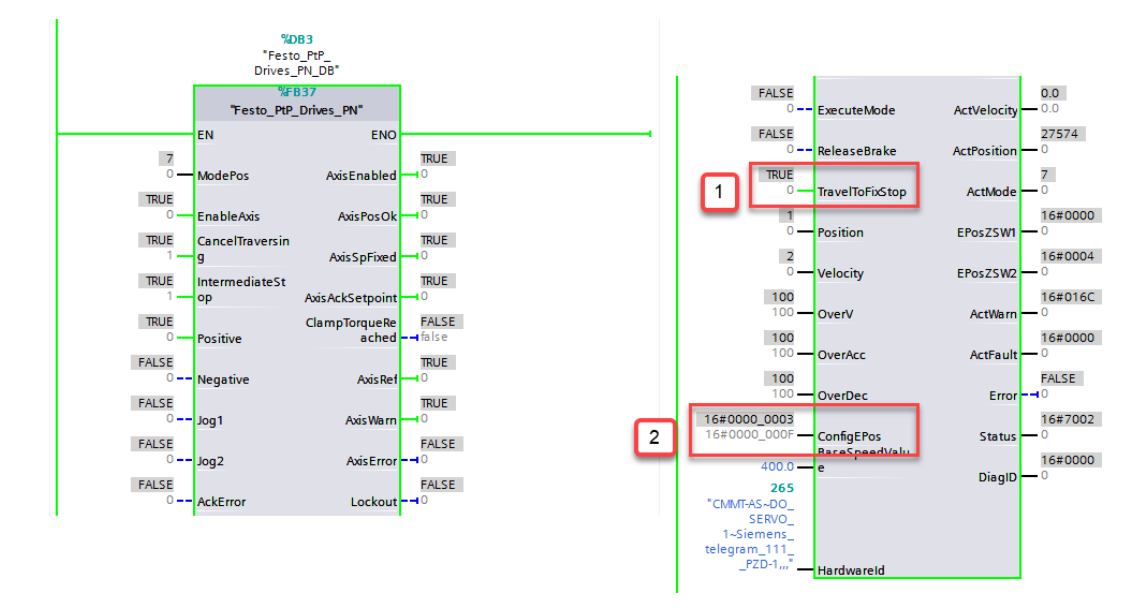

## 5.4.4 新增力模式监控

当到达固定点夹紧扭矩: ClampTorqueReached 为 1; 当定位完成(扭矩未建立): AxisPosOk 为 1, ClampTorqueReached 为 0; 为提高力模式监控的完整性,可按需加入如下信息作为力模式执行效果的判据:

- 引入停止位置与目标位置比较(ActPosition);
- 引入输出扭矩与设定扭矩比较(<u>910扩展报文实现</u>);
- 引入原始的 "POS\_ZSW2.12 达到固定停止点", "POS\_ZSW2.13 达到固定点夹紧扭矩"判据。

#### 通过 910 扩展报文,来实时监控电机经减速机后的输出扭矩(如下图):

| 💮 Sent da | nta                          |                                             |                        |                           |   |   |
|-----------|------------------------------|---------------------------------------------|------------------------|---------------------------|---|---|
| 0         | <b>ID</b><br>P1.11280541.0.0 | <b>Parameter</b><br>ZSW_AC4                 | <b>Type</b><br>UINT16  | Byte position<br>0        | ľ | Ê |
| 1         | ID<br>P1.151.0.0             | Parameter<br>Actual torque value gear shaft | <b>Type</b><br>FLOAT32 | <b>Byte position</b><br>2 | ľ | â |

#### 通过原始的 "POS\_ZSW2.12", "POS\_ZSW2.13" 来判断扭矩完成情况 (如下图):

|                                    |   |    |        | 0211       | 123 • PLC_1 [CPU 1 | 1511T-1 PN] > 程 | 序块 ▶ CMMT_ | FESTO_LIB <> Fest | o_PtP_Driv | es_PN_DB [C                                                                                                    | )B3]                                                                                                    |
|------------------------------------|---|----|--------|------------|--------------------|-----------------|------------|-------------------|------------|----------------------------------------------------------------------------------------------------|----------------------------------------------------------------------------------------------------|
|                                    |   |    |        |            |                    |                 |            |                   |            |                                                                                                    |                                                                                                    |
|                                    | ð | -  | ;<br>S | <b>.</b> , | 🛃 🚬 🍞 保持实际         | 插 🔒 快照 🎙        | 🧠 将快照值复制   | 间到起始值中 🛛 🛃        | 将起始值加      | 載为实际值                                                                                                    | 💶 🗐 🕹                                                                                                    |
|                                    |   |    | Fest   | o_P        | P_Drives_PN_DB     |                 |            |                   |            |                                                                                                    |                                                                                                    |
| 💣 添加新块                             | ^ |    | 1      | 名称         |                    | 数据类型            | 起始值        | 监视值               | 保持         | 从 нмі/орс                                                                                                    | 从 H                                                                                                    |
| 📲 Main [OB1] 🛛 🔵                   |   | 26 |        |            | Axis AckSetpoint   | Bool            | 0          | TRUE              |            | <b>~</b>                                                                                                    | <b>V</b>                                                                                                    |
| CMMT_EMMB [DB5]                    |   | 27 |        |            | ClampTorqueReached | Bool            | false      | FALSE             |            | <ul> <li>Image: A start of the start of the start of</li></ul> | <b>V</b>                                                                                                    |
| CMMT_PTP_ALL_FB_1500_DB [DB2]      |   | 28 |        |            | Axis Ref           | Bool            | 0          | TRUE              | _          | <ul> <li>Image: A start of the start of the start of</li></ul> | <b>V</b>                                                                                                    |
| ▼ III CMMT_FESTO_LIB               |   | 29 |        |            | Axis Warn          | Bool            | 0          | FALSE             |            | <b>~</b>                                                                                                    | <ul> <li>Image: A set of the set of the</li></ul> |
| Festo_Messages_CMMT_EN [FC2]       |   | 30 |        |            | AxisError          | Bool            | 0          | FALSE             |            | <ul> <li>Image: A start of the start of the start of</li></ul> | <b>V</b>                                                                                                    |
| CMMT_PTP_ALL_FB_1500 [FB1]         |   | 31 |        |            | Lockout            | Bool            | 0          | FALSE             |            | <b>v</b>                                                                                                    | <b>V</b>                                                                                                    |
| 📲 Festo_CMMT_FullParam [FB3]       |   | 32 |        |            | ActVelocity        | Real            | 0.0        | 0.0001244247      |            | <b>~</b>                                                                                                    | <b>V</b>                                                                                                    |
| Festo_ExtendedProcessData [FB2]    | ≡ | 33 |        |            | ActPosition        | Dint            | 0          | 50000             |            | <ul> <li>Image: A start of the start of the start of</li></ul> | <b>V</b>                                                                                                    |
| 📲 Festo_HomingAC4 [FB10]           |   | 34 |        |            | ActMode            | Int             | 0          | 2                 |            | <b>~</b>                                                                                                    | <b>V</b>                                                                                                    |
| 📲 Festo_PNU_RW_Single [FB9]        |   | 35 |        |            | EPosZSW1           | Word            | 0          | 16#8000           |            | <b>~</b>                                                                                                    | <b>V</b>                                                                                                    |
| Festo_PtP_Drives_PN [FB37]         |   | 36 |        |            | EPosZSW2           | Word            | 0          | 16#0004           |            |                                                                                                    | <b>V</b>                                                                                                    |
| Festo_CMMT_FullParam_DB [DB6]      |   | 37 |        |            | ActWarn            | Word            | 0          | 16#0000           |            | <ul> <li>Image: A set of the set of the</li></ul> | <b>V</b>                                                                                                    |
| Festo_ExtendedProcessData_DB [DB1] |   | 38 |        |            | ActFault           | Word            | 0          | 16#0000           |            | <b>V</b>                                                                                                    | <b>V</b>                                                                                                    |
| Festo_PNU_RW_Single_DB [DB4]       |   | 39 |        |            | Error              | Bool            | 0          | FALSE             |            | <b>V</b>                                                                                                    | <b>V</b>                                                                                                    |
| Festo_PtP_Drives_PN_DB [DB3]       |   | 40 |        |            | Status             | Word            | 0          | 16#7002           |            | <b>V</b>                                                                                                    | <b>×</b>                                                                                                    |

#### 5.4.5 实例操作步骤

# a) FAS 设置扭矩上下限

FAS 中系统默认的扭矩上下限未必合适,请结合电机型号及产品工艺,修正该部分扭矩限制值。如下图: 注意: 这里设置的扭矩是考虑减速机后的输出扭矩限制。

| ▼ Axis | s 1 <mark>8</mark>     |                                    |        |     |     |
|--------|------------------------|------------------------------------|--------|-----|-----|
|        | Motor                  | Software limit positions active    | Active |     |     |
|        | Gearbox                | - Negative software limit position | -3.00  | mm  |     |
|        | Axis 7                 | + Positive software limit position | 97.00  | mm  |     |
|        | Record list            | User defined limits                |        |     |     |
|        | Monitoring functions 1 |                                    |        |     |     |
|        | Closed loop            | Velocity: lower limit value        | -0.50  | m/s |     |
|        | Auto tuning            | Velocity: upper limit value        | 0.50   | m/s |     |
|        | Vibration compensation | Torque lower limit value           | 0.60   | Nm  | ι.  |
|        | Feed forward control   | Torque: tower timit value          | -0.00  |     | - T |
| ۲      | Cam controller         | Torque: upper limit value          | 0.60   | Nm  |     |

# b) FAS 调整到位判断灵敏性

FAS 中系统默认的 fixed stop 判断区间未必适用于所有材料,特别是对于软性材料或负载变动的场合,请按需调整如下两个判断窗口参数:

| Parameter list                                               |                                        | S 🗉 🗉 🍸         | × 469 |        |   |
|--------------------------------------------------------------|----------------------------------------|-----------------|-------|--------|---|
| ID 🕈                                                         | Name 🌱                                 | Value           | 09    | Unit 🌱 | ٣ |
| <ul> <li>/Axis1/Movement monitoring group[0] (84)</li> </ul> | C                                      |                 |       |        |   |
| P1.469.0.0                                                   | Monitoring window target position      |                 | 0.001 | m      |   |
| P1.4690.0.0                                                  | Damping time velocity: following error |                 | 0.10  | S      |   |
| P1.4691.0.0                                                  | Diagnostic category                    | Information (4) | •     |        |   |
| P1.4692.0.0                                                  | Storage option in error log            | Do not save (0) | •     |        |   |
| P1.4693.0.0                                                  | Fixed stop detection damping time      |                 | 0.10  | s      |   |
| P1.4694.0.0                                                  | Limit value following error            |                 | 0.001 | m      |   |

#### c) Festo\_ExtendedProcessData 设置夹持力

通过"Festo\_ExtendedProcessData"扩展报文功能块设置夹紧力:

| Receive | ed data                      |                                         |                        |                     |   |   |
|---------|------------------------------|-----------------------------------------|------------------------|---------------------|---|---|
| 0       | <b>ID</b><br>P1.11280540.0.0 | Parameter<br>STW_AC4                    | <b>Type</b><br>UINT16  | Byte position<br>0  | Ø | Ô |
| 1       | <b>ID</b><br>P1.526801.0.0   | Parameter<br>Clamping torque            | Type<br>FLOAT32        | Byte position<br>2  | ľ | Ô |
| 2       | <b>ID</b><br>P1.1514.0.0     | Parameter<br>Fast jog 1 velocity        | <b>Type</b><br>FLOAT32 | Byte position<br>6  | Ø | â |
| 3       | <b>ID</b><br>P1.214540.0.0   | <b>Parameter</b><br>Fast jog 2 velocity | <b>Type</b><br>FLOAT32 | Byte position<br>10 | ľ | â |

# d) 执行力模式定位

设置 ModePos=1 或 2;

设置 Position 和 Velocity (Position 的值要大于到达固定停止点的位置值,否则无法建立所需输出力);

设置 TravelToFixStop 为 1,或 ConfigEpos 为 16#<mark>4</mark>XXX\_XXXX;

ExecuteMode 引脚 0->1 触发定位,并等待 POS\_ZSW2.12 或 ClampTorqueReached 置 1,更多判据见<u>上面小节</u>(力模式监 控)。

| 🔰 🗓 🍠 🖧 🌄 🔭 😋                               |           |              |
|---------------------------------------------|-----------|--------------|
| 称                                           | 地址 显示格式   | 监视值          |
| Festo_PtP_Drives_PN_DB".ModePos             | 带符号十进制    | 2            |
| Festo_PtP_Drives_PN_DB".EnableAxis          | 布尔型       | TRUE         |
| 'Festo_PtP_Drives_PN_DB".CancelTraversing   | 布尔型       | TRUE         |
| "Festo_PtP_Drives_PN_DB".IntermediateStop   | 布尔型       | TRUE         |
| "Festo_PtP_Drives_PN_DB".Positive           | 布尔型       | FALSE        |
| "Festo_PtP_Drives_PN_DB".Negative           | 布尔型       | FALSE        |
| 'Festo_PtP_Drives_PN_DB".Jog1               | 布尔型       | FALSE        |
| "Festo_PtP_Drives_PN_DB".Jog2               | 布尔型       | FALSE        |
| "Festo_PtP_Drives_PN_DB".AckError           | 布尔型       | FALSE        |
| "Festo_PtP_Drives_PN_DB".ExecuteMode        | 布尔型       | TRUE         |
| "Festo_PtP_Drives_PN_DB".ReleaseBrake       | 布尔型       | FALSE        |
| "Festo_PtP_Drives_PN_DB".TravelToFixStop    | 布尔型       | TRUE         |
| "Festo_PtP_Drives_PN_DB".Position           | 带符号十进制    | 80000        |
| "Festo_PtP_Drives_PN_DB".Velocity           | 带符号十进制    | 2            |
| "Festo_PtP_Drives_PN_DB".OverV              | 带符号十进制    | 100          |
| "Festo_PtP_Drives_PN_DB".OverAcc            | 带符号十进制    | 100          |
| "Festo_PtP_Drives_PN_DB".OverDec            | 带符号十进制    | 100          |
| "Festo_PtP_Drives_PN_DB".ConfigEPos         | 十六进制      | 16#0000_0003 |
| "Festo_PtP_Drives_PN_DB".BaseSpeedValue     | 浮点数       | 400.0        |
| "Festo_PtP_Drives_PN_DB".HardwareId         | 无符号十进制    | 265          |
| "Festo_PtP_Drives_PN_DB".AxisEnabled        | 布尔型       | TRUE         |
| "Festo_PtP_Drives_PN_DB".AxisPosOk          | 布尔型       | FALSE        |
| "Festo_PtP_Drives_PN_DB".AxisSpFixed        | 布尔型       | TRUE         |
| "Festo_PtP_Drives_PN_DB".AxisAckSetpoint    | 布尔型       | TRUE         |
| "Festo_PtP_Drives_PN_DB".ClampTorqueReached | 布尔型       | TRUE         |
| "Festo_PtP_Drives_PN_DB".AxisRef            | 布尔型       | TRUE         |
| "Festo_PtP_Drives_PN_DB".AxisWarn           | 布尔型       | TRUE         |
| "Festo_PtP_Drives_PN_DB".AxisError          | 布尔型       | FALSE        |
| "Festo_PtP_Drives_PN_DB".Lockout            | 布尔型       | FALSE        |
| "Festo_PtP_Drives_PN_DB".ActVelocity        | 浮点数       | 0.0          |
| "Festo PtP Drives PN DB".ActPosition        | 带符号十进制    | 74979        |
| "Festo PtP Drives PN DB".ActMode            | 带符号十进制    | 2            |
| "Festo PtP Drives PN DB".EPosZSW1           | 十六讲制      | 16#8000      |
|                                             | 1.2.24440 | 100000       |

# 必要时 FAS 中可 trace 相应的曲线,检查效果:

| 4          | Active    | ID            | Signal                         |
|------------|-----------|---------------|--------------------------------|
|            |           | P1.151.0.0    | Actual torque value gear shaft |
| 5          | Active    | ID            | Signal                         |
|            | ✓         | P1.814.0.0    | Actual active current value    |
| 7          | Active    | ID            | Signal                         |
|            | ✓         | P1.526801.0.0 | Clamping torque                |
| Trigger pr | eferences |               |                                |

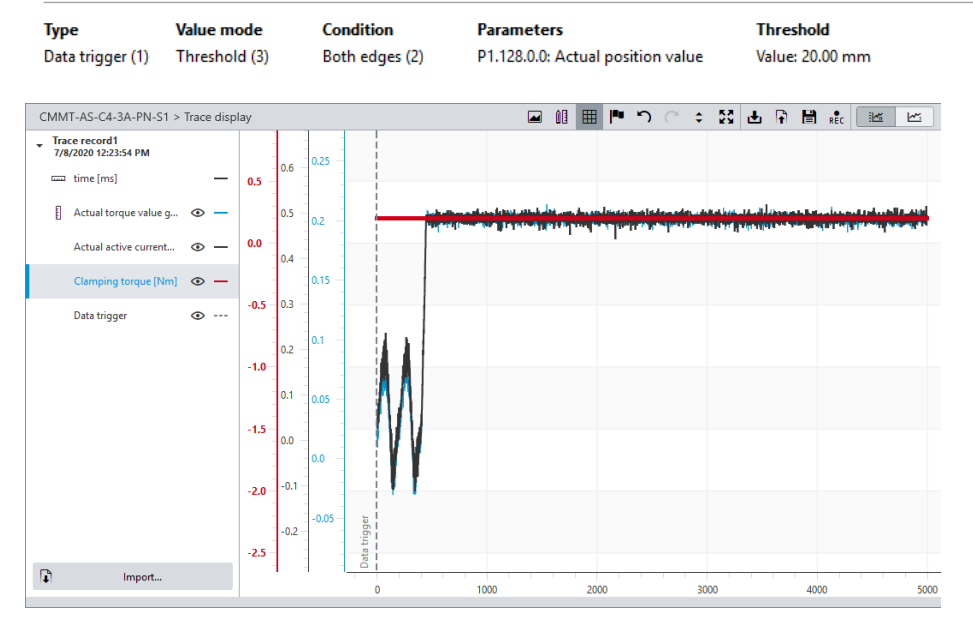

#### 5.5 Festo\_PNU\_RW\_Single 演示

PLC 可以通过"Festo\_PNU\_RW\_Single"功能块对 CMMT-PN 内部的 PNU 参数进行读写,以实现更多功能。每个参数对应的 PNU 号可从 CMMT-PN 操作手册获取,如下部分截图:

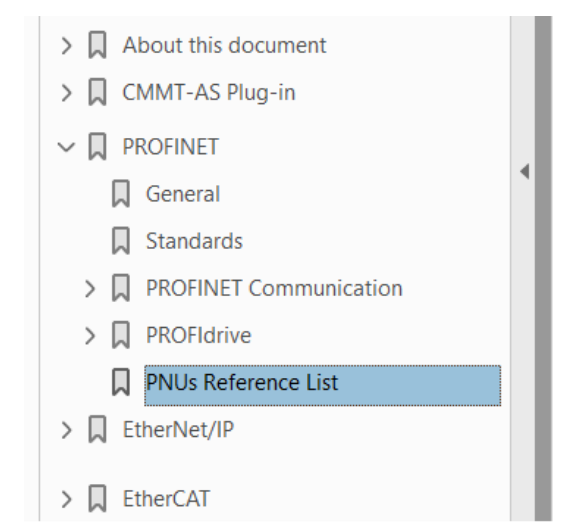

#### 12.5 PNUs Reference List

| PNU       | Name                         | Data type     | Access | Parameter            |
|-----------|------------------------------|---------------|--------|----------------------|
| Profile s | pecific parameters           |               |        |                      |
| 1.0       | STW1                         | Unsigned16    | rw     | P1.1147990.0.0       |
| 2.0       | ZSW1                         | Unsigned16    | ro     | P1.1145990.0.0       |
| 3.0       | STW2                         | Unsigned16    | rw     | P1.1148990.0.0       |
| 4.0       | ZSW2                         | Unsigned16    | ro     | P1.1146990.0.0       |
| 5.0       | Target speed NSOLL_A/NSOLL_B | FloatingPoint | rw     | P1.11280502.0-<br>.0 |
| 6.0       | Actual velocity value        | FloatingPoint | ro     | P1.1210.0.0          |
| 28.0      | Actual value of modulo       | Integer64     | ro     | P1.113104.0.0        |
| 32.0      | SATZANW                      | Unsigned16    | rw     | P1.112415990<br>0.0  |

Festo - CMMT-AS-SW - 2019-10d

981

# 手册下载地址(或官网按下图操作下载): <u>https://www.festo.com.cn/cn/zh/p/servo-drive-id\_CMMT\_AS/?q=CMMT-AS~:festoSortOrderScored</u>

| ▶ 在线购买伺服驱动器 CMMT-AS   ★ ▶ 捜索 cmmt-st   Festo CN                                             | ×   +                                                                                                    | -        |
|---------------------------------------------------------------------------------------------|----------------------------------------------------------------------------------------------------|----------|
| $\leftarrow$ $\rightarrow$ O $\widehat{\omega}$ $\triangle$ https://www.festo.com.cn/cn/zh/ | p/servo-drive-id_CMMT_AS/?q=CMMT-AS~:festoSortOrderScored 🔯 🛱                                                                                                    | Not syn  |
| 主页 自动化 教学与培训 案例 关于费斯托 职                                                                     | R业发展 ▲登录 】 見刻物车 China │ ZH F                                                                                                    | ESTO     |
|                                                                                             | 品密钥                                                                                                    |          |
| 自动化 > 工厂自动化 > 电机和控制器 > 控制器 > 电机控制器, 用                                                       | 于问题电机 > CMMT-AS                                                                                                    |          |
|                                                                                             | <b>司服驱区动器 CMMT-AS</b> ★<br>读型伺服驱动器,用于点对点和插补运动,适用于各种基于以太网的总线系统,可直接集成到不同控制器制造商的系统环境<br>通用应用<br>最新一代伺服驱动系统,具有最优的价格和尺寸<br>市场上最紧凑的伺服驱动器之—<br>无需软件即可配置标准安全功能<br>自动调整可实现便捷调试,并自动优化旋转和直线运动的控制行为<br>精确的力, 速度和位置控制<br>经过优化,带有伺服电机 EMMT-AS | ē中。      |
| ➡ 配置您的产品                                                                                    | 点产品 <b>产品 支持/下载</b>                                                                                                    |          |
| 产品信息 18                                                                                     |                                                                                                    | 0        |
|                                                                                             |                                                                                                    | -        |
| 8093861 - CMMT-AS-SW-EN<br>Servo drive - Bus interface - Device profile - Function<br>操作手册  | n - Software                                                                                                    | <u>`</u> |

PNU 号也可从 FAS 软件上获取,如下鼠标移动到小灰色方块,就会给到 PNU 的信息:

| P | arameter pages      | <  | Parameter list                         |                                 |   |               | Ŷ | ×      | Ac          | tive m | notic  | on task   |       |     | > | Watch window                  |
|---|---------------------|----|----------------------------------------|---------------------------------|---|---------------|---|--------|-------------|--------|--------|-----------|-------|-----|---|-------------------------------|
|   | Drive configuration | 1  | ID 🌱                                   | Name                            | ۲ | Value         |   |        |             | C      | Y      | Unit      | 7     | Ÿ   |   | Active motion                 |
|   | Device settings     |    | <ul> <li>/Axis1/Movement co</li> </ul> | mmand monitoring group[0] (6) 🎜 |   |               |   |        |             |        |        |           |       |     | - | inactive (0)                  |
| ۲ | Fieldbus            | 1  | P1.172.0.0                             | Active motion task              |   | Inactive (0)  |   |        |             |        |        |           |       | /   |   | Referencing s<br>Drive NOT re |
|   | Digital I/O         |    | P1.173.0.0                             | Active motion task status       |   | Undefined (0) |   |        |             |        |        | /         |       |     |   | Setpoint Posi                 |
|   | Encoder interface   |    |                                        |                                 |   |               | ٢ | •      | Activ       |        | otio   | n task    |       |     | - | Position actu                 |
| • | Axis 1              | 15 |                                        |                                 |   |               |   |        | icu         |        | 0110   | iii tusk  |       |     |   | 5.2337485 m                   |
|   | Operator unit       |    |                                        |                                 |   | = <           | < | P      | <b>1.17</b> | 72.0.0 | ) (N   | MJobType) | (1101 | NT) |   | Setpoint valu                 |
|   | Parameter list      | 19 |                                        |                                 |   |               |   | ,<br>A | Activ       | e moti | tion t | task      | (001  |     | - | 0.00 m/s                      |

# 5.5.1 读单个参数

示例:通过Festo\_PNU\_RW\_Single读取驱动器当前状态(PNU11072.0) 操作方法如下:

#### Read\_Write = 0; Parameter\_No = 11072; Subindex = 0;

Enable 引脚 0->1 并保持,等待读参数完成;读出的参数值在引脚 ValueReadLINT 上显示; Done 可用于判断结果。

| +        | F     | Y Active motion task                    |      |           | Watch window                 | N            |                                                                                                    |
|----------|-------|-----------------------------------------|------|-----------|------------------------------|--------------|----------------------------------------------------------------------------------------------------|
|          |       | C 🕈 Unit                                | ۲    | <b>Y</b>  | Active motion<br>Power on (1 | on task<br>) |                                                                                                    |
| СМ       | MT_FE | STO_LIB_Prj → PLC_1 [CPU 1511T-1 PN     | ▶ 监控 | 与强制表 ▶ 监控 | 表_RW_Single                  |              |                                                                                                    |
| <b>1</b> | 🥐 u   | # 🎼 🗗 🕫 🕫 📭 📭                           |      |           |                              |              |                                                                                                    |
|          | i     | 名称                                      | 地址   | 显示格式      | 监视值                          | 修改值          | 9                                                                                                    |
| 1        |       | "Festo_PNU_RW_Single_DB".Enable         | 1    | 布尔型       | TRUE                         | TRUE         | 🗹 🔺                                                                                                    |
| 2        |       | "Festo_PNU_RW_Single_DB".ReadWrite      |      | 布尔型       | FALSE                        | FALSE        | Image: A mage: A ma |
| З        |       | "Festo_PNU_RW_Single_DB".ParameterNo    |      | 带符号十进制    | 11072                        | 11072        | 🗹 🔺                                                                                                    |
| 4        |       | "Festo_PNU_RW_Single_DB".Subindex       |      | 带符号十进制    | 0                            | 0            | 🗹 🔺                                                                                                    |
| 5        |       | "Festo_PNU_RW_Single_DB".ValueWriteREAL |      | 浮点数       | 0.0                          |              |                                                                                                    |
| 6        |       | "Festo_PNU_RW_Single_DB".ValueWriteLINT |      | 带符号十进制    | 0                            |              |                                                                                                    |
| 7        |       | "Festo_PNU_RW_Single_DB".ValueWriteBOOL |      | 布尔型       | FALSE                        | FALSE        | 🗹 🔺                                                                                                    |
| 8        |       | "Festo_PNU_RW_Single_DB".AxisNo         |      | 十六进制      | 16#01                        |              |                                                                                                    |
| 9        |       | "Festo_PNU_RW_Single_DB".hardwareId     |      | 无符号十进制    | 264                          |              |                                                                                                    |
| 10       |       | "Festo_PNU_RW_Single_DB".Busy           |      | 布尔型       | FALSE                        |              |                                                                                                    |
| 11       |       | "Festo_PNU_RW_Single_DB".Done           |      | 布尔型       | TRUE                         |              |                                                                                                    |
| 12       |       | "Festo_PNU_RW_Single_DB".ValueReadREAL  |      | 浮点数       | 0.0                          |              |                                                                                                    |
| 13       |       | "Festo_PNU_RW_Single_DB".ValueReadLINT  |      | 带符号十进制    | 1                            |              |                                                                                                    |
| 14       |       | "Festo_PNU_RW_Single_DB".ValueReadBOOL  |      | 布尔型       | FALSE                        |              |                                                                                                    |
| 15       |       | "Festo_PNU_RW_Single_DB".Error          |      | 布尔型       | FALSE                        |              |                                                                                                    |
| 16       |       | "Festo_PNU_RW_Single_DB".Errorld        |      | 十六进制      | 16#0000_0000                 |              |                                                                                                    |

#### 5.5.2 写单个参数

示例:通过Festo\_PNU\_RW\_Single修改寻零模式下的零点偏移(PNU11734.0)为4.321 操作方法如下:

ReadWrite = 1; ParameterNo = 11734; Subindex = 0; ValueWriteLINT = 43210000; Enable 引脚 0->1 并保持,待写参数完成; Done 可用于判断结果。

| CM       | CMMT_FESTO_LIB_Prj → PLC_1 [CPU 1511T-1 PN] → 监控与强制表 → 监控表_RW_Single  |                                         |    |        |   |              |          |                                                                                                    |  |  |  |  |  |
|----------|-----------------------------------------------------------------------|-----------------------------------------|----|--------|---|--------------|----------|----------------------------------------------------------------------------------------------------|--|--|--|--|--|
|          |                                                                       |                                         |    |        |   |              |          |                                                                                                    |  |  |  |  |  |
| <b>#</b> | <i>≇ ≇ ⊯ ⊌ </i> ⊌ <i>9</i> , <i>1</i> , <i>1</i> , <i>2</i> , 199 199 |                                         |    |        |   |              |          |                                                                                                    |  |  |  |  |  |
|          | i                                                                     | 名称                                      | 地址 | 显示格式   |   | 监视值          | 修改值      | 7 10                                                                                                    |  |  |  |  |  |
| 1        |                                                                       | "Festo_PNU_RW_Single_DB".Enable         | )  | 布尔型    | - | TRUE         | TRUE     | 🗹 🔺                                                                                                    |  |  |  |  |  |
| 2        |                                                                       | "Festo_PNU_RW_Single_DB".ReadWrite      |    | 布尔型    |   | TRUE         | TRUE     | A     A     A |  |  |  |  |  |
| з        |                                                                       | "Festo_PNU_RW_Single_DB".ParameterNo    |    | 带符号十进制 |   | 11734        | 11734    | A 1                                                                                                    |  |  |  |  |  |
| 4        |                                                                       | "Festo_PNU_RW_Single_DB".Subindex       |    | 带符号十进制 |   | 0            | 0        | 🗹 🔺                                                                                                    |  |  |  |  |  |
| 5        |                                                                       | "Festo_PNU_RW_Single_DB".ValueWriteREAL |    | 浮点数    |   | 0.0          |          |                                                                                                    |  |  |  |  |  |
| 6        |                                                                       | "Festo_PNU_RW_Single_DB".ValueWriteLINT |    | 带符号十进制 |   | 43210000     | 43210000 | 🗹 🔺                                                                                                    |  |  |  |  |  |
| 7        |                                                                       | "Festo_PNU_RW_Single_DB".ValueWriteBOOL |    | 布尔型    |   | FALSE        |          |                                                                                                    |  |  |  |  |  |
| 8        |                                                                       | "Festo_PNU_RW_Single_DB".AxisNo         |    | 十六进制   |   | 16#01        |          |                                                                                                    |  |  |  |  |  |
| 9        |                                                                       | "Festo_PNU_RW_Single_DB".hardwareId     |    | 无符号十进制 |   | 264          |          |                                                                                                    |  |  |  |  |  |
| 10       |                                                                       | "Festo_PNU_RW_Single_DB".Busy           |    | 布尔型    |   | FALSE        |          |                                                                                                    |  |  |  |  |  |
| 11       |                                                                       | "Festo_PNU_RW_Single_DB".Done           |    | 布尔型    |   | TRUE         |          |                                                                                                    |  |  |  |  |  |
| 12       |                                                                       | "Festo_PNU_RW_Single_DB".ValueReadREAL  |    | 浮点数    |   | 0.0          |          |                                                                                                    |  |  |  |  |  |
| 13       |                                                                       | "Festo_PNU_RW_Single_DB".ValueReadLINT  |    | 带符号十进制 |   | 0            |          |                                                                                                    |  |  |  |  |  |
| 14       |                                                                       | "Festo_PNU_RW_Single_DB".ValueReadBOOL  |    | 布尔型    |   | FALSE        |          |                                                                                                    |  |  |  |  |  |
| 15       |                                                                       | "Festo_PNU_RW_Single_DB".Error          |    | 布尔型    |   | FALSE        |          |                                                                                                    |  |  |  |  |  |
| 16       |                                                                       | "Festo_PNU_RW_Single_DB".Errorld        |    | 十六进制   |   | 16#0000_0000 |          |                                                                                                    |  |  |  |  |  |

|   | borree verange    |    |                                     |                            |              |    |    |                                                   |
|---|-------------------|----|-------------------------------------|----------------------------|--------------|----|----|---------------------------------------------------|
| • | Fieldbus          | 1  | Axis configuration                  |                            |              |    |    |                                                   |
|   | Interface         |    | Reversing the direction of rotation | <ul> <li>Active</li> </ul> | $\mathbf{N}$ |    |    | i Axis zero point offset ×                        |
|   | Digital I/O       |    | Axis zero point offset              |                            | 4.321        | mm | =< | P1.8416.0.0 (SINT64) PROFINET: PNU 11734.0 (LINT) |
|   | Analogue I/O      |    | Software limit positions active     | Active                     |              |    |    | Specifies the offset of the axis zero point       |
|   | Encoder interface |    | Negative software limit position    |                            | -2.00        | mm | .1 | to the reference mark.                            |
| • | Axis 1            | 15 | Negative software limit position    |                            | -5.00        |    |    | Recomm. minimum -75.00 mm                         |
|   | Motor             |    | + Positive software limit position  |                            | 72.00        | mm | 1  | Recomm. default 3.00 mm                           |
|   | Gearbox           |    |                                     |                            |              |    |    | Recomm. maximum 75.00 mm                          |
|   | Axis              | 13 | Stop deceleration                   |                            |              |    |    |                                                   |

# 5.5.3 读写位置变量时的小数点位置

上面写轴零点偏移时,为了设置 4.321mm 的零点偏移,作者填入了 43210000 的数值; 这是由于控制器内部,关于位置的度量单位是按 SINT64 做存储,针对不同单位,小数点所在位置不相同;如下图:

| Measuring units (positio | on)  | Decimal places | Data type |
|--------------------------|------|----------------|-----------|
| Increments               | incr | 0              | SINT64    |
| Metre                    | m    | 10             | SINT64    |
| Imperial                 | in   | 8              | SINT64    |
| Revolution               | r    | 9              | SINT64    |
| Radian                   | rad  | 8              | SINT64    |
| Degree                   | 0    | 6              | SINT64    |

Tab. 150 Configurable measuring units of the position

例如描述 1mm, 它的表达就是 0.001m X 10^10 = 1 X 10^7; 例如描述 1degree, 它的表达就是 1degree X 10^6 = 10^6.

如此 43210000 = 43210000 \* 10^-7 = 4.321mm

下图作者通过 PNU 11067.0 读当前位置,可见读到的位置也是需要乘以 10^-7 的。

| CMMT     | _FESTO_LIB_Prj 🕨 PLC_1 [C                                  | PU 1511T-1 PN]     | ▶ 监控与强制表       | ▶ 监控表_RW_Sin |       |       |               |            |          |             |          |         |
|----------|------------------------------------------------------------|--------------------|----------------|--------------|-------|-------|---------------|------------|----------|-------------|----------|---------|
|          |                                                            |                    |                |              |       |       | >             | Watch      | windo    | w           |          |         |
| <b>#</b> | · 🛍 🔰 🗓 🦻 1 % 🎝 🛡                                          | on con<br>⊳ 1      |                |              |       |       |               |            |          |             |          |         |
| i        | 名称                                                         | _                  | 地址 显示格式        | 监视值          | 修改值   | 9     |               | Acti       | ive mot  | ion task    |          |         |
| 1        | "Festo_PNU_RW_Single_DB".                                  | Enable             | 布尔型            | TRUE         | TRUE  | 🗹 🔺   | Power on (1)  |            |          |             |          |         |
| 2        | "Festo_PNU_RW_Single_DB".                                  | ReadWrite          | 布尔型            | FALSE        | FALSE | 🗹 🔺   |               |            |          |             |          |         |
| з        | "Festo_PNU_RW_Single_DB".                                  | ParameterNo        | 带符号十进          | 制 11067      | 11067 | A 1   |               | Def        |          | a status    |          |         |
| 4        | "Festo_PNU_RW_Single_DB".                                  | Subindex           | 带符号十进          | 制 0          | 0     | A 1   |               | Rete       | erencin  | g status    |          |         |
| 5        | "Festo_PNU_RW_Single_DB".                                  | ValueWriteREAL     | 浮点数            | 0.0          |       |       |               | Driv       | e NOI    | reference   | a (100)  |         |
| 6        | "Festo_PNU_RW_Single_DB".                                  | Value Write LINT 📃 | 带符号十进          | 制 🔽 0        | 0     | 🗹 🔺   |               |            |          |             |          |         |
| 7        | "Festo_PNU_RW_Single_DB".                                  | ValueWriteBOOL     | 布尔型            | FALSE        |       |       |               | Setr       | point P  | osition     |          |         |
| 8        | "Festo_PNU_RW_Single_DB".                                  | AxisNo             | 十六进制           | 16#01        |       |       |               | 5 29       | 85477 r  | nm          |          |         |
| 9        | "Festo_PNU_RW_Single_DB".                                  | hardwareId         | 无符号十进          | 制 264        |       |       |               | J.L.       | 51111    |             |          |         |
| 10       | "Festo_PNU_RW_Single_DB".                                  | Busy               | 布尔型            | FALSE        |       |       |               |            |          |             | _        |         |
| 11       | "Festo_PNU_RW_Single_DB".                                  | Done               | 布尔型            | TRUE         |       |       |               | Pos        | ition ac | tual value  |          |         |
| 12       | "Festo_PNU_RW_Single_DB".                                  | ValueReadREAL      | 浮点数            | 0.0          |       |       | 5.2354769 mm  |            |          |             |          |         |
| 13       | "Festo_PNU_RW_Single_DB".                                  | ValueReadLINT      | 带符号十进          | 制 52354770   |       |       |               |            |          |             |          |         |
| 14       | "Festo_PNU_RW_Single_DB".                                  | ValueReadBOOL      | 布尔型            | FALSE        |       |       |               | <i>c</i> . |          |             |          |         |
| 15       | "Festo_PNU_RW_Single_DB".                                  | Error              | 布尔型            | FALSE        |       |       |               | Set        | point va | alue veloci | ty contr | oller   |
| 16       | "Festo_PNU_RW_Single_DB".                                  | Errorld            | 十六进制           | 16#0000_0    | 0000  |       |               | 0.00       | ) m/s    |             |          |         |
|          |                                                            |                    |                |              |       |       |               |            |          |             |          |         |
| Para     | meter list                                                 |                    |                |              |       |       | $\mathcal{O}$ | ¥ 🗜        | 7        | × pos       | ition ac | tual va |
| ID       | 9                                                          | Name               |                |              | ۲     | Value |               |            |          | 1           | 0 9      | Unit    |
| •        | /Axis1/Actual value ma                                     | anagement g        | roup[0] (10) 📿 |              |       |       |               |            |          |             |          |         |
| P1.12    | 8.0.0                                                      | Actual posit       | ion value      |              |       |       |               |            |          | 5.          | 235477   | mm      |
| P1.12    | P1.129.0.0 Actual position value encoder channel 2 0.00 mm |                    |                |              |       |       |               |            | mm       |             |          |         |

#### 5.5.4 参数修改的掉电保存

"Festo\_PNU\_RW\_Single"所做的参数修改,在 CMMT 控制器断电重启后,是不支持掉电保存的;如果要让修改的参数 做掉电保存,需要通过"Festo\_PNU\_RW\_Single"对如下参数 PNU977.0 做写入操作----从 0 到 1 上升沿触发 (注意:变量 类型为 UINT)。

| Disconnect Plug-in<br>PLC<br>Control                      | Enabled<br>Disabled<br>Powerstage Sto | p <b>:ttings</b> Reinitialize | Restart device Star | t first setup Correct | ct parameters                                   |
|-----------------------------------------------------------|---------------------------------------|-------------------------------|---------------------|-----------------------|-------------------------------------------------|
| Parameter list                                            |                                       | S 🗈                           | 🕞 🍸 🗙 save          | 1                     | ► > Watch window                                |
| ID                                                        | Y Name                                | Y Value                       | S 🕈                 | Unit 🌱                | Active motion task Inactive (0)                 |
| P0.5180.0.0                                               | Storage option in error log           | Save (1)                      | •                   |                       |                                                 |
| <ul> <li>/System/PROFINET group[0] (3) C</li> </ul>       |                                       |                               |                     |                       | <ul> <li>Save the parameter set</li> </ul>      |
| P0.112903.0.0                                             | Save the parameter set                |                               | 0                   |                       | P0.112903.0.0 (UINT16)                          |
| <ul> <li>/System/PROFINET state machine group</li> </ul>  | p[0] (4) 💭                            |                               |                     |                       | PROFINET: PNU 977.0 (UINT)<br>PNU 3244.0 (UINT) |
| P0.54546.0.0                                              | Storage option in error log           | Save (1)                      | •                   |                       | By saving a parameter set, the transition       |
| <ul> <li>/System/PROFINET telegram selection g</li> </ul> | group[0] (7) 📿                        |                               |                     |                       | device.                                         |
| P0.11280203.0.0                                           | Storage option in error log           | Save (1)                      | -                   |                       | Default (                                       |

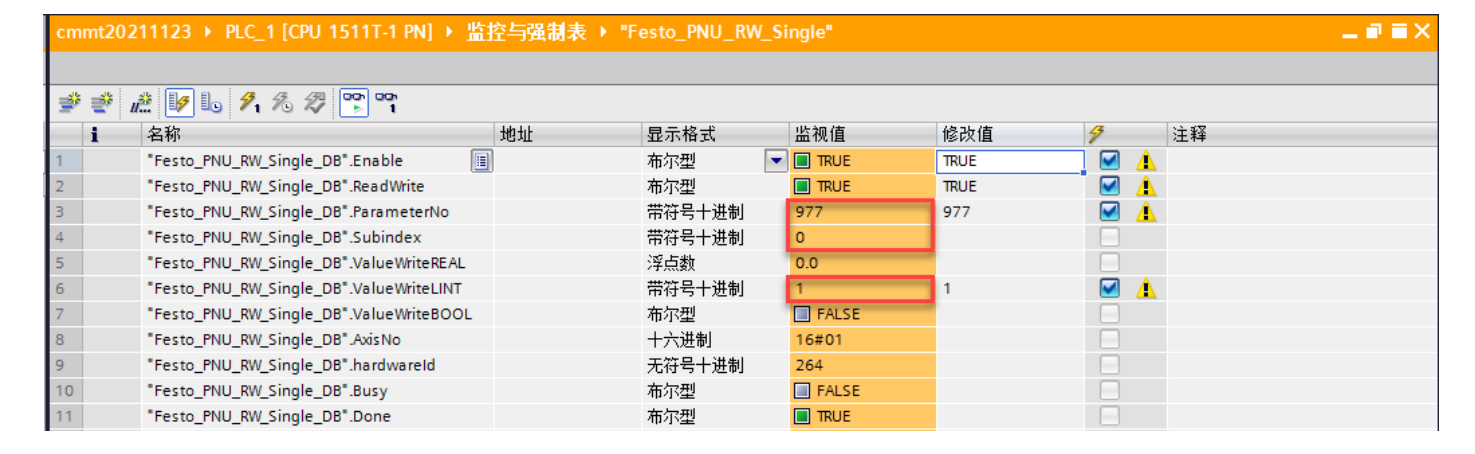

#### 5.6 Festo\_CMMT\_FullParam 演示

该功能块通过将包含伺服参数的 DB,借助 TCP 写入到新的电机控制器(或覆盖当前所连控制器),以实现电机控制器 的配置更新或恢复。该 DB 的生成在<u>前面章节</u>已做介绍,即需要通过 FAS 软件做导出,而后 TIA Portal 中导入。

该功能块的调用过程如下:选择好所连控制器的 IP, 而后 Execute 从 0->1 触发烧写,如果成功, Done 为 True, 控制器会 重启,否则会有错误提示。

填写的 IP 地址选择 X18 或 X19 均可以(但需确保该网口已经网络连接到 PLC); 使能和非使能情况下均能写入成功。

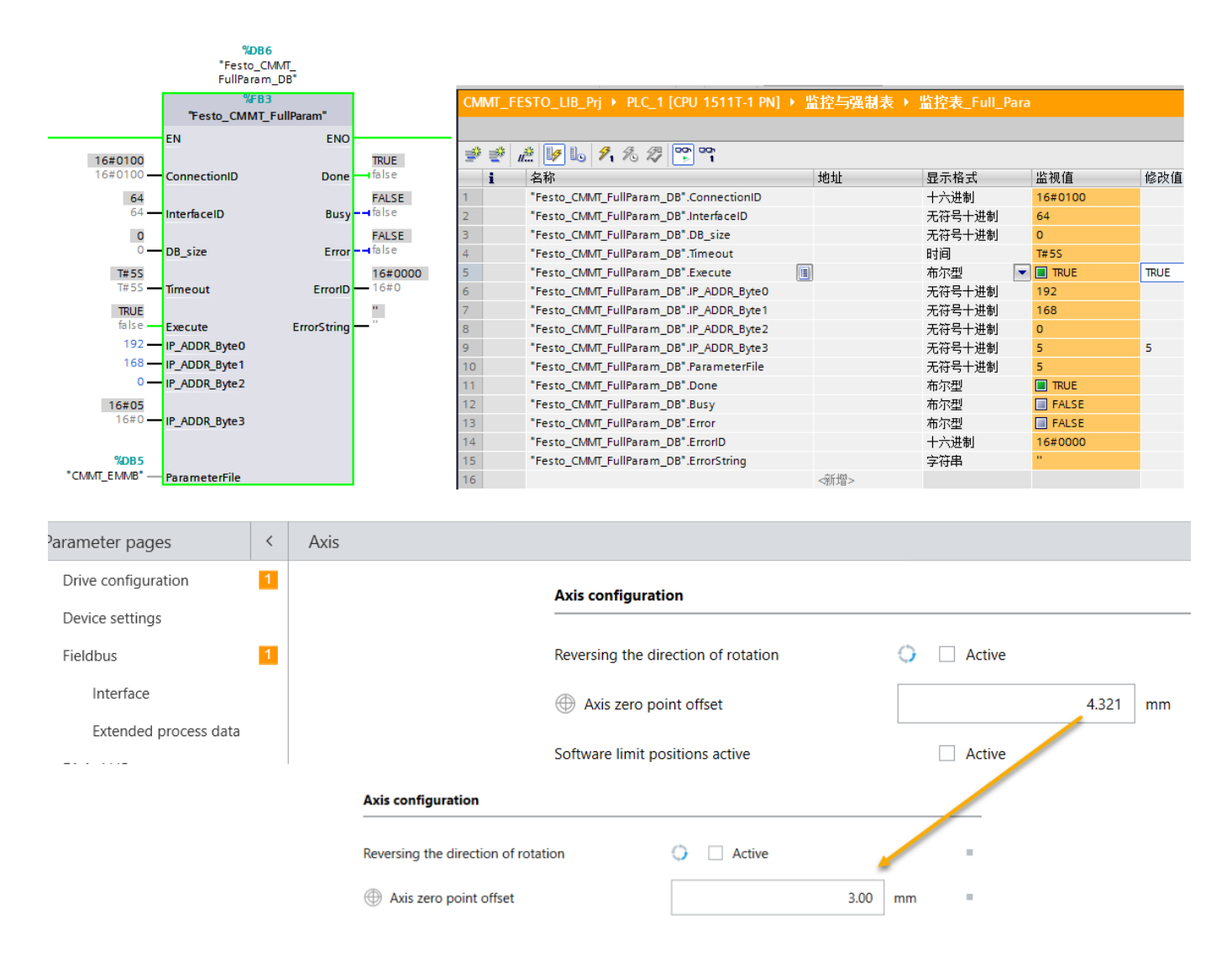

另外,考虑到现场网络系统可能比较复杂(如通过交换机做了转接),为提高写入成功率,写入前请考虑增加写入 Timeout 的时间值,比如 10s。

| 3 | "Festo_CMMT_FullParam_DB".DB_size       | 无符号十进制 | 0     |       |     |
|---|-----------------------------------------|--------|-------|-------|-----|
| 4 | "Festo_CMMT_FullParam_DB".Timeout       | 时间     | T#105 | T#105 | 🗹 🔺 |
| 5 | "Festo_CMMT_FullParam_DB".Execute       | 布尔型    | TRUE  | TRUE  | 🗹 🔺 |
| 6 | "Festo_CMMT_FullParam_DB".IP_ADDR_Byte0 | 无符号十进制 | 192   |       |     |

#### 5.7 Festo\_HomingAC4 演示

功能库中还包括 Festo\_HomingAC4 寻零功能块,它的功能就是在 AC4 下进行寻零。通过该寻零功能块,AC4 下也能够调用 FAS 中设置的寻零方式,如此寻零传感器等就不用接入到 PLC 的 IO。

下图作者采用 105 交互报文,并添加工艺轴,在功能块中调用如下图:

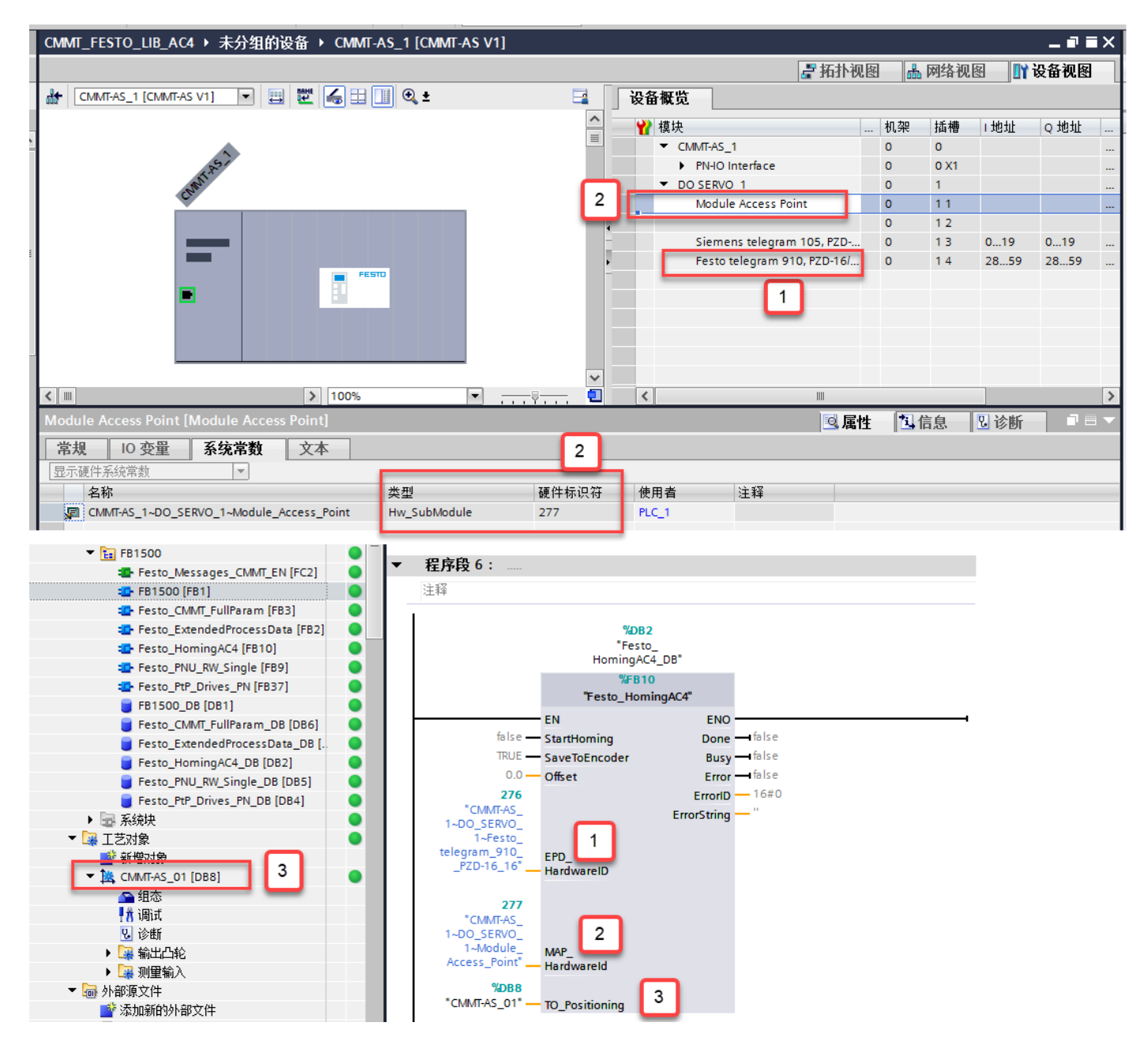

选择是否启用 SaveToEncoder(多圈绝对编码器零点保存),而后通过 StartHoming 触发寻零。

| СМ       | MT_FESTO_LIB_AC4 → PLC_1 [CPU 1511T-1 PN] → | 监控与强制 | 表 ▶ 监控表_AC4 H | oming   |       |     |  |  |  |  |  |  |  |
|----------|---------------------------------------------|-------|---------------|---------|-------|-----|--|--|--|--|--|--|--|
|          |                                             |       |               |         |       |     |  |  |  |  |  |  |  |
| <b>#</b> | 🖈 🔮 🎘 🕼 🍠 🗞 🕫 🖤 🖤                           |       |               |         |       |     |  |  |  |  |  |  |  |
|          | <b>i</b> 名称                                 | 地址    | 显示格式          | 监视值     | 修改值   | 7   |  |  |  |  |  |  |  |
| 1        | "Festo_HomingAC4_DB".StartHoming            |       | 布尔型           | TRUE    | TRUE  | 🗹 🔼 |  |  |  |  |  |  |  |
| 2        | "Festo_HomingAC4_DB".SaveToEncoder          |       | 布尔型           | TRUE    | FALSE | 🗹 🔺 |  |  |  |  |  |  |  |
| З        | "Festo_HomingAC4_DB".Offset                 |       | 浮点数           | 0.0     |       |     |  |  |  |  |  |  |  |
| 4        | "Festo_HomingAC4_DB".EPD_HardwareID         |       | 无符号十进制        | 276     |       |     |  |  |  |  |  |  |  |
| 5        | "Festo_HomingAC4_DB".MAP_HardwareId         |       | 无符号十进制        | 277     |       |     |  |  |  |  |  |  |  |
| 6        | "Festo_HomingAC4_DB".Done                   |       | 布尔型           | TRUE    |       |     |  |  |  |  |  |  |  |
| 7        | "Festo_HomingAC4_DB".Busy                   |       | 布尔型           | FALSE   |       |     |  |  |  |  |  |  |  |
| 8        | "Festo_HomingAC4_DB".Error                  |       | 布尔型           | FALSE   |       |     |  |  |  |  |  |  |  |
| 9        | "Festo_HomingAC4_DB".ErrorID                |       | 十六进制          | 16#0000 |       |     |  |  |  |  |  |  |  |
| 10       | "Festo_HomingAC4_DB".ErrorString            | _     | 字符串           |         |       |     |  |  |  |  |  |  |  |

下图的 PZD 报文设置,不是必须设置,控制器会根据 PLC 发送的报文自动做纠正,但事先设置成 105 报文更好。

| 0          | CMMT_EMMB<br>CMMT-AS-C4-3A-P<br>Path: 192.168.0.5<br>Connected | N-S1 | Disconnect | Plug-in<br>PLC<br>Control | Enabled<br>Disabled<br>Powerstage | Stop                    | Ackn | owledge all |
|------------|----------------------------------------------------------------|------|------------|---------------------------|-----------------------------------|-------------------------|------|-------------|
| Paramete   | er pages                                                       | <    | Fieldbus   |                           |                                   |                         |      |             |
| Drive co   | onfiguration                                                   | 1    |            |                           |                                   |                         |      |             |
| Device s   | settings                                                       |      |            |                           |                                   |                         |      |             |
| ▼ Fieldbus | 5                                                              | 1    |            | Telegram                  |                                   |                         |      |             |
| Inte       | erface                                                         |      |            | PZD telegram selection    | - 1                               | Telegram (105)          | -    |             |
| Ext        | ended process data                                             |      |            | Current application class |                                   | Application class 4 (4) |      |             |
| Digital I  | /0                                                             |      |            | current application class |                                   | Application Class 4 (4) |      | -           |

#### 功能块中 offset 用于设置 PLC 里的零位与 FAS 里零位的偏移。

另外,需要注意的是,<mark>功能块寻零时有自动使能和断使能的逻辑</mark>,那么这对于垂直安装的电缸,当系统寻零后,所停位 置可能会有少量偏移,但零位还是准确的。

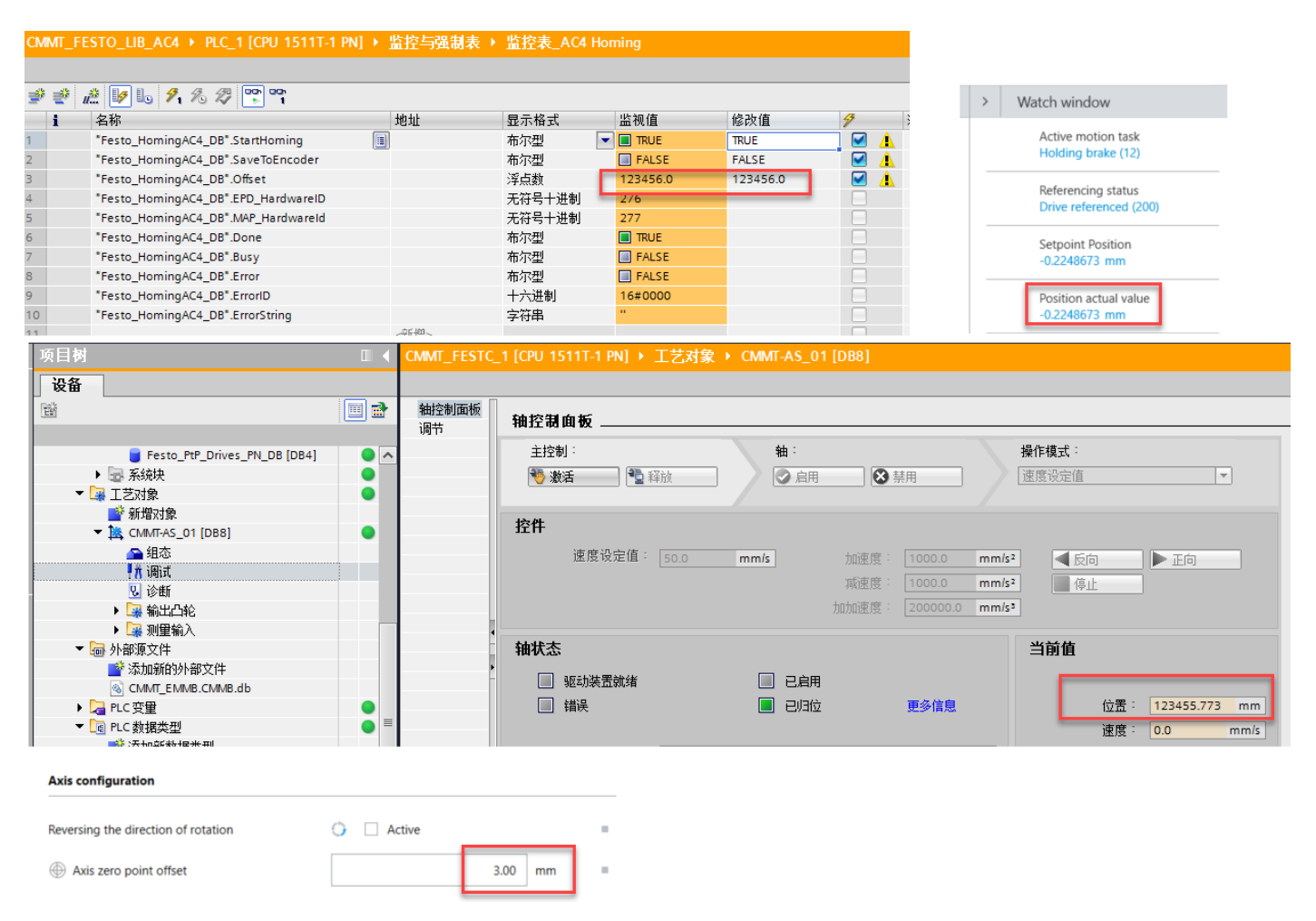